# MediSphere User Manual

Your guide to using MPS Medica

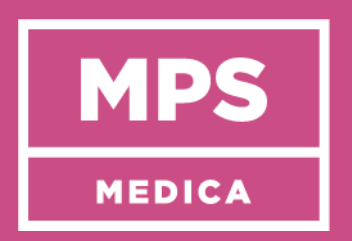

Jan 2025 | V.6

# **Table of Contents**

| 1. Ge | etting Started- Access to MPS Medica – MediSphere            | 4  |
|-------|--------------------------------------------------------------|----|
| 1.1   | Log in                                                       | 4  |
| 1.2   | Password recovery                                            | 8  |
| 1.3   | To reset your Second Check PIN                               | 8  |
| 1.4   | Reactivate MediSphere from sleep mode                        | 9  |
| 2. Do | ashboard                                                     |    |
| 2.1   | Username Display                                             | 11 |
| 2.2   | Administration snapshot                                      | 11 |
| 2.3   | Counter for 'Other' administration status added to top bar   | 12 |
| 2.4   | Counter for 'No Stock administration status added to top bar | 12 |
| 2.5   | Ability to view the resident from the dashboard counters     | 12 |
| 3. Me | enu options                                                  | 12 |
| 3.1   | Synced                                                       |    |
| 3.2   | Active Rounds                                                |    |
| 3.3   | Facility Metrics                                             |    |
| 3.4   | Nursing Notes                                                | 15 |
| 3.5   | Resupply History                                             | 15 |
|       | 3.5.1 Cancelling an existing order                           |    |
| 3.6   | Occupancy Status                                             |    |
| 3.7   | Switch Facility                                              |    |
| 3.8   | Set your Second Check PIN                                    | 18 |
| 3.9   | Help                                                         | 18 |
|       | 3.9.1 Training                                               | 18 |
|       | 3.9.2 Resources                                              | 19 |
|       | 3.9.3 Incidents                                              | 19 |
| 3.10  | Support                                                      | 19 |
| 3.11  | Log out and Timed Out                                        | 20 |
| 4. Re | esident Tile                                                 | 21 |
| 4.1   | Resident status                                              |    |
| 4.2   | Sphere colours and representation                            |    |
| 4.3   | Administration widow and administration status               |    |
|       | 4.3.1 Ability to change administration status                |    |
|       | 4.3.2 New administration status – Administered Late          |    |
|       | 4.3.3 Administered Late round workflow                       |    |
| 4.4   | Locating a resident                                          |    |
| 4.5   | Residents Profile Page                                       |    |
|       | 4.5.1 Resident Updates                                       |    |
|       | 4.5.2 Update Special instructions and special considerations |    |
|       | 4.5.3 Fully Self-administered Resident                       |    |
|       | 4.5.4 Self-administer a one off individual Medication        |    |
|       | 4.5.5 Self-administering a medication on a regular basis     |    |
| 4.6   | Medication                                                   |    |
| 4.7   | Side Tabs                                                    |    |
|       | 4.7.1 Ceased Med                                             |    |
|       | 4.7.2 Resupply                                               |    |
|       | 4.7.2.1 Order Resupply of medication                         |    |
|       | 4.7.2.2 Adding a note to an existing order                   |    |
|       | 4.7.2.3 Cancelling an existing order                         |    |
|       |                                                              |    |

| 2          | 1.8          | Chart                                                   |          |  |  |  |  |  |
|------------|--------------|---------------------------------------------------------|----------|--|--|--|--|--|
| 2          | 1.9          | Test Results                                            | 33       |  |  |  |  |  |
|            |              | 4.9.1 Entering a test result                            | 33       |  |  |  |  |  |
| 2          | 1.10         | Notes                                                   | 33       |  |  |  |  |  |
|            |              | 4.10.1 Adding a Note                                    | 34       |  |  |  |  |  |
|            |              | 4.10.2 Uploading Documents                              | 34       |  |  |  |  |  |
|            |              | 4.10.3 Supported File Types for Uploading               | 35       |  |  |  |  |  |
|            |              | 4.10.4 How to Upload an Image of a Document             | 36       |  |  |  |  |  |
|            |              | 4.10.5 How to View the Image                            | 36       |  |  |  |  |  |
| 2          | 1.11         | Exiting a resident                                      | 35       |  |  |  |  |  |
| F          | Ma           | disation Bounds                                         | 27       |  |  |  |  |  |
| J.         | 10100        | Creating a Bound                                        | 37<br>27 |  |  |  |  |  |
| -          | ).⊥<br>>     | Creduling d Rouliu                                      | 57<br>20 |  |  |  |  |  |
| 5          | 0.Z          | Controlled Drugs Dound                                  | 38       |  |  |  |  |  |
|            | D.3<br>- ⊿   | Controlled Drugs Round                                  | 40       |  |  |  |  |  |
|            | 5.4<br>      | Cancelling a Round                                      | 40       |  |  |  |  |  |
|            | 5.5<br>- c   | Cancelling a round started by accident                  | 41       |  |  |  |  |  |
| 5          | 5.6<br>      | Joining a round that has been commenced by another user | 42       |  |  |  |  |  |
| 5          | o./          | lo exit a joined round                                  | 42       |  |  |  |  |  |
| 6.         | Adr          | ninistering Medication                                  | 43       |  |  |  |  |  |
| e          | 5.1          | Adding a comment                                        | 44       |  |  |  |  |  |
| 6          | 5.2          | Selecting a status                                      | 44       |  |  |  |  |  |
| e          | 5.3          | Warfarin                                                | 45       |  |  |  |  |  |
| e          | 5.4          | Insulin                                                 | 46       |  |  |  |  |  |
| e          | 5.5          | Medication flagged as Time Critical                     | 46       |  |  |  |  |  |
| f          | 5.6          | Administering a Patch                                   | 47       |  |  |  |  |  |
| e          | 5.7          | Patch Tah                                               | 48       |  |  |  |  |  |
|            |              | 671 Sighting a natch                                    | 49       |  |  |  |  |  |
|            |              | 6.7.2 Continuous Tab outside of a round                 | 19       |  |  |  |  |  |
|            |              | 6.7.2 Continuous hab outside of a round                 | 50       |  |  |  |  |  |
|            |              | 6.7.1 Reannlying a patch                                | 51       |  |  |  |  |  |
|            |              |                                                         | 51       |  |  |  |  |  |
| 7.         | Adr          | ninistering PRN/NIM Medication                          | 52       |  |  |  |  |  |
| Q          | Suri         | nge Driver                                              | 52       |  |  |  |  |  |
| <i>U</i> . | 39111<br>2 1 | View Pupping Entry                                      | 55       |  |  |  |  |  |
| ,<br>,     | ).エ<br>) つ   | To Stop Syrings driver                                  | 54       |  |  |  |  |  |
| (<br>(     | 5.Z          | Syringe driver tab (incide or outside of a round        | 54       |  |  |  |  |  |
| C          | 5.5          |                                                         | 55       |  |  |  |  |  |
| 9.         | Ad           | ding an Ad-Hoc test result during a round               | 56       |  |  |  |  |  |
| 10         | г            | ting a Dound                                            | ГC       |  |  |  |  |  |
| 10.        | EXI          | ung a Rouna                                             | 50       |  |  |  |  |  |
| 11.        | Da           | shboard Tips                                            | 57       |  |  |  |  |  |
| 1          | 11.1         | Medication History                                      | 57       |  |  |  |  |  |
| 1          | L1.2         | Administration History by Day                           | 57       |  |  |  |  |  |
|            |              | , , , ,                                                 | - 0      |  |  |  |  |  |
| 12.        | еM           | 11IVIS                                                  | 58       |  |  |  |  |  |
| 13         | Off          | line feature                                            | 59       |  |  |  |  |  |
| 1          | -,,,         | Commencing a round while offline                        | 59       |  |  |  |  |  |
| 1          | 13.2         | Offline during a round                                  | 60       |  |  |  |  |  |
| 1          | 13.3         | No Activity by user while offline                       | 60       |  |  |  |  |  |
| -          |              |                                                         | 50       |  |  |  |  |  |

| 14. R | eporting                             | 61 |
|-------|--------------------------------------|----|
| 14.1  | Registered Nurse Report              | 61 |
| 14.2  | Facility Manager Report              | 62 |
| 14.3  | Syringe Driver report                | 62 |
| 14.4  | Notes Report                         | 63 |
| 14.5  | Detailed administration              | 63 |
| 14.6  | Cytotoxic Report                     | 64 |
| 14.7  | Controlled Drugs Report              | 64 |
| 14.8  | Antipsychotic Report                 | 65 |
| 14.9  | Polypharmacy Report                  | 65 |
| 14.10 | 0 Psychotropic Report                | 66 |
| 14.12 | 1 Antimicrobial Report               | 66 |
| 15.   | Facility Setting                     | 67 |
| 15.1  | Processes                            | 67 |
| 15.2  | NIM                                  | 68 |
|       | 15.2.1 Assigning a Resident to a NIM | 68 |
| 15.3  | Second Check                         | 70 |
|       | 15.3.1 Adding a Second Check         | 70 |
|       | 15.3.2 Deleting a Second Check       | 70 |
| 15.4  | Users                                | 71 |
|       | 15.4.1 Adding Users                  | 71 |
|       | 15.4.2 Removing Users                | 72 |
|       | 15.4.3 Reactivating Users            | 72 |
| 16.   | User Permissions                     | 73 |

For training assistance please contact one of our friendly team1800 003 938 or email info@mpsmedica.com.au

# 1. Getting Started- Access to MPS Medica – MediSphere

# 1.1 Log in

Open web Brower and enter www.medisphere.mpsconnect.com.au.

Figure 1 - MPS MediSphere login Page

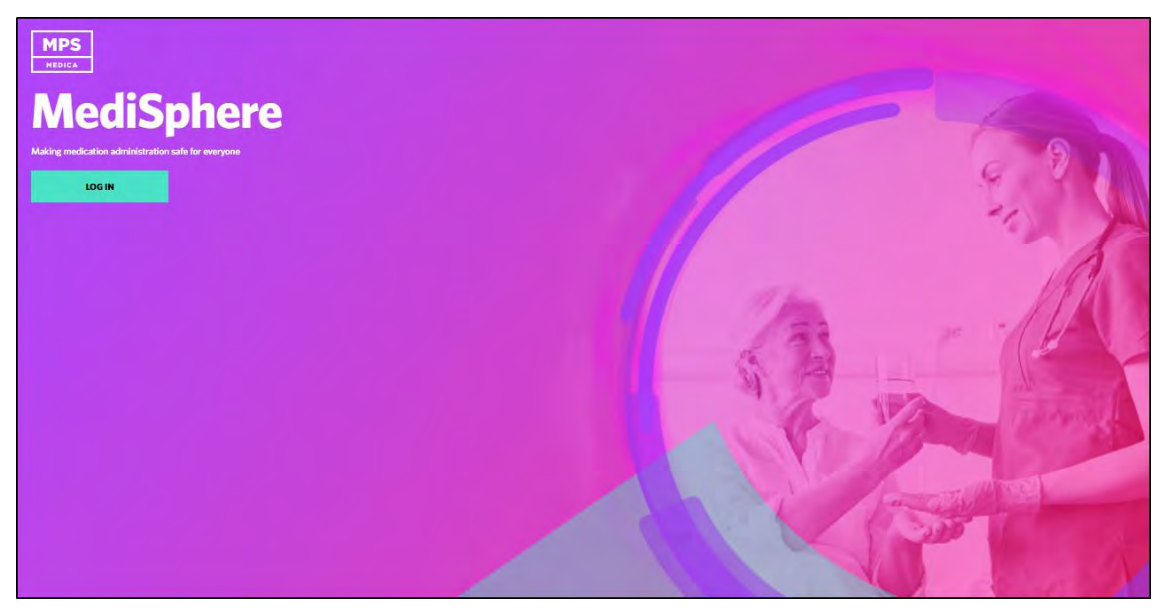

A new screen like the one below is displayed.

| S                | -                                |  |
|------------------|----------------------------------|--|
| ECT              | MPS                              |  |
|                  | CONNECT                          |  |
|                  | lign in by Federated Account     |  |
| 2                | Acute Active Directory<br>Acuted |  |
|                  |                                  |  |
|                  |                                  |  |
| de.              |                                  |  |
|                  | Sign in by email address         |  |
| Email Address    |                                  |  |
| Email Address    |                                  |  |
| Password Invalue | und, tanataure II                |  |
| Password         |                                  |  |
|                  |                                  |  |

There are 2 types of logins:

- Federated Account (Single Sign On) used by many large organisations when you initially log in to access all site data.
- Local Access where you enter your email address and password.

Note: You will be advised during your training as to what type of log in is relevant to your site.

## For Sites Using Single Sign On

- 1. Choose Log in.
- 2. Choose the **BLACK AZURE ACTIVE DIRECTORY ACCOUNT BUTTON.**

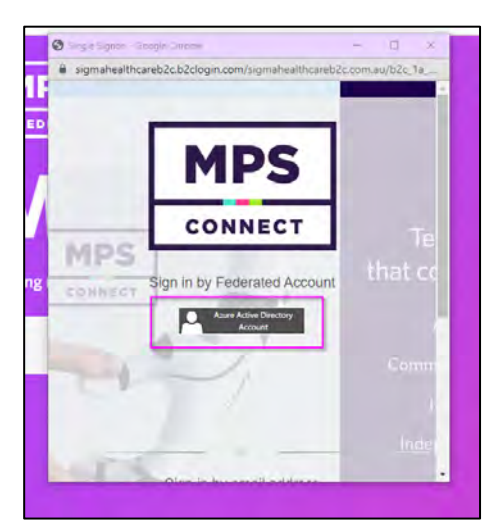

- 3. Choose either your name or Use another account.
  - a. Hint you can remove old names by clicking on the 3 dots and choose to either sign out and forget or forget and this will remove the user.

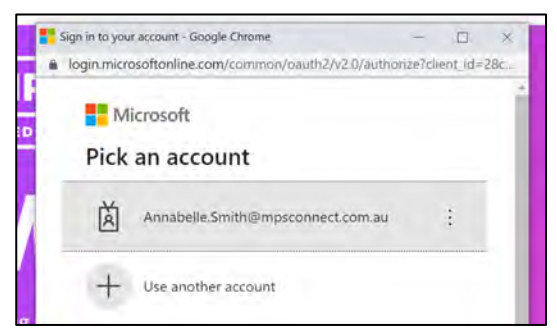

4. Enter your email address and your organisational password.

## For Sites Using Email Addresses to Sign on

- 1. Choose Log in.
- 2. Scroll until the following is visible.

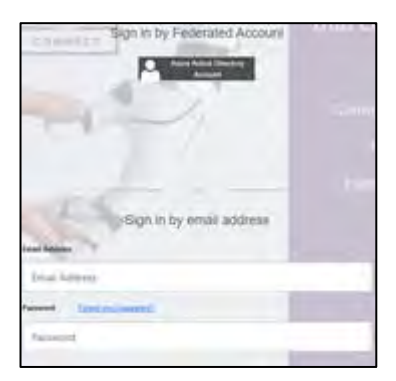

3. Enter your email address followed by your password if already created.

## For Initial Log In & Setting Password

- 1. Choose Log in.
- 2. Scroll until the following is visible.
- 3. Select Forgot Password (As Below).

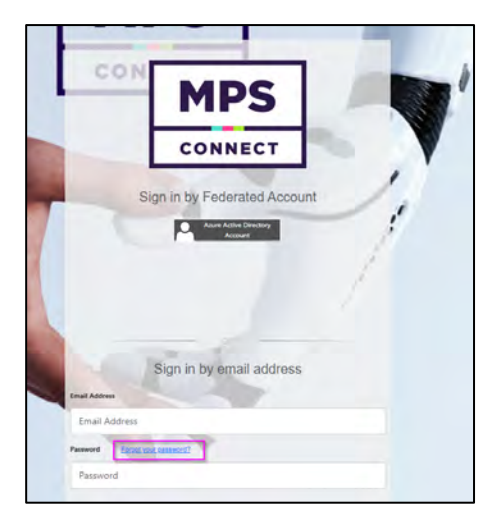

4. The following will be displayed.

| Email Address |               |  |  |  |  |  |  |
|---------------|---------------|--|--|--|--|--|--|
| Email Addre   | Email Address |  |  |  |  |  |  |
| Send verif    | ication code  |  |  |  |  |  |  |
| Continue      | Cancel        |  |  |  |  |  |  |

- 5. Enter your email address and select send verification code.
- 6. The verification code will be sent to the email address that has been registered within MediSphere.

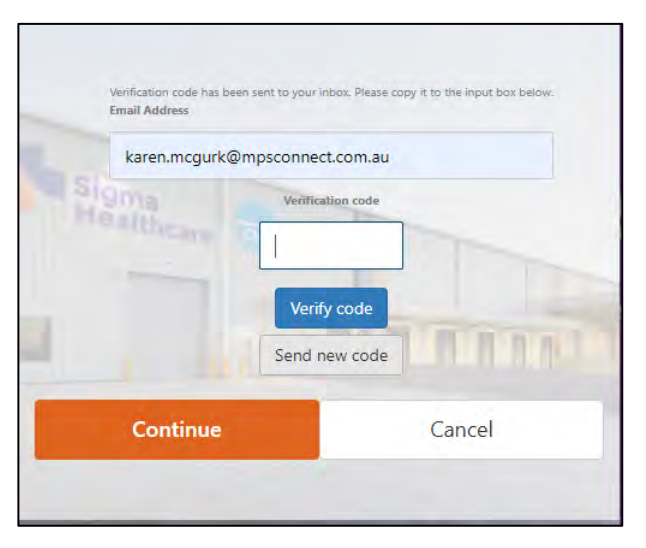

7. Enter verification code received email and select verify code.

8. Next screen click on Continue.

| E           | -mail address verified. You can now continue.<br>mail Address |
|-------------|---------------------------------------------------------------|
|             | karen.mcgurk@mpsconnect.«                                     |
| Healtivcare | Change e-mail                                                 |
| Continu     | Cancel                                                        |

- 9. Next screen you will create your own unique password (Minimum of 8 characters in length, including at least one capital letter, number, and symbol).
- 10. The following will be displayed.

| $\bigcirc$                                            |
|-------------------------------------------------------|
| Loading MediSphere                                    |
| Making sure your medication information is up to date |
|                                                       |
|                                                       |

Note: This may take up to 5 minutes for initial data upload with your first-time log in.

11. You will then be prompted to set a four-digit pin number.

This pin is used to witness controlled drugs or any other medication type, rate or category that has been set up by yourorganisation for a second signature. You pin needs to be created. The same pin is used to log you back in after not using the solution for 10 mins.

Note: do not share this pin number, it is used when completing second check of medications or awakening MediSphere from standby mode after more than 10 minutes of inactivity.

| Please set your f | our digit Second Check Pl |
|-------------------|---------------------------|
|                   |                           |
|                   | ок                        |

## **1.2** Password recovery

To change your password:

- 1. Go to the log in screen.
- 2. Enter email address.
- 3. Select forgot password.
- 4. Enter Email Address.
- 5. Select verification code and a code will be set to your email.
- 6. Select continue.

The Password Recovery window will display.

#### Figure 3 - Password recovery method screen

| Single Signon - Work - Microsoft Edge | - 0 X                            |
|---------------------------------------|----------------------------------|
| thttps://sigmahealthcareb2ctest.b2c   | login.com/sigmahealthcareb2ctest |
| M                                     | Technology                       |
| CONN                                  | IECT                             |
| Email Address                         | Home Date                        |
| Send verifi                           | cation code                      |
| Continue                              | Cancel                           |
|                                       |                                  |
|                                       |                                  |

Note: Passwords must be a minimum of 8 characters long must contain, upper case, lower case, a number, and a symbol.

## 1.3 To reset your Second Check PIN

- 1. Click the <u>Menu</u> option.
- 2. Select Set your second check PIN option.
- 3. Enter a four (4) digit PIN.
- 4. Click <u>OK</u> button.

#### Figure 4 – Second Check PIN

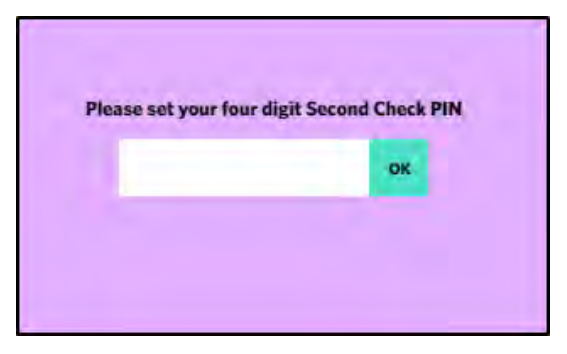

Note: Your second check pin can be reset at anytime

# 1.4 Reactivate MediSphere from sleep mode

- When there is no activity for greater than 10 minutes a pin lock screen will display.
- The Pin Lock code is the same as you second check pin code.
- If there is no activity for greater than 1 hour you will be logged out irrespective of if you are in the middle of a medication round or not.

Figure 5 – Pin Code

|                                                                             | LOGOUT |
|-----------------------------------------------------------------------------|--------|
|                                                                             |        |
|                                                                             |        |
|                                                                             |        |
|                                                                             |        |
| You have been inactive for 10 minutes. You will be logged out after 1 hour. |        |
| Please enter your four digit FIN to whick.                                  |        |
|                                                                             |        |
|                                                                             |        |
|                                                                             |        |
|                                                                             |        |
|                                                                             |        |

#### 2. Dashboard

#### Figure 6 – MediSphere dashboard

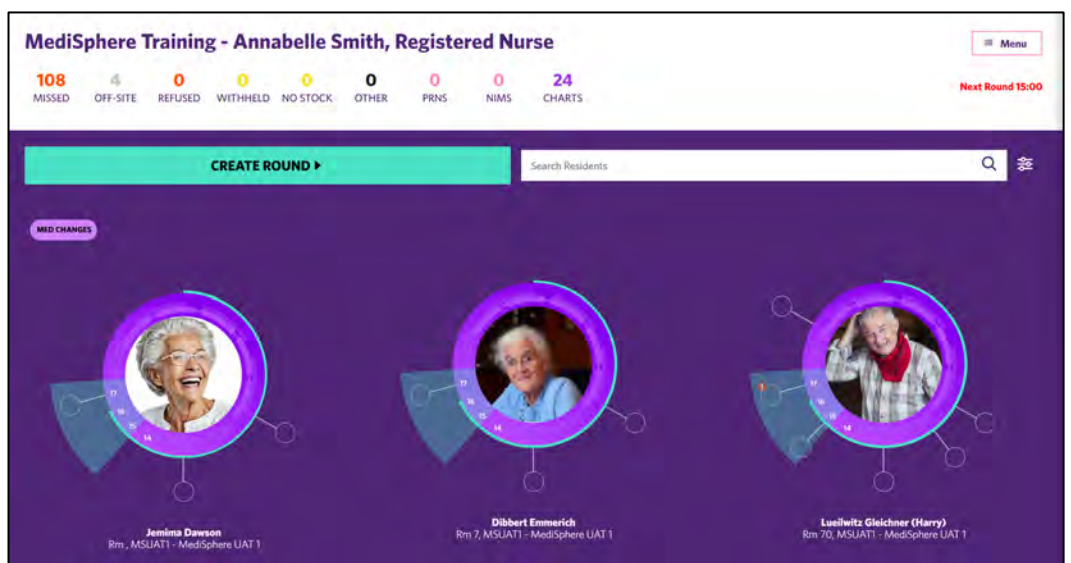

Once a facility is selected the MediSphere dashboard is shown. The Dashboard allows you to see the following information.

- Name of the user and their role is displayed, including the time of the next medication round due • (See Section 2.1).
- Administration Snapshot (See Section 2.2).
- Menu Option (See section 3).
- Status of medication administered (See Section 4.2).
- Create a Medication round including number of Residents due (See section 5.1).
- Search for a resident.

•

- Additional filters Click on located right of the Resident search
  - 0 Medication type:
    - All
    - **Controlled Drugs**
    - Non Controlled Drugs
    - Filter By: 0
      - **Time Critical**
      - Insulin
      - Patch
      - Injection
    - By Ward 0 Administration Status 0
      - All
      - Administered Late
      - Refused
      - Withheld
- Resident tiles (See section 4)

Figure 7 - Round filters

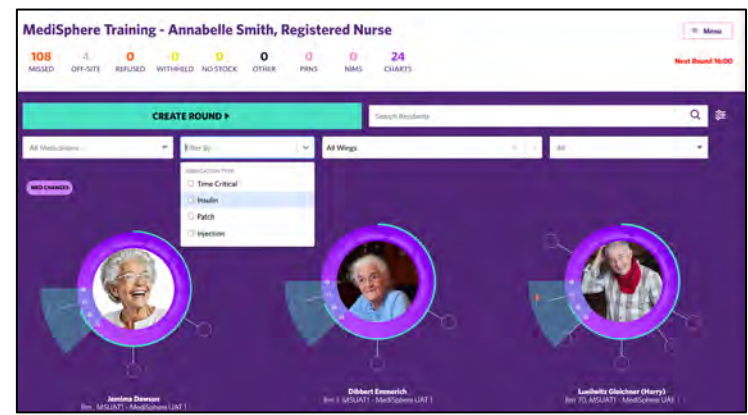

MediSphere

## 2.1 Username Display

The Username and role is now displayed.

| Figure                                                  | Figure 8 - Username display |              |               |               |   |           |           |              |                  |  |  |
|---------------------------------------------------------|-----------------------------|--------------|---------------|---------------|---|-----------|-----------|--------------|------------------|--|--|
| MediSphere Training - Annabelle Smith, Registered Nurse |                             |              |               |               |   |           | ≡ Menu    |              |                  |  |  |
| 108<br>MISSED                                           | 4<br>OFF-SITE               | 0<br>REFUSED | 0<br>WITHHELD | O<br>NO STOCK | O | 0<br>PRNS | 0<br>NIMS | 24<br>CHARTS | Next Round 15:00 |  |  |

## 2.2 Administration Snapshot

Administration snapshot is located at the top of the dashboard and is a summary of dose administration for the 24-hourperiod.

| Medis         | phere 1       | Training                           | g - Anna           | abelle S      | mith, F    | Registe   | red Nu                | irse                                    |   | = Menu                                                          |
|---------------|---------------|------------------------------------|--------------------|---------------|------------|-----------|-----------------------|-----------------------------------------|---|-----------------------------------------------------------------|
| 108<br>MISSED | 4<br>OFF-SITE | 0<br>REFUSED                       | 0<br>WITHHELD      | 0<br>NO STOCK | 0<br>OTHER | 0<br>PRNS | 0<br>NIMS             | 24<br>CHARTS                            |   | Next Round 15:00                                                |
|               |               |                                    | CREATE R           | DUND F        |            |           |                       | Search Residents                        |   | Q \$                                                            |
| MED CHANG     | 8             |                                    |                    |               |            |           |                       |                                         |   |                                                                 |
|               | 4             |                                    |                    |               |            |           | 1                     |                                         | Ň |                                                                 |
| 6             | - 7 - 7       |                                    |                    |               |            | 0         |                       | 0)                                      |   |                                                                 |
|               |               |                                    |                    |               |            |           |                       | 6                                       |   |                                                                 |
|               | Rm , MS       | <b>Jemima Daws</b><br>UATI - MediS | son<br>phere UAT 1 |               |            | R         | Dibber<br>m 7, MSUAT1 | <b>t Emmerich</b><br>- MediSphere UAT 1 |   | Lueilwitz Gleichner (Harry)<br>Rm 70, MSUATI - MediSphere UAT 1 |

If you click on one of the figures you will see a summary of the status selected, and resident/s this applies to, you can thenfilter by a resident and ward to see the following information.

- Time of medication.
- Resident Photo, Name, ward, and room number.
- Medication.
- Status.
- Time of entry and user.
- Comment entered.

To exit the summary, click the back arrow left of the status name. see Figure 7.

Figure 9 - Administration snapshot

Figure 10 - Administration Snapshot - Refused

| Medi     | Sphere  | Residential Aged Ca                                  | are - Didi Balnaves, Registered Nurse                                                                                                    |             | 108 4 0 0<br>MISSED OFF-SITE REFUSED WITHHELD NO | O O<br>STOCK OTHER | 0 0 24<br>PRNS NAMS CHARTS Memii |
|----------|---------|------------------------------------------------------|----------------------------------------------------------------------------------------------------|-------------|--------------------------------------------------|--------------------|----------------------------------|
| Search R | lefused | 0                                                    |                                                                                                    | Q. All What |                                                  |                    |                                  |
| 17.30    | *       | Forgin Black<br>DVIA - MediSphere - A Wing Res<br>12 | Augustation (Marging)     Sila 2024 at 17:33 by Dial Bainsen, Registered Name     Sila 2024 at 17:40 by Dial Bainsen, Registered Name     Refact to Universitiation                  |             | 3.                                               | 1                  | REFUSED                          |
| 17.42    | 4       | Manda Crashy<br>DNA - MadSghare - A Wing Bo<br>3     | OFTEREIN SOLDESTAR IFP 500 with/ml, 3ml, 5<br>5 ier 2024 at 17-20 kp 06 Brinners, Registered Ruse<br>9 Jan 2024 at 07-20 kp Bill Alaram, Registered Ruse<br>Research tale medication |             |                                                  | ·                  | RUUSED                           |
| 17.59    |         | Abbey Abauet<br>DNB - MediSphere - B Wing Rev.<br>TO | AMOLYCELIN SANDOZ TAS V<br>5 Jan 2024 at 17.39 by Did Britvers, Registered Naras<br>Jan 2024 at 17.39 by Did Britvers, Registered Naras<br>Narada to san metatom                     |             |                                                  | •                  | REPUSED                          |
| 17:47    | 0       | Addgall About<br>DWC - MedSphere - C Wing Ro<br>5    | AMARTINA AS PER INF MIC<br>S Jan 2024 et 17.47 by Dolf Brinnes, Registered Nurse<br>La 2024 et 17.47 by Dolf Brinnes, Registered Nurse<br>Balada Malicates                           |             |                                                  | •                  | AUVAID                           |

2.3 Counter for 'Other' administration status added to top bar

A new counter for 'Other' administration status has been added to the dashboard counters.

| Figure 11 – Other Status                                           |                                                                                        |        |
|--------------------------------------------------------------------|----------------------------------------------------------------------------------------|--------|
| MediSphere Residential Aged Care - Didi Balnaves, Registered Nurse | 108 4 0 0 0 0 0 24<br>MISSED OFF-SITE REFUSED WITHHELD NO STOCK OTHER PRIS NIMS CHARTS | · Menu |
| CREATE ROUND >                                                     | Search Residents                                                                       | Q 88   |
|                                                                    |                                                                                        |        |

2.4 Counter for 'No Stock administration status added to top bar

A new counter for 'No Stock' administration status has been added to the dashboard counters.

| Figure 12 – Other Status                                           |                  |               |              |            |           |           |              |        |
|--------------------------------------------------------------------|------------------|---------------|--------------|------------|-----------|-----------|--------------|--------|
| MediSphere Residential Aged Care - Didi Balnaves, Registered Nurse | 108<br>MISSED    | 4<br>OFF-SITE | 0<br>REFUSED | 0<br>OTHER | 0<br>PRNS | 0<br>NIMS | 24<br>CHARTS | · Menu |
| CREATE ROUND >                                                     | Search Residents |               |              |            |           |           |              | Q æ    |
|                                                                    |                  |               |              |            |           |           |              |        |

2.5 Ability to view the resident from the dashboard counters

When a resident is displayed in an administration status counter (MISSED, REFUSED, WITHHELD, OTHER), clicking on their photo will take you directly to their profile.

# 3. Menu options

The menu button is located at the top right of the screen. When selected the following options are available.

#### Figure 13 - Menu options

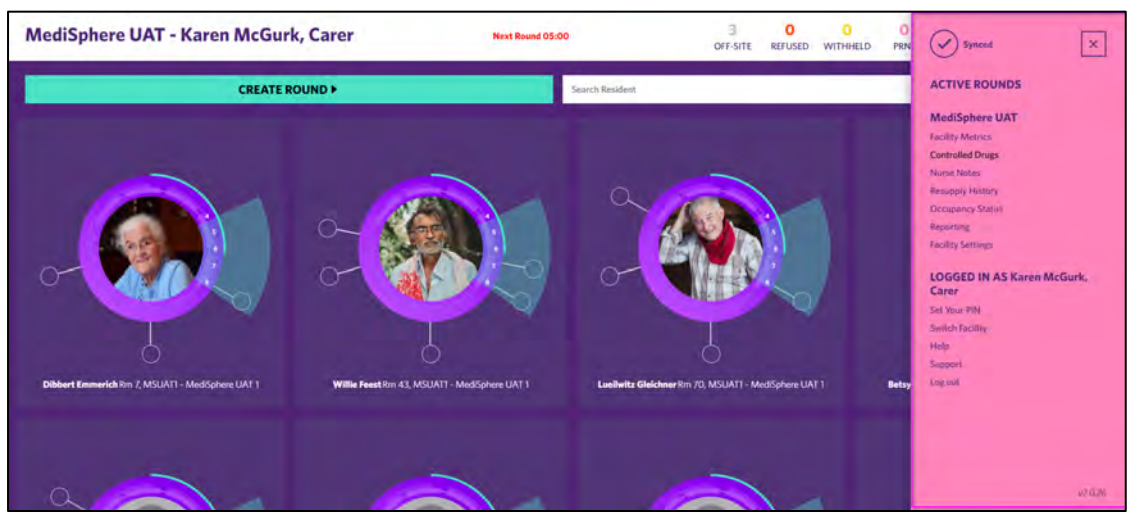

- Synced see section <u>3.1.</u>
- Active Rounds see section <u>3.2.</u>
- Facility Name.
- Facility Metrics see section <u>3.3.</u>
- Controlled Drugs (Coming Soon).
- Nurse Notes see section 3.4.
- Resupply History see section <u>3.5.</u>
- Occupancy Status see Section <u>3.6.</u>
- Reporting see section <u>25.</u>
- Facility Setting see section <u>26.</u>
- Name and Designation of person logged into device.
- Set your PIN see section <u>1.3.</u>
- Switch facility see section <u>3.6.</u>
- Help see section <u>3.8.</u>
- Support see section <u>3.9.</u>
- Log out see section <u>3.10.</u>
- Version.

#### 3.1 Synced

A tick will be displayed indicating that the syncing of data has been completed.

Note: Syncing will occur every 15 seconds and data entered during rounds will update.

#### Figure 14 – Synced

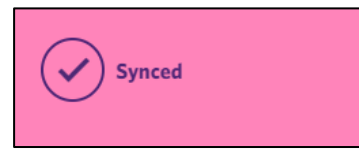

## 3.2 Active Rounds

Under the active rounds banner, you will see a list of rounds that are currently in progress. These rounds can be joined to assist the round owner or can be resumed.

Figure 15 - Active rounds

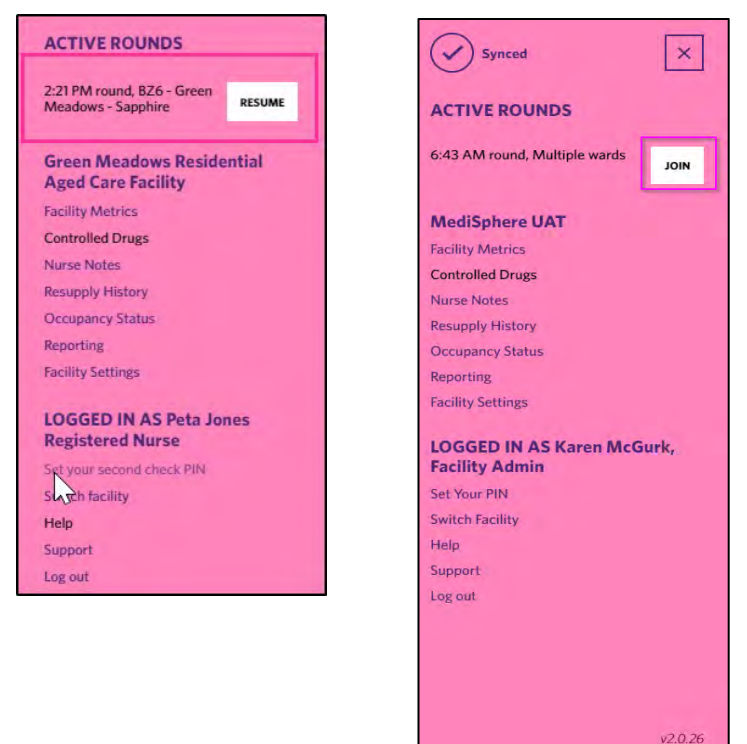

## 3.3 Facility Metrics

Displays current real time percentages of the following:

- % of resident on Polypharmacy.
- % of residents on psychotropic medications.
- % of residents on cytotoxic medications.
- % of residents on syringe drivers.
- % of residents on Antimicrobial medications.

#### Figure 16 - Facility Metrics feature

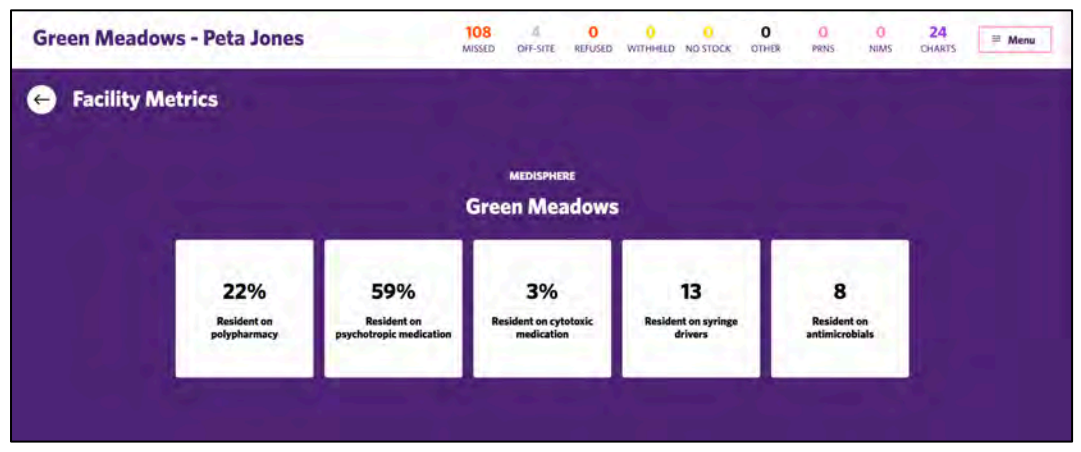

Note: The back arrow will return you to the home screen.

## 3.4 Nursing Notes

Displays all notes for all resident in the last 24hrs. Automated notes are created based on the following medicationtypes/status changes. Notes required for more than 24 hours can be accessed in the Residents profile or via Power BI reporting.

- Regular
- PRN
- NIMS
- Refused
- Withheld
- Missed
- Absent
- No stock
- Self-administrated
- BGL/INR Results entered

#### Figure 17 - Nursing Notes

| € /      | All Nurses notes (las                                    | t 24 hours)                     |         |                                                                    |   |     |            |   |
|----------|----------------------------------------------------------|---------------------------------|---------|--------------------------------------------------------------------|---|-----|------------|---|
| All Wing |                                                          |                                 | · From: | 26/08/2022                                                         | 8 | To: | dd/mm/yyyy | ۵ |
| ۲        | Deboarh Darling (Deb)<br>DWB - MediSphere - B Wing Rm 8, | 10:31<br>18 Oct 2022<br>Note by |         | Pathology<br>Inr j INR test result: 4 (INR Level)                  |   |     |            |   |
| -        | Abbey Absent<br>DWB - MediSphere - B Wing Rm 10,         | 10:26<br>23 Sep 2022<br>Note by |         | Patient Profile Changes<br>Offsite Comment updated to Social Leave |   |     |            |   |
| -        | Abbey Absent<br>DWB - MediSphere - B Wing Rm 10,         | 10:26<br>23 Sep 2022<br>Note by |         | Patient Profile Changes<br>Offsite Status updated to true          |   |     |            |   |

## 3.5 Resupply History

•

A summary of non-packed medication ordered for all residents.

- If the item is on order you will see:
  - Resident name, wing, and room number.
  - $\circ$  Medication.
  - $\circ$   $\;$  Time, date, and the name of the user that placed the ordered.
  - Additional notes can be viewed by clicking on the
- Has the ability to cancel the order.

#### Note: All resupplies are created direct from the residents' profile page.

#### Figure 18 - Resupply History Option

| Green Meadows Residential Ag                                 | ed Care Facility |                                                                                                    |                                                                      | 108<br>MISSED | 4<br>OFF-SITE | 0<br>REFUSED | 0<br>WITHHELD | 0<br>NO STOCK | O | PRNS                | 0<br>NIMS | 24<br>CHARTS | = Menu |
|--------------------------------------------------------------|------------------|----------------------------------------------------------------------------------------------------|----------------------------------------------------------------------|---------------|---------------|--------------|---------------|---------------|---|---------------------|-----------|--------------|--------|
| e Resupply history                                           |                  |                                                                                                    |                                                                      |               |               |              |               |               |   |                     |           |              |        |
| Golf Hamistun<br>926 - Sireen Maadows - Supplum Rm 10,       | Original Pack    | 05112411-0 100 10006a/0 2mil<br>(Marrie D)<br>0.4 mil (2000 la) marie [F0]                                | 12469<br>21 Jun 2022<br>Ordered hy<br>Pota Jones, Kegistered Nurse   |               | 0             |              |               |               | , | ANCILLED            |           |              |        |
| Wilma Kreizer<br>HZII - Generi Misaklows - Szepheri Koni sz. | No Image         | SH CALCIUM & MAGNESIUM CIMP TAB<br>Cardinactura & Macrosofiate)<br>Tare Philippines (War) a conjunca<br>N | 0953<br>21 Jun 2022<br>Detered by<br>Peta Jones, Reg stored Nursie   |               | 0             |              |               |               | 4 | On Deder            | 1         |              |        |
| Weins Kunger<br>B26 - Green Meadows - Supplies Rm 51         | 00               | An EVENING PRIMEOSE GIL CAP 1000mx<br>Journey contracts on (HHI))<br>Take DNE copour in the monthly (PD)  | 09:53<br>71 Jun 21/7<br>Ordered By<br>Polationes, Recistered Norse   |               | 0             |              |               |               | 3 | overn.              | 6         |              |        |
| Winta Kreiger<br>U26 - Green Meadows - Sipple's Rim 24,      | 2                | AM MUK THISTLE LAU VOIDIng<br>Clubbut multimer (mik thister)<br>Take DNL tablet is the morning [PO]       | 09850<br>21 Jan 2022<br>Ordered by<br>Pinta laters, long stoved Nume |               | 0             |              |               |               | i | an Onder<br>CANKELL | 6         |              |        |

# 3.5.1 Cancelling an existing order

- 1. Click the <u>Cancel</u> button.
- 2. Add a Note if required.
- 3. Click Confirm button.

### Figure 19 - Cancel resupply order

| Green Meadows Residential Ag                              | ed Care Facility                                                                                       |                                                                         |   |                    |
|-----------------------------------------------------------|----------------------------------------------------------------------------------------------------|-------------------------------------------------------------------------|---|--------------------|
| E Resupply history                                        |                                                                                                    |                                                                         |   |                    |
| Guil Hermisten<br>B20 - Green Mitadows - Sapefure Res 58. | Original Pack                                                                                          | 12.59<br>21 Jan 2022<br>Ordered by<br>Perla Janes, Registered Name      | 0 | CANCELLED          |
| Within Kreiger<br>B26-Genern Meadows - Sappheni Rim S4.   | No Image                                                                                               | orias<br>71 lan 2007<br>Cancel Resupply                                 | 7 | Di Del             |
| Within Reviger<br>KZA - Green Meadows - Sapphini Ros SA   | IN LIVING PRIMICES OIL CAP 1000m<br>(Harring premises of (1PO))<br>Take DNE capute in the morning (PO) | No Image                                                                | • | De Daler<br>ponst. |
| Within Kreiger<br>B20 - Generit Meadows - Sapphon Rim 54, | EM MILK THISTLE TAR Poocee<br>(Silphane masterum (milk Mistler))<br>Take OME Lader in the morning (PO) | Add enie                                                                | • | De Enter<br>Const  |
| Discustly Adams<br>E27 - Green Moadows - Opal Res No.     | Codum Valgrade)<br>East TWO Ladets TWNE & day (PD)                                                     | 19-42<br>17 Jan 2022<br>Ordered by<br>Rachael Maharaj, Registered Harse | 0 | Da Dalar<br>zanaz  |

# 3.6 Occupancy Status

The summary displays current resident status within the facility. Filter the resident list by:

- All Active.
- Deceased.
- Discharged.

Figure 20 - Occupancy Report

| Green Meadows Residential Aged Care Facility      |                 | 108 4<br>MISSED OFF-SITE | 0<br>REFUSED | 0<br>WITHHELD | 0<br>NO STOCK | 0<br>OTHER | PRNS | 0<br>NIMS | 24<br>CHARTS | = Mona          |
|---------------------------------------------------|-----------------|--------------------------|--------------|---------------|---------------|------------|------|-----------|--------------|-----------------|
| 🕒 Occupancy Status                                | Filter By 🔵 All | Occured Obschwged        |              |               |               |            |      |           |              |                 |
| Winn Kringer<br>KS-Grann Mandoon - Sapphar Ern 54 |                 |                          |              |               |               |            |      |           | 0            | rraat Occapuel  |
| Eric Green Mandoon - Sayahin Bin 34               |                 |                          |              |               |               |            |      |           | G            | ernert Occupant |
| Stanlars failunter     10 Stanlars (Spail Re 6.3  | ×.              |                          |              |               |               |            |      |           | 0            | enset Occupant  |
| Gand Hidle<br>527-Gene Maadow - Gail Ins 28       |                 |                          |              |               |               |            |      |           | •            | errent Occapant |
| Nick Report<br>127 - Grant Mandeure - Opal En 16  |                 |                          |              |               |               |            |      |           | 6            | ernet Oscapaet  |

## 3.7 Switch Facility

Is only available to organisations with more than 1 facility. You can switch between facilities if your access allows formultiple facilities.

To switch facility:

- 1. Click the <u>Menu</u> button located at the top right of the screen.
- 2. Select Switch facility.
- 3. Choose facility by clicking <u>View.</u>

#### Figure 21 - Location of change Switch facility option

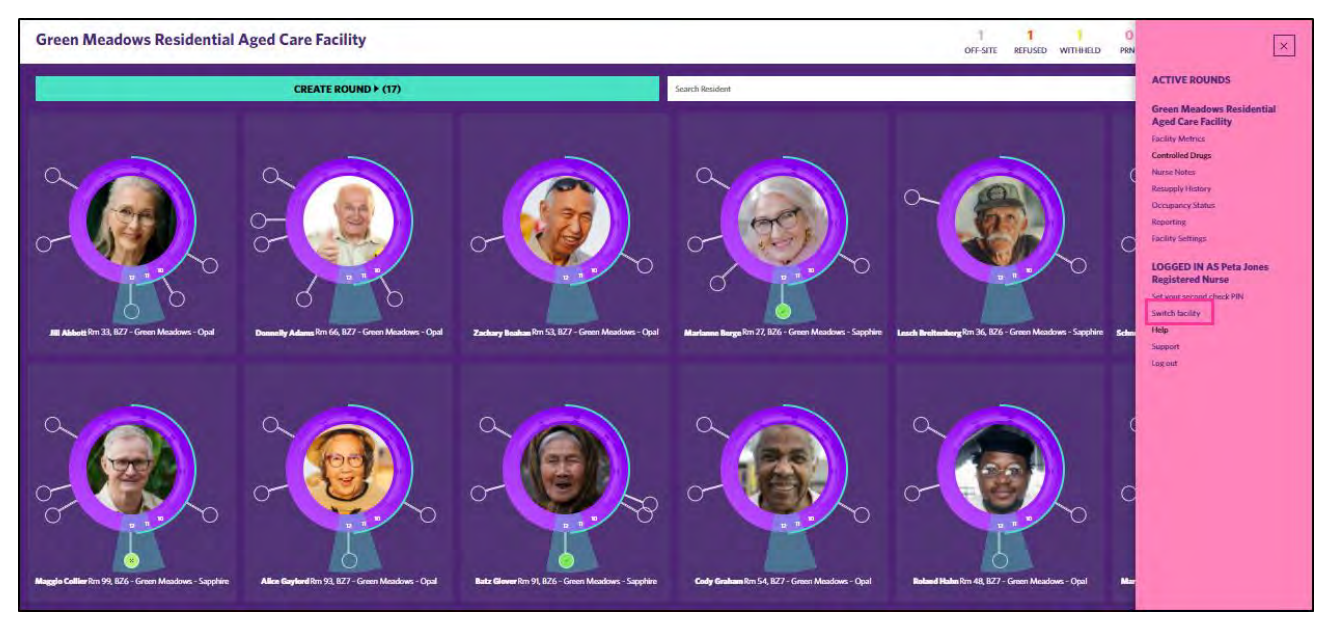

Figure 22 - Selecting facility

| Choose facility                              | LOG OUT |
|----------------------------------------------|---------|
| BLITZM THET FACULTY I                        | YEW CO  |
| NJITZM THET FACULTY 2                        | VEW     |
| GREEM MEADOWS RESIDENTIAL AGED CARE FACILITY | VIEW    |

## 3.8 Set your Second Check PIN

In order to witness controlled drugs or any other medication type, rate or category that has been set up by your organisation for a second signature. You pin need to be created.

- 1. Click the <u>Menu</u> option.
- 2. Select <u>Set your second check PIN</u> option.
- 3. Enter a four (4) digit PIN.
- 4. Click <u>OK</u> button.

Note: Your second check pin can be reset at anytime.

| Please set your four digit PIN |  |
|--------------------------------|--|
| ок                             |  |
|                                |  |
|                                |  |

## 3.9 Help

The help feature gives you access to training, resource materials and Incidents that can take you to your corporate incidentmanagement system.

| Figure 24 - | Help | option |  |
|-------------|------|--------|--|
|-------------|------|--------|--|

| TRAINING | RESOURCES | INCIDENTS | MEDICINES DATABASI |
|----------|-----------|-----------|--------------------|
|----------|-----------|-----------|--------------------|

## 3.9.1 Training

Will take you to the MediSphere Training Portal where you will find several short instructional videos on how to use the features in MediSphere. A full Users Guide is also located here.

Figure 25– Videos

| Welcome<br>We're I | to MPS MediSphere's training portal<br>here to empower you, to provide the sa | or the most user friendly EMM software available<br>dest medication management to your residents. |
|--------------------|-------------------------------------------------------------------------------|---------------------------------------------------------------------------------------------------|
|                    |                                                                               |                                                                                                   |
|                    | MODULET                                                                       |                                                                                                   |
|                    | MEDISPHERE - MEDICATION<br>ADMINISTRATION                                     | PLAY D                                                                                            |
|                    | How to administer medications to age<br>Larg residents.                       | <b>2</b>                                                                                          |
|                    |                                                                               |                                                                                                   |
|                    |                                                                               |                                                                                                   |
|                    | MODULE 2                                                                      |                                                                                                   |
|                    | MEDISPHERE - STARTING A<br>MEDICATION BOUND                                   | TI AY                                                                                             |
|                    | How to start, pause and tesame a-                                             |                                                                                                   |

#### Figure 26 – User Manual

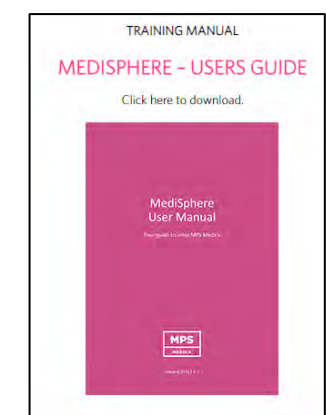

## 3.9.2 Resources

Will take you to the MPS Aged Care Principles Portal. You will be required to log in. Within the portal you will be able toaccess the following:

- Training Manuals.
- Templates.
- Forms.
- Incidents.
- Upgrade notifications.

#### Figure 27 – Aged Care Principles Portal

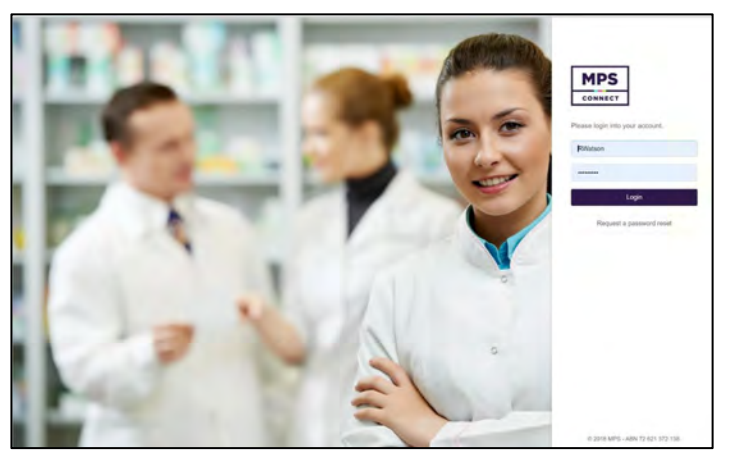

## 3.9.3 Incidents

Will take you to your Facilities Incident Management System (If Applicable).

## 3.10 Support

MediSphere is supported by the MPS Customer Service Team. You will see the phone number and hours ofbusiness, alternatively you may like to use the email function to notify the team of your concern and it will be addressed on the next business day. MPS support emergency hours calls of complete system shut downs and for after-hours prescribers.

This is available 24/7.

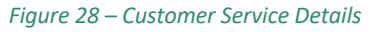

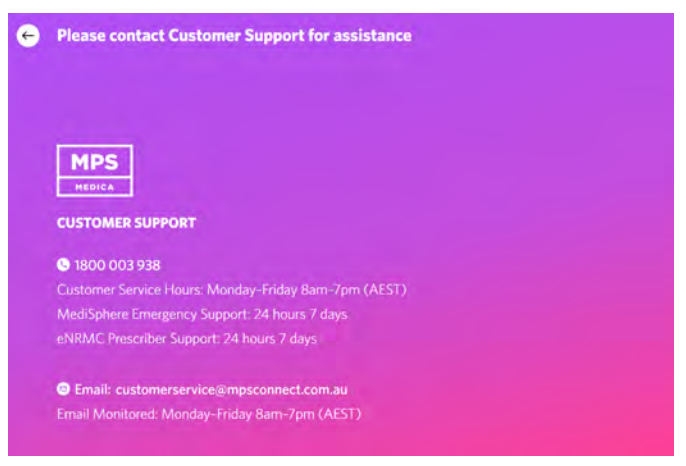

#### 3.11 Log out and Timed Out

When you have finished using MediSphere or need to leave your device unattended, it is necessary to log out for security reasons.

To log out:

- 1. Click the Menu button located at the top right of the screen.
- 2. Select Log out.

#### Figure 29 - Logging out

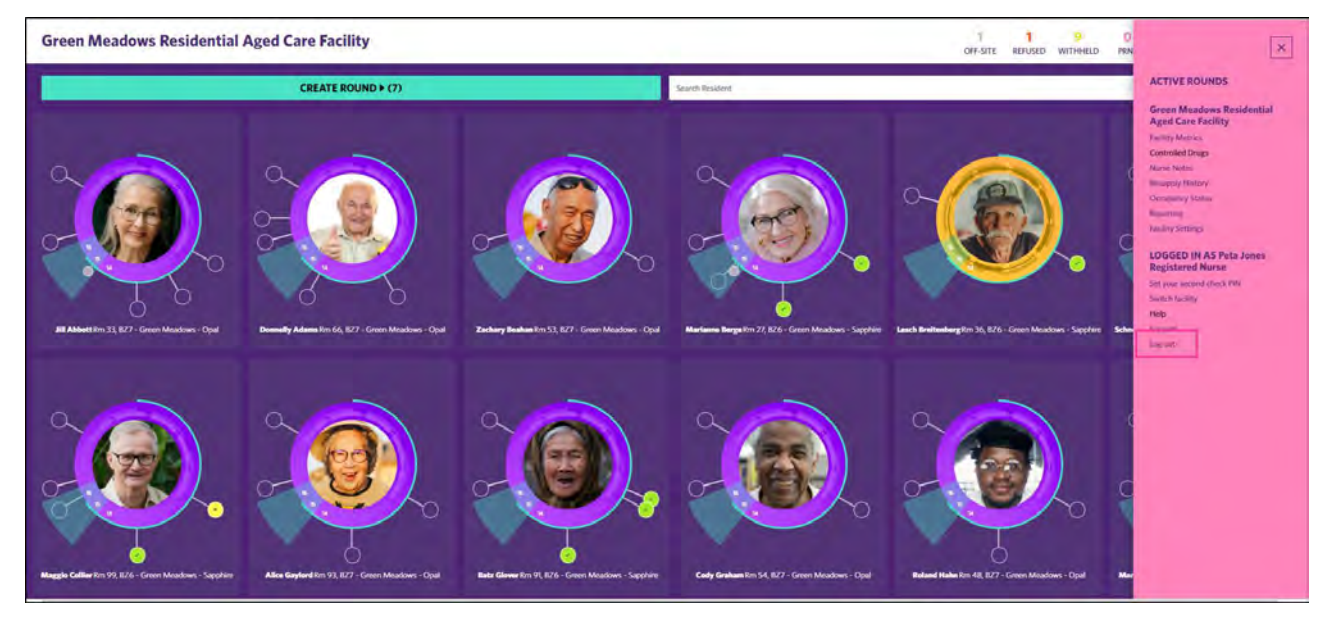

Note: If you have not touched your device for a period of 10 minutes or greater you will be timed out. To re-enter you will be required to enter your 4-digit pin. You will then be taken back to exactly where you were working. If you don't touch your device for a period of greater than 1 hour your session will be terminated irrespective of if your round was completed or not.

Figure 30 – Logging in after inactivity

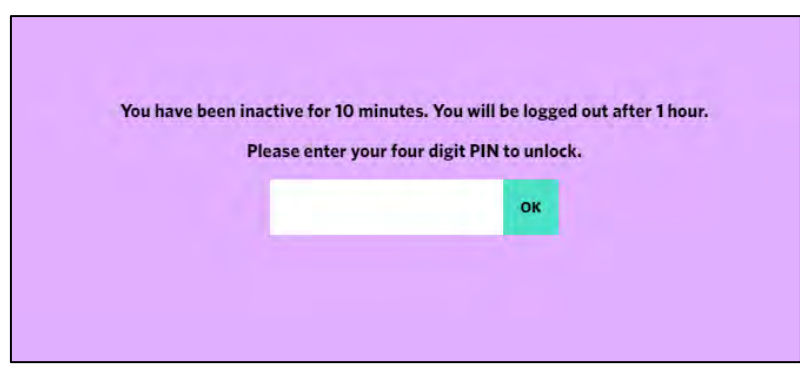

# 4. Resident Tile

The resident becomes the centre of their medication management by being surrounded by their medication administration record. The Resident profile displays:

- Name, preferred name, room number, facility, wing.
- Resident active status on or off site.
- Medication times including time specific.
- Medication administration window Wedge.
- Medication status administered, refused, withheld etc.
- PRN and NIM administration with or without outcomes.
- Check chart Medication review required.
- Medication changes Prescriber has made changes.
- Self-administered Medications that the Resident self-administers.

#### Figure 31 - Resident tile

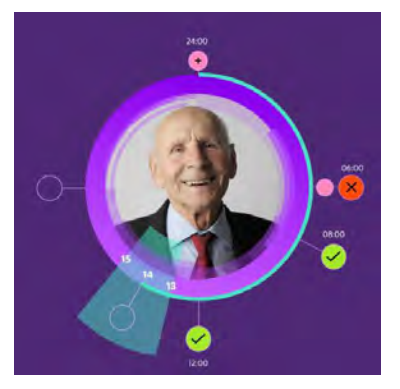

#### 4.1 Resident status

When a resident is active and on-site, they are displayed in full colour. When the Resident is flagged as Off-site the resident tile is faded.

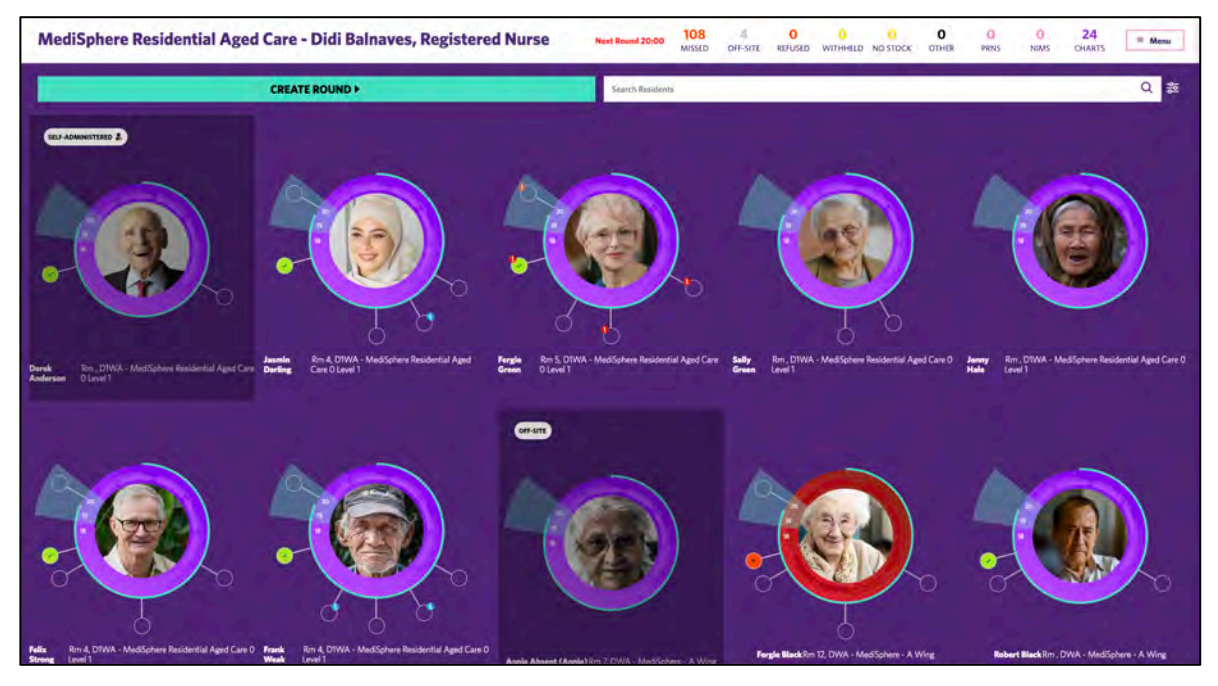

#### Figure 32 – Resident Status

## 4.2 Sphere colours and representation

The colour ring around the resident photograph indicates the medication status of the resident from the previous round. The Sphere will reflect yellow or red until a successful administration round is completed i.e. Green.

- Yellow last administration contained a Withheld or Omitted medication.
- Red Last administration contained a **Refused** medication.
- Purple All medications administered.
- Green Fully administered while in the current round Resident will also be faded when in the Residents Seen section.
- Blue Resident in Hospital.
- Orange No Stock.
- Black Late Administration

## 4.3 Administration widow and administration status

Administration times are displayed as a 24 hours clock of medication administration around the residents Sphere. The administration window is shown as a wedge – Medication times inside of the wedge are available for administration.

- Green Tick All medication for this time have been administered as charted.
- Unfilled Dot Missed medication dose or round yet to be completed.
- Pink Dot PRN was administered.
- Pink Dot with + PRN was administered and outcome recorded.
- Green Square with a tick Dose supplied.
- Yellow Dot with a Cross at least one medication has been withheld.
- Red Dot with a Cross at least one medication has been refused.
- Number in a white circle Multi times in a small-time window i.e. 8am, 8.05am.
- Blue Dot Resident in Hospital or Absent.
- Orange Dot No Stock of medication.
- Red Dot with white exclamation mark Indicates that round holds a time specific medication.
- Black Dot Late Administration

Figure 33 - Icons

# Legend of Icons

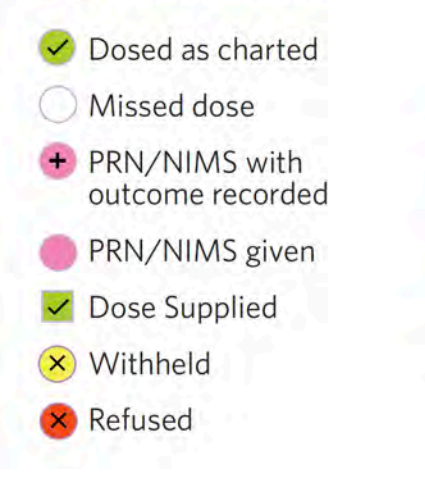

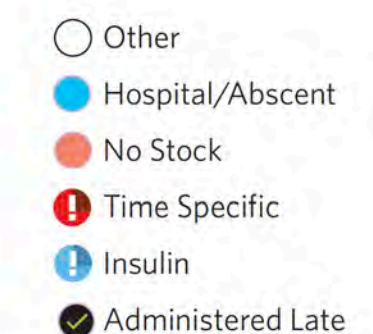

## 4.3.1 Ability to change administration status

When a medication is no longer inside the administration window, the administration status can be updated by a Registered Nurse.

- This is only available for medications for the current day.
- Includes missed medication and previous administration statuses.
- Available from the resident's profile while outside a round.
- Medication can only be updated one at a time.
- Reason for the change in status must be entered).

## 4.3.2 New administration status – Administered Late

When a medication is no longer inside the administration window, a new administration status called 'Administered Late' is available.

- When administering as late, the
- Resident sphere will change to black around the resident's photo.
- Administration time will display a black circle with a green tick.

#### Figure 34 - Administered Late

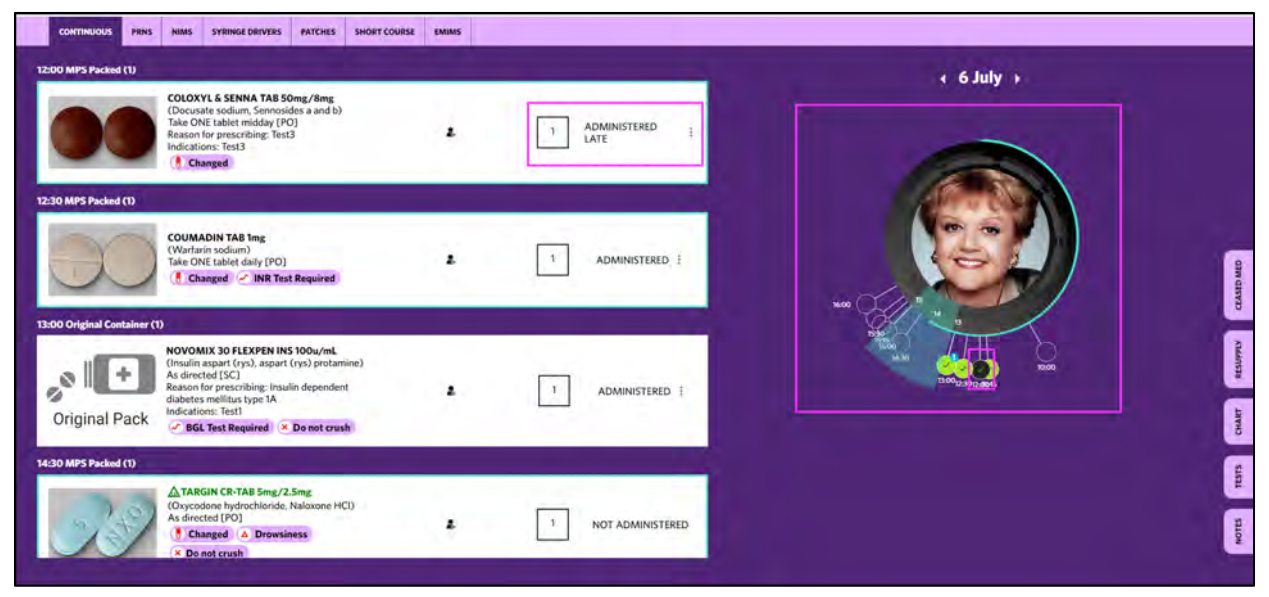

If the medication is due again later in the day, a late administration warning is displayed against the next administration. This can be seen from the resident's profile or within a round.

#### Figure 35 - Administered Late Warning

| 15:00 Original Container (3)<br>COLOXYL & SENNA TAB 50mg/8mg<br>(Docusate sodium, Sennosides a and b)<br>Take ONE tablet TWICE a day [PO]<br>Reason for prescribing: Test3<br>Indications: Test3 | 1 NOT ADMINISTERED |
|----------------------------------------------------------------------------------------------------|--------------------|
| LAST DOSE ADMINISTERED LATE<br>1X 50mg/8mg<br>July 7th, 2023 14:24 by Peta Jones, Registered Nurse                                                                                               | •                  |

# 4.3.3 Administered Late round workflow

If a medication has been updated to 'Administered Late', the next administration for the same medication on the same day will display a 'Administered Late' warning which includes details of the last dose.

With this in mind, the medication can either be administered again or a different administration option can be selected from clicking the 3 dots.

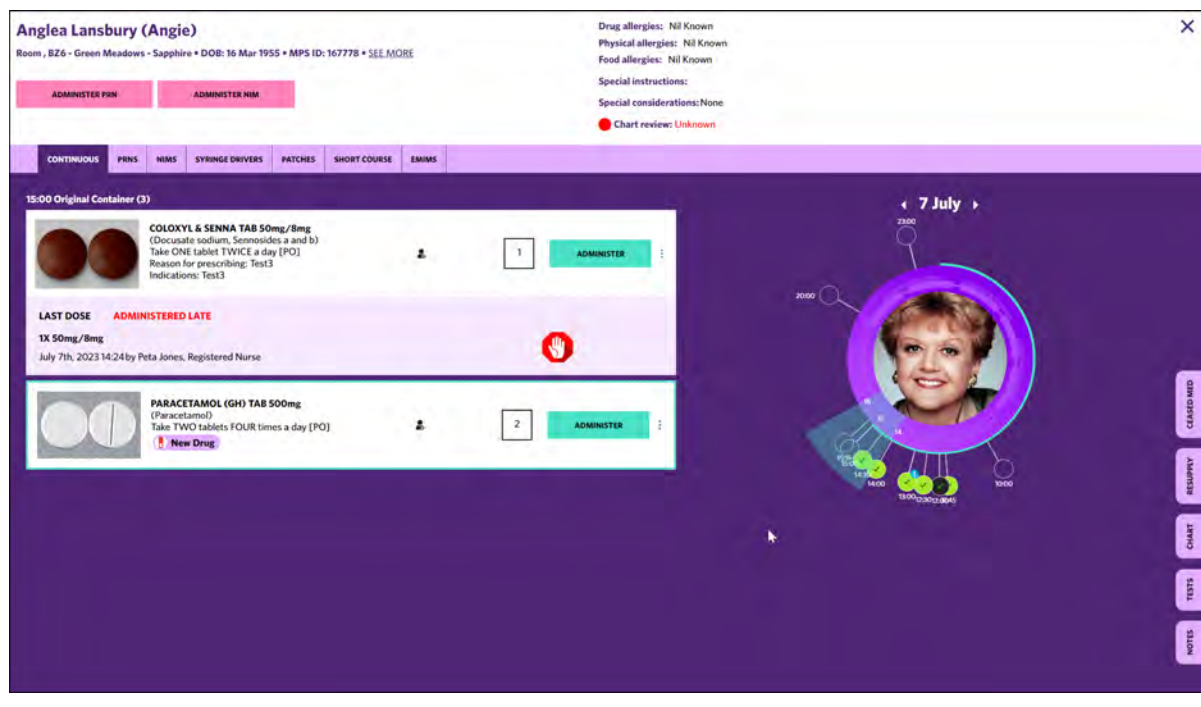

Figure 36 - Administered Late Warning for next dose

## 4.4 Locating a resident

You can locate a resident in a couple of ways from the dashboard.

- Enter the residents first or last name in the search field by commencing typing the name, the list shortens.
- Scroll through the screen to locate the resident and select them by clicking on their photo.

## 4.5 Residents Profile Page

Is a full record specific to the resident selected.

- Resident name.
- Room number, Ward, Facility, Wing DOB, MPS ID.
- Allergies Drug, Physical and Food.
- Special instructions and special considerations.
- Chart review status (you may be required to scroll to the right of the section to locate chart review).
  - Red Expired or 7 days from expiry.
  - $\circ$  Orange will expire with 14 days.
  - $\circ~$  Green Chart in cycle and the date of expiry is shown.
- Administer PRN/NIM See section <u>5.7.</u>

#### Figure 37 – Resident profile

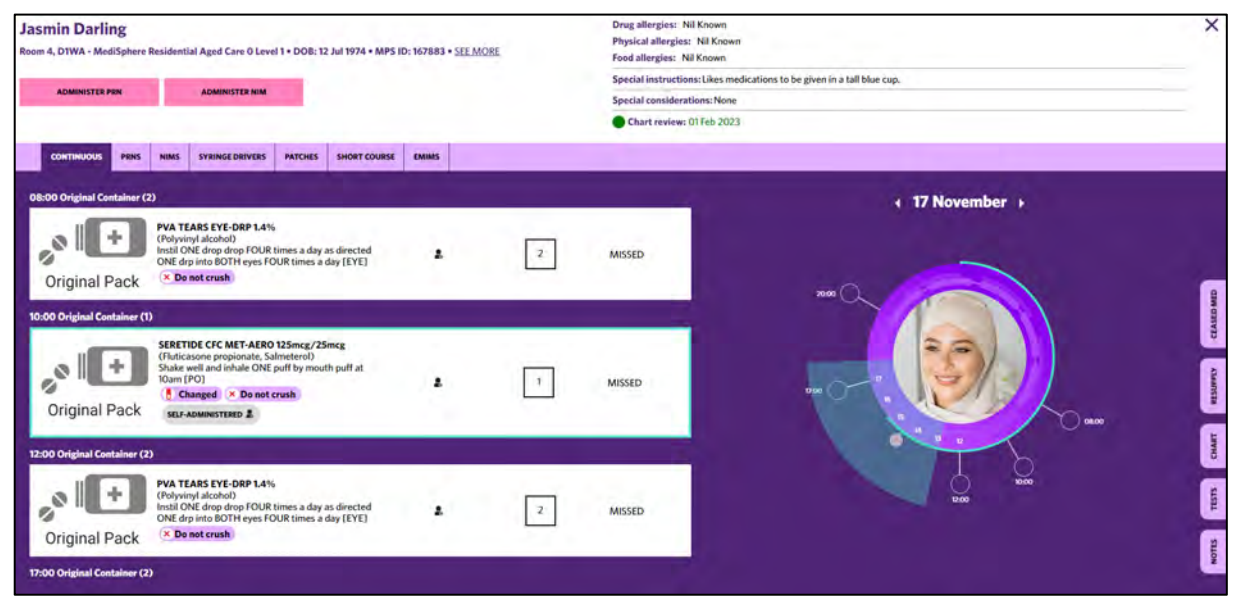

# 4.5.1 Resident Updates

A user with permission can update the Special instructions, Special considerations, and self-administered status.

## 4.5.2 Update Special instructions and special considerations

User with permission can change special instructions and considerations from the <u>SEE MORE</u> option inside or outside of a round.

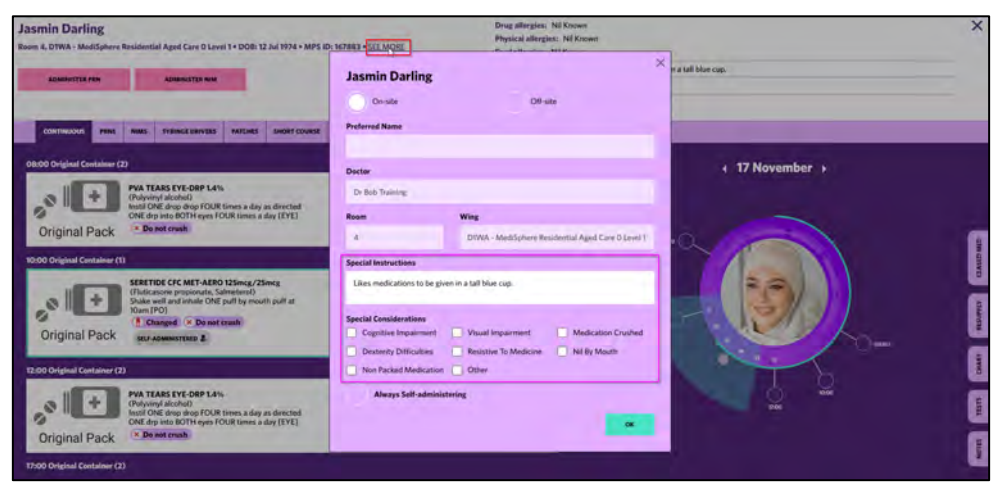

Figure 38 - Resident - See More option

# 4.5.3 Fully Self-administered Resident (all medications are self-administered)

From the Resident sphere.

- 1. Click the see more option.
- 2. Select always Self-administering.

Figure 39 - Always self-administering option

| Jasmin Darling Drug Blenne Mil Known Room A, DWA - Mellighter Residential Aged Care O Level 1 + DDR: 12 Jul 1974 - MMS ID: 107831 - STEE MORE Physical adjective Residential Aged Care O Level 1 + DDR: 12 Jul 1974 - MMS ID: 107831 - STEE MORE                                                                                                    |                                                                                                    |              |
|----------------------------------------------------------------------------------------------------|----------------------------------------------------------------------------------------------------|--------------|
|                                                                                                    | Jasmin Darling<br>On-site<br>Preferred Name                                                               |              |
| OBOO Original Cestainer (2) PAT TABS SYL-DAP Lass Physical Cold days and particular PAT TABS SYL-DAP Lass Physical Cold days and particular Cold days and particular Cold   | Dester (17 November ><br>Dr tild Franking<br>Reseri Wing                                                  |              |
| Original Pack * Desetenan                                                                                                    | DTVA: MedSphere Residential Agen Care O Lavel 1  Special Instructions  Life confidentials to fill for one | CAMP WE      |
| Characteristic Stream of Stream of S | Cognitive Impairment     Cognitive Impairment     Medication Counter     Medication Counter               | and Distance |
| Diag Original Centailer (2)<br>PAT TLAS SYL-ORP 1.4%<br>(Physical actual)<br>Insi Dia diag Diag POLIStimes a day as directed<br>Original Pack<br>(* Demotranta)                                                                                                    | No Pickel Medication Drifter Always Self-administering                                                    | an 100       |
| 17:00 Original Container (2)                                                                                                    |                                                                                                    |              |

- 3. Resident will display washed out with Self-Administered Badge
- 4. An auto generated progress note is made to reflect the change

#### Figure 40 – Resident tile – Self-administered

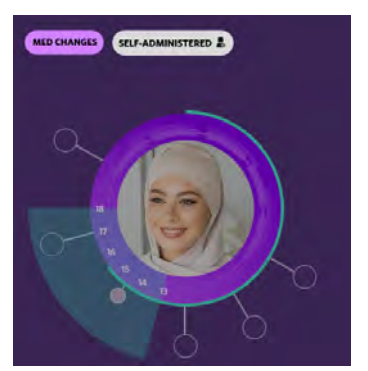

# 4.5.4 Self-administer a one off individual Medication

A medication can be set as self-administered from the drug level.

- 1. From a round.
- 2. Select 3 dots.
- 3. Choose self-administered.
- 4. Check the Set as self-administered.
- 5. Add comment.
- 6. Click <u>Update</u> status.
- 7. Future rounds the medication will be shown as self-administered.

#### Figure 41 - Set self-administers at Drug level

|                                                                                                    | Current status                                      |                                                                                                    |    |                         |
|----------------------------------------------------------------------------------------------------|-----------------------------------------------------|----------------------------------------------------------------------------------------------------|----|-------------------------|
| 15:00 SYSTANE GEL DROPS EYE-DRP                                                                                                  | Systame<br>(Polyethy)<br>Sinti ONE<br>Original Pack | GEL DROPS EYE-DRP<br>ene glycol 400, Propylene glycol + o)<br>drop every HOUR [EYE]<br>Drug (* Do net crush<br>INNISTERED # | ı  | Self Administered       |
| (Polyethylene glycal 400, Propylene glycal + o)<br>Instil ONE drop every HOUR [EYE]<br>New Drog 2 Donot crush self-AdMMISTERED 2 | Update status                                       |                                                                                                    | 0  |                         |
|                                                                                                    | No Stock                                            | Withheld                                                                                                    |    | used<br>spital (Absent) |
|                                                                                                    | Absent                                              | Ceased                                                                                                    |    | nitted                  |
|                                                                                                    | Self administered                                   | Leave (Absent)                                                                                                    |    | Ner (                   |
|                                                                                                    | Set as self-administered                            |                                                                                                    |    |                         |
|                                                                                                    |                                                     | UPDATESTATU                                                                                                    | 15 |                         |

#### Figure 42 - Next Due Med self-administered

| , × I +       | SYSTANE GEL DROPS EYE-DRP<br>(Polyethylene glycol 400, Propylene glycol + o)<br>Instil ONE drop every HOUR [EYE]<br>New Drug X Do not crush | 2 | 1 SELF ADMINISTERED |
|---------------|----------------------------------------------------------------------------------------------------|---|---------------------|
| Original Pack |                                                                                                    |   |                     |

# 4.5.5 Self-administering a medication on a regular basis

An individual medication can be set to self-administered on an ongoing basis.

- 1. From a round.
- 2. Select the medication you want to set as self-administered on an ongoing basis.
- 3. Click on the person icon.
- 4. Click on the green <u>Yes</u> button.
- 5. Medication will then show as self-administered in this and future rounds.

#### Figure 43 – Set self-administered icon

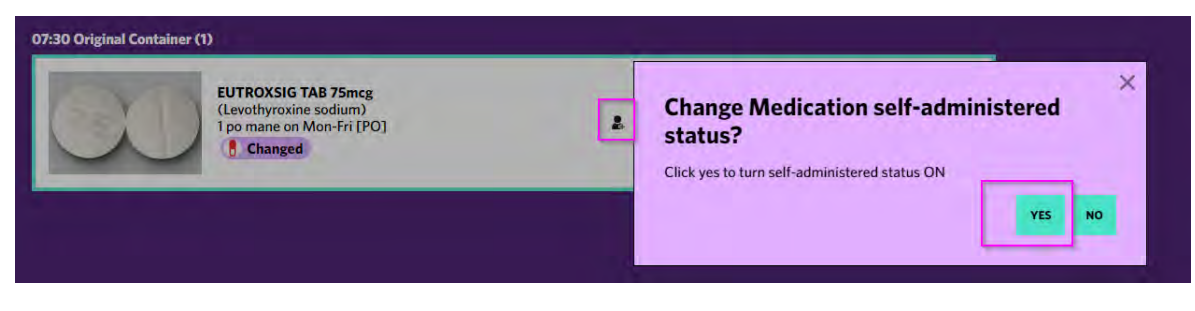

## 4.6 Medication

Medication is displayed across the following tabs.

- Continuous Regular continuous medication, short course, patches and syringe driver medications can be seen in this view.
- PRN's PRN medication only.
- NIM's NIM medication only.
- Syringe Drivers.
- Patches.
- Short Course.

#### Figure 44 - Medication Tabs

| BZ6 - Green | Meadow   | vs - Sapp | hire • DOB: 27 Feb 1 | 956 • MPS II | D: 167227    |
|-------------|----------|-----------|----------------------|--------------|--------------|
| ADMINI      | STER PRN |           | -                    |              | NIM          |
|             |          |           |                      |              |              |
|             | -        |           | -                    |              |              |
| MINUOUS     | PRNS     | NIMS      | SYRINGE DRIVERS      | PATCHES      | SHORT COURSE |

Medication is displayed as follows:

- MPS packed medication is displayed first followed by original container, with the most recent to be administered at the top.
- Drug Detail All medication the Resident is currently prescribed are listed here. Brand, Form, Strength and (Active ingredient) shown.
- Allergy Alert A warning symbol is displayed to acknowledge allergy/sensitivity if applicable.
- Directions This includes the quantity and frequency of the dose for the medication.
- Dose Quantity of the medication is to be administered.
- Medication indicators (Colours):
  - Controlled Drugs Green font.
  - Cytotoxic Drugs Purple font.
  - Handle with Care Purple font.
  - Reproductive hazardous Pink font.
  - Psychotropic Orange font.

#### Figure 45 – Medication

| ergie Green<br>oom 5, DTWA - MediSphere Residential Aged Care O Level 1 + DOB: 01 Nov 1919 + MPS                               | ID: 167813 • SEE MC | Food allergies: 01255<br>Drug allergies: Nil Known<br>DEE Physical allergies: Nil Known          |                                 | ×        |
|----------------------------------------------------------------------------------------------------|---------------------|--------------------------------------------------------------------------------------------------|---------------------------------|----------|
| ADMINISTER PRN ADMINISTER HUN                                                                                                  |                     | Special instructions: Spoon meds or<br>Special considerations: None<br>Chart review: 01 Jan 2023 | ne at a time. Observe ingestion |          |
| CONTINUOUS PRAS NIMS STEINGEDERVERS PATCHES SHORT COURSE                                                                       | EMINS               |                                                                                                  |                                 |          |
| Greasper INR<br>Instructions                                                                                                   |                     | 1 NOT ADMINISTERED                                                                               | ↓ 17 November →                 |          |
| 7:00 Original Container (1)                                                                                                    |                     |                                                                                                  |                                 |          |
| A TORES CYC. DB 23:0 0<br>CHARTMANE OF IND BOTH eyes FOUR times a<br>day (FUE)<br>Original Pack Da watersak                    |                     | 1 NOT ADMINISTERED                                                                               |                                 | CIVEDING |
| 0:00 Orlginal Container (2)                                                                                                    |                     |                                                                                                  |                                 | Ataares  |
| CPARADELINE TAB SOOmg/Ama<br>(Paracetanol, Codeine phosphate hemilydrate)<br>Table Usblet THREE Eines a day with meals<br>(PO) |                     | 1 NOT ADMINISTERED                                                                               |                                 | a uno    |
| Criginal Pack                                                                                                    |                     | 1 NOT ADMINISTERED                                                                               | <u> </u>                        | SHE LEVE |

## 4.7 Side Tabs

The tabs to the right of the resident's photo provides information on.

- Ceased medications.
- Resupply of medications.
- Chart The Residents Medication Summary is available here.
- Test results.
- Notes/Docs.

Figure 46 – Side Tabs

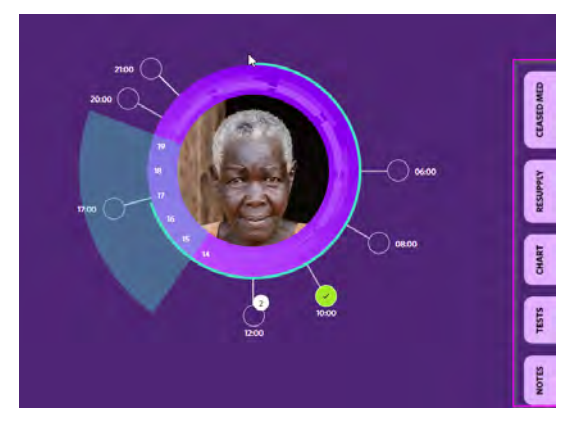

## 4.7.1 Ceased Med

The ceased medication tab displays the following information:

- Name & dose of the medication.
- Any badge alerts.
- Medication Type Regular, short course or PRN.
- Pack type MPS Packed, Original container, Blister, Pharmacy added.
- Ceased Dose Times Time the medication was being administered.
- Ceased At The time and date the medication was ceased.
- Ceased By Name of Prescriber that ceased medication.

#### Figure 47 – Ceased medication

| ( Sound | finite-                                                                                                    |                                                        | -                         |                               |                                             |
|---------|----------------------------------------------------------------------------------------------------|--------------------------------------------------------|---------------------------|-------------------------------|---------------------------------------------|
| 3       | Capital Value ( Jung<br>Dansang)<br>Tana and a second second second<br>* Transact                                                                                                    | Markater Type<br>Hapele<br>Tech Type<br>Alter Facility | Constitute from.<br>Const | izana A<br>Maria de Sanciano  | (Januar Page<br>(J. 1999) Balance (J. 1999) |
| el 🕂    | HACKING CAR'S TETTA<br>(Nerveal) (Minimum Colling)<br>Car the automatic (Minimum Colling)<br>Car the automatic (Minimum Colling)<br>Second (Mini-<br>Second Colling)<br>Second Colling<br>Second Colling<br>Se | Machines Type<br>1995<br>Held Spei<br>Tomas Canadas    | Continue Tem              | - rama di<br>Mini and la mini | in the second second                        |

When the ceased medication tab is opened it will display packed and unpacked medication that have been ceased by the prescriber within the last 14 days.

Note: If a Medication has multiple administration times and is packed i.e. Twice a day and is now daily – This will not appear in under the ceased tab but will be shown as ceased at the time of dosing.

#### Figure 48 – Changed Medication alert

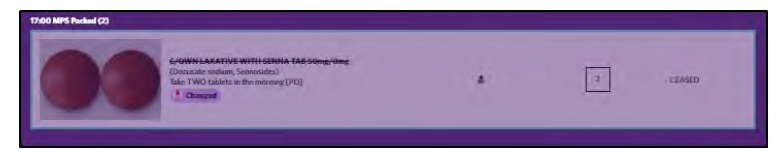

## 4.7.2 Resupply

The Resupply history can be viewed, and medications can be ordered via the <u>Resupply</u> tab.

*Note: The system will default to show the medications that have been ordered (Resupply history) to prevent duplicate ordering.* 

Figure 49 – Resupply History

| Fergie G<br>5, DTWA - | reen<br>MediSphere Residential Aged Care                                                                                                    | D Level 1 + DOB: 01 Nov 1919 + MP5 ID:                                 | 167813 |                    |  |
|-----------------------|----------------------------------------------------------------------------------------------------|------------------------------------------------------------------------|--------|--------------------|--|
| Original Pack         | LAXACON SACH 13.1552     (Macrogol 3350-HZD+HZO3)     Tale the contents of DNL suchet daily when required DNL early TWICE a day     [Po]     Denot crush | 09:20<br>09 Nov 3022<br>Orderoid by<br>Topin Shethia, Begistered Hurse | ø      | De Coder<br>Zoncos |  |
| Original Pack         | GENLAC MIXT 3.34g/5mL<br>(Lactulose)<br>Take (Cont, m), by measure cardly in the<br>morning (PO):<br>(* Denot crush                                      | 09-18<br>09 Nov 2022<br>Ordered by<br>Tejas Shathka, Registered Nurse  | 0      | Can Grater         |  |

# 4.7.2.1 Order Resupply of Medication

To order a resupply of medication that is not packed into a Dose Administration Aid (Sachet or Blister).

- Click the Resupply Tab.
  - Click on Medicine available for resupply option,
    - **If the item is already on order** the entry will show On Order with the time of the order, date order placed, the name of the user who placed the order will also be displayed.
    - o If not already ordered click the Resupply button.
      - Next daily delivery This will arrive with your next scheduled delivery; a note must be added to advise of the reason for urgency. Note: If you do not want to add a note simply insert a full stop or press the space bar.
      - As per Script Dispense and supply when a script is legally able to be dispensed.
    - Click <u>Resupply</u> button.

Figure 50 – Order Resupply

| Forgie Green<br>5, D1WA - MediSphere Residential Aged Care 0 Lev<br>except/motor Medicine evaluate ter recepty                                                                                                    | vel 1 = DDB; 01 Nov 1919 = MPS 1D; 367813          |          |
|----------------------------------------------------------------------------------------------------|----------------------------------------------------|----------|
| ADAMADESINE TAE SINCe / American      (Paracelamik, Coderine phosphale      benshinghate)     Tais OVE tables THREE times a day with     medis (PO)                                                                                                    | order Resupply                                     |          |
| Criginal Pack     Compared Distribution (Compared Statement of Compared Statement of Compared Statement o     | 20<br>Ver 2022<br>end for<br>SS-otta, Registered t | Di Order |
| Circlinal Pack                                                                                                    | NA 2022<br>Na 2024<br>A Startha, Registered A      | On Octor |
| Content by the set of the set of | need ader                                          |          |

- Item will show as On Order
- To view any notes entered click on the page icon

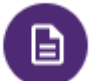

## 4.7.2.2 Adding a note to an existing order

- Locate medication on order that you are wanting to add a note to.
- Click on the Purple note.
- Add note details.
- Click Add note.
- Click the <u>X</u> to close note.

#### Figure 51 - Adding a Note to existing order

| Gail Hermiston<br>50, 825 - Grain Minadows - Suppliers + DOIE de Jan 1931 +<br>Onsens (Inny Weische welden for meinig                                                                                                    | MP5 10- 167210                                                |               |        |
|----------------------------------------------------------------------------------------------------|---------------------------------------------------------------|---------------|--------|
| Original Pack                                                                                                    | 9259<br>27 Ann 2007<br>Ordened by<br>Free Access Stephened Fr | 0             | - COM- |
| Art CAR MARATINE TA SOPE<br>Memory<br>Tar THO same and the Car<br>Tar THO same and the Car<br>Tar THO same and the Car<br>Tar THO same and the Car<br>Tar Thomas and the Car<br>Tar Thomas and the Car<br>Tar T | Reconstructor                                                 | Notes         | -      |
| Original Pack                                                                                                    | Performation                                                  | Original Pack | -      |
| Criginal Pack                                                                                                    | tionantasar                                                   |               |        |

## 4.7.2.3 Cancelling an existing order

- Medication that is on order can be cancelled if required by selecting <u>Cancel</u>, adding a note stating reason and selecting <u>Confirm</u>.
- Completed orders are ones that have been sent from the pharmacy.

#### Figure 52 - Resupplied is cancelled

| Marianne Be<br>27 820 - Grow I<br>amb Nativy Motics | rgile<br>Mondows - Sopphire + DOII: 27 Feb 1936 + MPS I<br>i readable for reasons                              | D; 167227                                                               |   |                          |  |
|-----------------------------------------------------|----------------------------------------------------------------------------------------------------|-------------------------------------------------------------------------|---|--------------------------|--|
| No Image                                            | BOYC METHYL BIZ SUBLINGUAL DIEW TAB SOODweg<br>D<br>Chese and readine (244 states in the manage (PO)           | 14:43<br>T.han 2022<br>Oxformed Ny<br>P.h.M. Jovers, MirgiPlaned Marpor | Θ | Gascillade               |  |
| ))                                                  | CAL-ADD+D TAB BODimg/10084<br>(Carciers carbonates, Calendard Inno)<br>Table OHE salities in the neuronag (PO) | 14.17<br>10 Jan 2002<br>Ordined by<br>Phila Direc, Reputered Name       | 0 | COMPLETIS<br>Set an 2022 |  |

• If an order is cancelled the User, Role, Date, & Time the order was cancelled is displayed.

#### Figure 53 – Order Cancelled

| history N | ledicine available for resupply                                                                                     |                                                                          |   |                                                                                        |
|-----------|----------------------------------------------------------------------------------------------------|--------------------------------------------------------------------------|---|----------------------------------------------------------------------------------------|
| inal Pack | SYSTANE BALANCE EYE-DRP<br>(Propylene gipcol, Hydroxypropyl guar i<br>Instii TWO drops daily when required<br>[EYE] | 09-33<br>29 Apr 2022<br>Ordered by<br>Peter Jones, Registered Nurse      | 8 | Perding<br>CANCE                                                                       |
| 2         | PANADOL OSTEO SR-TAIL 665mg<br>(Parantamol)<br>Swalkow whole TWO tablem midday (PO)<br>(> Do not crush              | 12-43<br>27 Apr 2022<br>Ordered by<br>Development User, Registered Nurse | 0 | 2042<br>27 Apr. 2022<br>Canadidate<br>Considerate<br>Development User, Registered Name |
| Ð         | TRANSIDERM NITRO 25 PTCH Smg<br>(Glycaryl trintitrate)<br>Açoly ONE, patch to the skin in the<br>morning (TOP)      | 12:26<br>27 Apr 2022<br>Ordsred by<br>Development Usar, Renistaned Nurse | 0 | 12:25<br>27 Apr 2022<br>Cancelled by<br>Directionent User, Rentitiend Parke            |

## 4.8 Chart

The Residents Medication Summary is viewable or can be downloaded and printed from here.

• To print a copy of the Resident Medication Summary, click on the green <u>OPEN PDF</u> button in the top right-hand corner of the screen & open the file when the pop up appears.

| tal2                                                                                                    |  |
|----------------------------------------------------------------------------------------------------|--|
| MPS Resident Medication Summary as on miniped                                                                                                    |  |
| CONTRACTOR Fragin<br>CONTRACTOR AND AND AND AND AND AND AND AND AND AND                                                                                                    |  |
| ALLENDES (Pay-Imaging The Statement Province) (Pay-Imaging The Statement Province) (P |  |
| SYLCAL INSTRUCTIONS                                                                                                    |  |
| Discret Discretation           Transit Discret Discretation           State Printing           State Printing           State Pring           State Pring                                                                                                    |  |
| The same of children Training Children Training Children Training Children Training Children Training Children Training Children Training Children Training Children Training Children Training Training  |  |
| Function Deceads     Former Deceads     Former Deceads     Former Deceaded Aper Decead Land     Former Deceaded Aper Decead Land     Former Deceaded Aper Deceaded     Former Deceaded     Former Deceade      |  |
| Tending Second application (Second Continue Continues and December 2010)                                                                                                    |  |
| Start 2010 count count of the Count of the C |  |
| Start Hotopoot, Analysis for the strip Resolution of the strip Resolution of the strip Resolution of the strip Resolution of the string Resolution of the string Resolution of the string Resolution of the string Resolution of the string Resolution of the string Resolution of the strip Resolution of the strip Resolutio |  |
| Them To service Assession Frances (Frances ) The California (Frances ) The California (Frances ) The Californi (Frances ) The California (Frances ) The California (Frances )  |  |
| Start Laboration INT Targins, Struct, St. Stort, comments (%), SSS @(St.St.emp) cay<br>Structures (%), SSS (St.St.emp) cay<br>Structures (%), SSS (St.St.emp) cay                                                                                                    |  |
| 1024851 10 00 00 00 00 00 00 00 00 00 00 00 00                                                                                                    |  |

Figure 54 – Residents Medication Summary

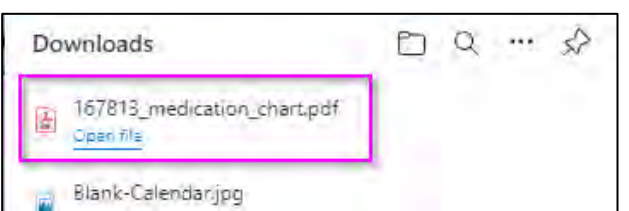

#### Figure 55 – Printed Resident Medication Summary

| CONSUMER: Green, Fergle<br>DOB: 01/11/1919 Sex/Gender: F MP<br>URN/MRN:<br>Medicare No: 123456789 Conces                                                                                          | Preferred Name:<br>S ID: 167813 Photo Taken: 12/05/20<br>IHI:<br>ssion: 123456789H DVA No: | 122 |
|----------------------------------------------------------------------------------------------------|--------------------------------------------------------------------------------------------|-----|
| ALLERGIES<br>Drug Allergies: Nil known                                                                                                    |                                                                                            |     |
| Food Allergies: Eggs Physical Allergies: Nil known                                                                                                    |                                                                                            |     |
| SPECIAL INSTRUCTIONS<br>Spoon meds one at a time. Observe ingestion                                                                                                    |                                                                                            |     |
| Primary General Practitioner<br>Name: Dr Bob Training<br>Prescriber No: 1234567 Phone: 07.32<br>A/hrs: 0400 111 222<br>Address: 6/83 Maple Drive Beachwood QLD 40<br>Email: peta.jones@mps.com.au | 268 1999<br>268 3855<br>10                                                                 |     |
|                                                                                                    |                                                                                            |     |
| Pharmacy Details<br>Name: The Pod Pharmacy - MediSphere Trainii<br>Address: 4 Sunshine Lane, Rainbow QLD 4000<br>Phone: 1800 789 984 Fax: 07 3364 0:                                              | ng (test)<br>0 QLD 4000<br>333 Email:                                                      |     |

#### 4.9 Test Results

Test result can be view and recorded via the test result tab located right hand side bottom. One the test result is opento close click the cross in the top right corner. Test results can also be record at the time of administering medication as well as from a note (see figure 51).

- Blood pressure
- Blood Sugar Level
- Weight
- INR
- Pulse
- Temperature
- Pain

Figure 56 - Test Results

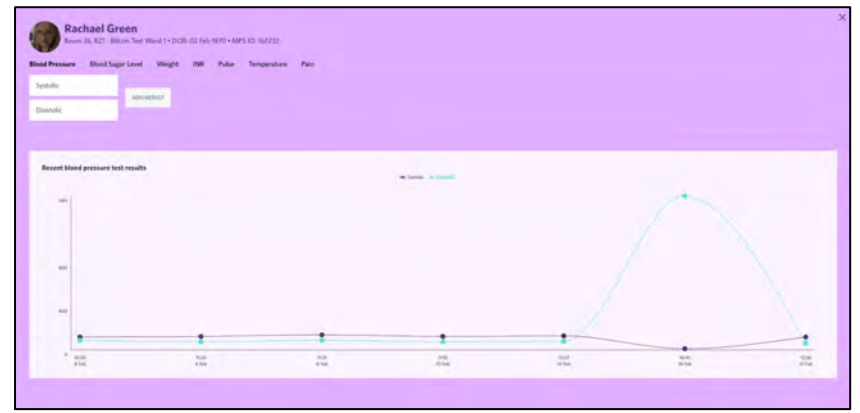

## 4.9.1 Entering a test result

- Select type of test result to be recorded.
- Add the appropriate result for the selected type.
- Click ADD RESULT button.

#### Figure 57 – Entering Test Result

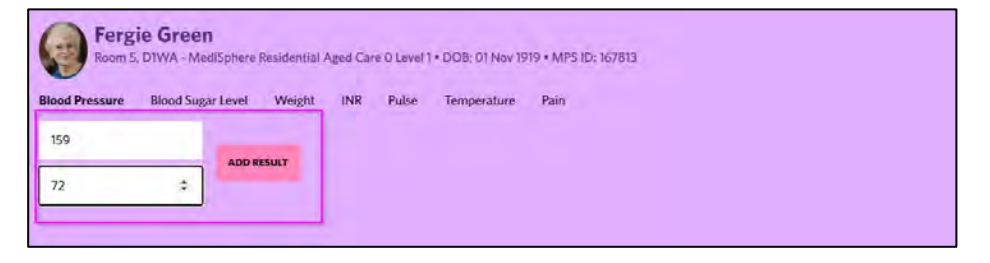

#### **4.10** Notes

Notes can be viewed via the notes tab. Notes show:

- Date and time.
- Username and designation.
- Medication type medication name and strength.
- Comments entered.
- Changes made to Residents information, including date, time, name & designation of person making the changes.

Figure 58 – Notes

| Select a subsect        |                                |                                                                              |          |
|-------------------------|--------------------------------|------------------------------------------------------------------------------|----------|
|                         |                                |                                                                              |          |
| ADD TEST                |                                |                                                                              |          |
|                         |                                |                                                                              |          |
| ent notes Type of Notes |                                |                                                                              |          |
|                         |                                | Patch Ceased note for Roligotine<br>coased                                   |          |
| 6:07<br>4 Nev 2022      | Karen McGurk, Facility Manager | NEUPPRO PTCH (delivers 2mg/24lms)<br>16:07 by Karen McGark, Facility Manager | 1 Caasad |
| 8549<br>1 Sep 2022      | Barb O'Toole, Agency Nurse     | Other<br>Withhold medication until 16/09                                     |          |
| 4:29<br>2 See 2022      | Karen McGurk, Facility Manager | Patient Profile Changes<br>Offsite Convert undated to N/A                    |          |

## 4.10.1 Adding a Note

- Select subject from drop down
- Write note
- Add test results if applicable
- Click Add Note

#### Figure 59 - Nursing Notes

| Fergie Green<br>Room St. DTWA - Medis | phere Residential Agent Cara | 0 Level 1 + DOIE 01 Nov 1949 + MPS ID 187 | 811 |  |          |
|---------------------------------------|------------------------------|-------------------------------------------|-----|--|----------|
| Select a subject                      | ٠                            |                                           |     |  |          |
| ADD TEST                              |                              |                                           |     |  |          |
|                                       |                              |                                           |     |  | 400 8001 |

# 4.10.2 Uploading Documents

Documents can be accessed and uploaded from the Notes/Docs tab located on the right-hand side of the screen.

Figure 60 – Notes/Docs Tab

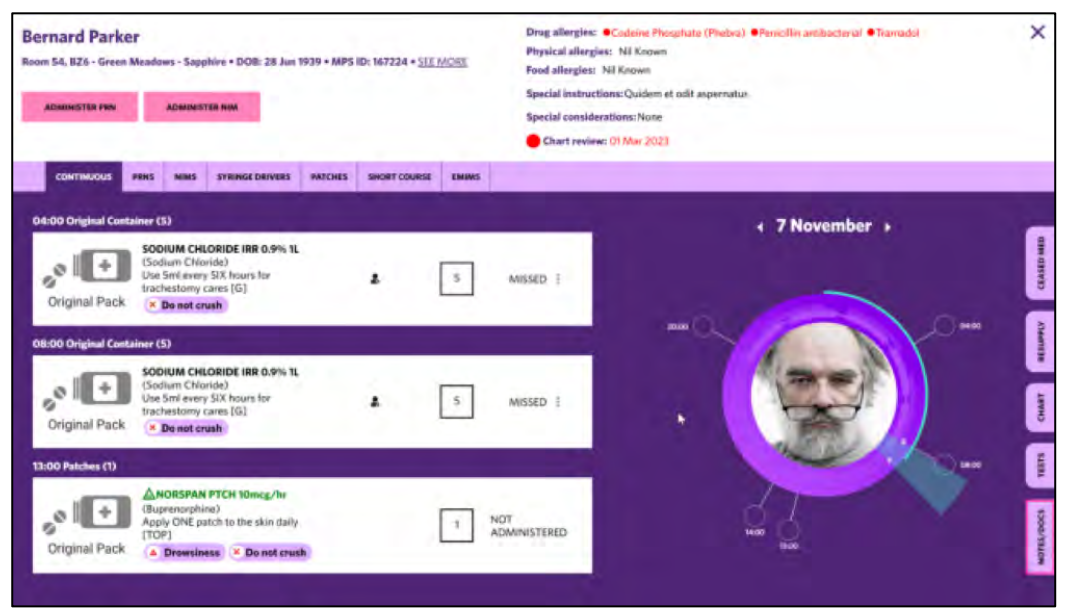

# 4.10.3 Supported File Types for Uploading

Currently only a jpg, jpeg, png, gif, tiff, bmp, wepb or tif image can be uploaded.

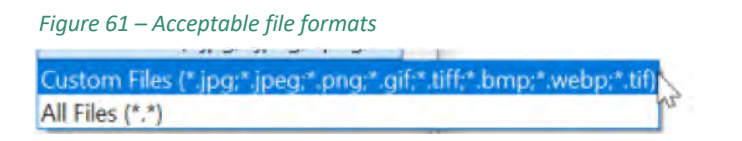

If the document is a paper copy, Word document or PDF simply take a photo of the document and save to the computer for upload.

## 4.10.4 How to Upload an Image of a Document

To upload an image of the document

- 1. Select resident and open
- 2. Click on Notes/Docs tab
- 3. Select a subject
- 4. Enter a comment
- 5. Click Add Attachment button
- 6. Browse for image on the computer
- 7. Select file
- 8. Click Open button

#### Figure 62 – Upload an image of a document

| Other                        |                                                                                                    |                                      |      |
|------------------------------|----------------------------------------------------------------------------------------------------|--------------------------------------|------|
| Description of the document  |                                                                                                    |                                      |      |
| ADD TEST                     |                                                                                                    |                                      |      |
| ADD ATTACHMENT               | Copen                                                                                                    | .+ D .P Matcherman                   | SAVE |
|                              | Organize * New Johden                                                                                                    | E 1 0                                |      |
| cent notes Type of Notes     | Medificare Operations - Deservento * Medificare Operation Medification Delivery Texts - General                                                                                           |                                      |      |
| 4:15 Ti<br>I Nov 2022 Ti     | MeliOphane Dahwey Kawn - Scope and Charge Reparch     MeliOphane Dakwey Ram - Testing     MeliOphane Dakwey Ram - Testing     Meli-Aquel and Community Cam support Occuments              | No Image ong Digital Pack<br>(1) ong |      |
| <b>4:15</b><br>1 New 2022 Τι | MPS Culturer Care Minager - Decaremen     MPS Castonese Service - Decaremen     MPS Castonese Methodure - General     MPS Schedule Recently - General     MPS Schedule Recently - General |                                      |      |
| 4:14                         | B Has IN:                                                                                                    |                                      |      |

- 9. The file name will display click X to remove if required
- 10. Click the Save button

Figure 63 – Uploaded document

| Bernard Pa              | irker<br>men Mansteines - Sagathine + DISB-200 aus 1999 + AMS (Dr. 18722) | × |
|-------------------------|---------------------------------------------------------------------------|---|
| Other                   | •                                                                         |   |
| Description of the docu | went                                                                      |   |
| 400 TEST                | Instructions.png 🛪                                                        |   |
The saved note will display the uploaded document.

| Recent notes         | Type of Minim              |                                                         |              |
|----------------------|----------------------------|---------------------------------------------------------|--------------|
| 10:22<br>07 Nov 2023 | Peta Jonos, Facility Admin | Other<br>Description of the document                    | instructione |
| 14:15<br>11 Nov 2022 | Thui Hu, Registered Norse  | Patient Profile Changes<br>DRaite Common updated to N/A |              |

# 4.10.5 How to View the Image

By clicking on the thumbnail of the image it will display a larger size image on the screen. Clicking on the larger image will close it.

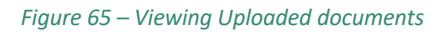

| Interesting and         |                            |                                                            |                      |
|-------------------------|----------------------------|------------------------------------------------------------|----------------------|
| centinotes ()           | - T                        |                                                            |                      |
| 9-22<br>7 Time 2023     | Pena Jones, Yacility Admin | Other<br>Description with e document                       | (i)<br>Instructional |
| 4:15<br>Nov 2022        | Thei His Regiverred Heree  | 167224-Instructions-qpejqt.png                             |                      |
| k <b>15</b><br>Nev 2022 | Thui Ho, Registered Hurso  | (i)                                                        |                      |
| d <b>14</b><br>Nev 2022 | That He, Registered Nuese  |                                                            |                      |
| (14<br>Nos-2022         | Tran His Registered Nerse  |                                                            |                      |
| 1 <b>2</b><br>Nev 2022  | Thai Ho, Registered Nurse  | Instructions                                               |                      |
| k12<br>Nov 2022         | This Ha. Registered Nurse  | Patient Profile Changes<br>Offsite Status-updated to faile |                      |

# 4.11 Exiting a Resident

To exit a resident and go back to the dashboard, click the cross located in the top right-hand corner.

Figure 66 – Existing a Resident

| Brandy Kilback                          |                              |              | Drug allergies: X                                                                |
|-----------------------------------------|------------------------------|--------------|----------------------------------------------------------------------------------|
| Room 40, BZ2 - Blitzm Test Ward 2 = DOB | : 30 Oct 1923 • MPS ID: 1670 | 28           | Special instructions: Occaecati ad dolor quos nihil nobis repellendus quod quia. |
| ADMINISTER PRN                          | ADMINISTER N                 |              | Chart review: Unknown                                                            |
| CONTINUOUS PRNS NIMS                    | SYRINGE DRIVERS PATCHES      | SHORT COURSE |                                                                                  |

# 5. Medication Rounds

Medication rounds can only be created when residents have regular continuous medication due within the time administration window(wedge). The <u>Create Round</u> button will show the number of residents due to be dosed.

## 5.1 Creating a Round

To create a medication round

• Click Create Round button

Figure 67 - Create Round button

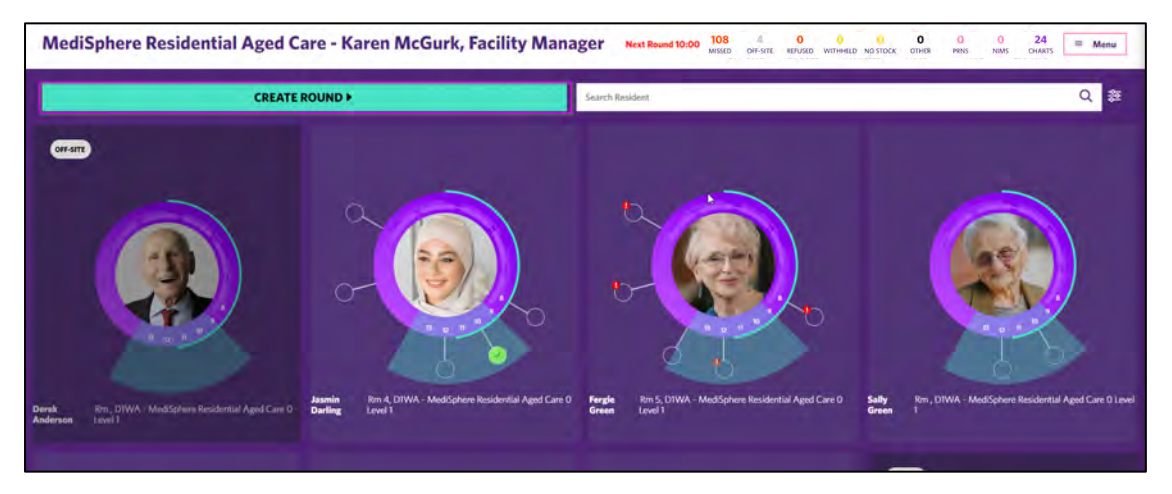

• The following screen will display. Controlled Drug are displayed with a green triangle, time critical medications a red circle with white explanation mark.

| GC      | reate Round            |           |            |            | All Wings  | × × | All doses 👻 | = Menu |
|---------|------------------------|-----------|------------|------------|------------|-----|-------------|--------|
| RESIDEN | TS TO BE SEEN 24 of 24 |           |            |            |            |     |             |        |
|         | NAME~                  | WING      | 10:00      | 12:00      | 14:00      |     |             |        |
| ۲       | Abigail Absent         | DWC Rm 5  |            | ۵          | $\bigcirc$ |     |             |        |
|         | Fergie Black           | DWA Rm 12 |            | ۵          |            |     |             |        |
| -       | Damon Blae             | DWC Rm 4  | $\bigcirc$ | ۵          | ۵          |     | 6           |        |
| 4       | Harold Cranky          | DWA Rm 3  |            | $\bigcirc$ | $\bigcirc$ |     |             |        |
| ۲       | Daphne Darling         | DWA Rm 2  |            | $\bigcirc$ |            |     | Sider       |        |
| P       | Deboarh Darling (Deb)  | DWB Rm 8  | ۵          | $\bigcirc$ |            |     |             |        |
| ۲       | Jasmin Darling         | D1WA Rm 4 |            | $\bigcirc$ |            |     |             |        |
| 0       | Felix Franklin         | DWA Rm 6  | 0          |            |            |     |             |        |
|         | Fergia Green           | DIWA Rm 5 |            |            | $\bigcirc$ |     |             |        |

#### Figure 68 - Create Round

## 5.2 Round Filters

•

When creating a medication round, the rounds can be filtered by:

- Medication type:
  - o All
  - Controlled Drugs
  - Non Controlled Drugs
- Filter By:
  - o Time Critical
  - o Insulin
  - o Patch
  - o Injection
- By Ward
- Time of Medication round.
  - All times within administration wedge window will appear. Can be deselected if required by unselecting the round time not required.

Figure 69 - Round filters

Filter by:

MEDICATION TYP

Time Critical

🗆 Insulin

Patch

Injection

#### Figure 70 - Round filters

| GC       | reate Round            |           |       |            | All Wings  |
|----------|------------------------|-----------|-------|------------|------------|
| RESIDENT | IS TO BE SEEN 24 of 24 | N WING    | 10:00 | 12:00      | 14:00      |
| 1        | Abigail Absent         | DWC Rm 5  | ۵     | ۵          | 0          |
| 0        | Fergie Black           | DWA Rm 12 |       | ۵          |            |
| -        | Damon Blue             | DWC Rm 4  | 0     | ۵          | ۵          |
| -        | Harold Cranky          | DWA Rm 3  |       | $\bigcirc$ | $\bigcirc$ |

- Resident Selection
  - $\circ$  To deselect a resident click on the white filled circle/s adjacent to the resident's name

#### Figure 71 - Round filters

| G C | reate Round           |           |       |            | All Wings | 1 |
|-----|-----------------------|-----------|-------|------------|-----------|---|
|     | NAMEY                 | WING      | 10,00 | 12:00      | 14:00     |   |
| 0   | Abigail Absent        | DWC Rm 5  | ۵     | ۵          | 0         |   |
|     | Fergie Black          | DWA Rm 12 |       | ۵          |           |   |
| -   | Damon Blue            | DWC Rm 4  |       |            |           |   |
| -   | Harold Cranky         | DWA Rm 3  |       | •          | 0         |   |
| ۲   | Daphne Darling        | DWA Rm 2  |       | $\bigcirc$ |           |   |
| -   | Duboarh Darling (Deb) | DWE Rm 8  |       | 0          |           |   |

By default, the residents will be displayed in alphabetical order based on their surname.

- To reverse name sort click on the down arrow next to the word NAME
- To filter by wing click on the down arrow next to the word WING

# Figure 72 - Round filters RESIDENTS TO BE SEEN 23 of 24 NAME Writig ~ Divod Divod Safly Green DivvA Rm O DivvA Rm O Issumin Darling DivvA Rm 4. O O

Apply filters as required

- Round will display with selected criteria
- Click the Start Round button

| O C | reate Round    |           |       |           | All Wings | r(< | All dyse. 🔻 |      |
|-----|----------------|-----------|-------|-----------|-----------|-----|-------------|------|
|     | NAME           | WING~     | 10:00 | 0<br>1200 |           |     |             |      |
|     | Sally Green    | DTWA Rm   | ۵     |           |           |     |             |      |
|     | Felix Strong   | DTWA Rm 4 |       |           |           |     |             |      |
|     | Frank Weak     | DTWA Rm 4 | 0     |           |           |     | F           |      |
| ۲   | Jasmin Darling | DTWA R= 4 |       |           |           |     |             | • )  |
|     | Fergie Green   | DTWA Rm 5 |       |           | 0         |     | START RO    | DUND |
|     | Black Jack     | DWA Rm    |       |           |           |     | 1           |      |

• Round will be displayed

Figure 74 – New Round View

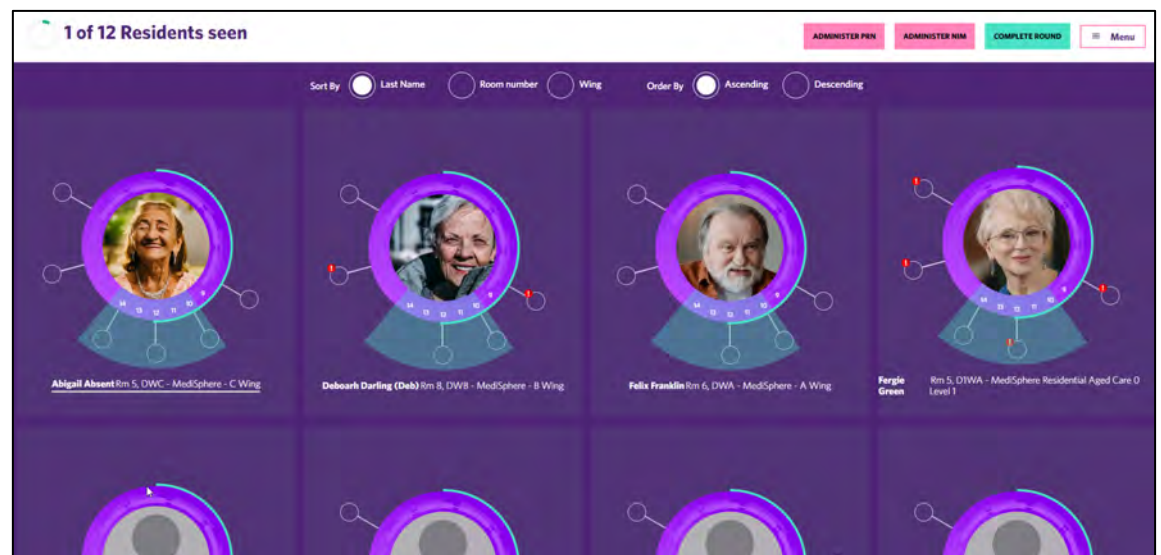

# 5.3 Controlled Drugs Round

If a round contains controlled drugs a controlled drug report can be obtained prior to starting the round so medicationrequired can be gathered and entered in the Controlled drug register as per your facility procedure.

From the create round screen

- 1. Select Controlled drug tab
- 2. Follow facility procedure for recording removal of Controlled drug from the safe
- 3. Click the Close button to exit the report
- 4. Click start Round button
- 5. Administer as required

#### Figure 75 - Controlled Drug report

| Controlled                                                                                                    | drugs                                                                                                    |   | 1                 |
|----------------------------------------------------------------------------------------------------|----------------------------------------------------------------------------------------------------|---|-------------------|
| No imposed for the second second seco | ORPHINE MR (APO) CR-TAB 60mg<br>phine sulfate pentahydrate)<br>wwwhole ONE tablet TWICE a day (PO)<br>rrowsines                 | ī | Bogan<br>Schoen   |
|                                                                                                    | LEXIA SR MR-TABLET SOme<br>webdol)<br>ow whole ONE tablet orally TWICE a day (PO)<br>rowsiness                                  | 1 | Gall<br>Hermiston |
| Crapest Aust                                                                                                    | DRSPAN PTCH Konsg/hr<br>enorphine)<br>ONE patch to the skin weekly on Friday [TOP]<br>rowsiness                                 | 1 | Gail<br>Hermiston |
|                                                                                                    | RGIN CR-TAB 10ng/5mg<br>Godone hydrochloride, Nalxone HCI)<br>www.hole ONE table: TWICE a day (PO)<br>trowsiness Allergy Allert | 1 | Gall Hermiston    |

## 5.4 Cancelling a Round

When the <u>Create round</u> button is selected and the Start Round button <u>has not</u> been selected

Click the back arrow located in front of the create Round to return to the Dashboard

|      | reate Round           |           |       |       | All Wings | x v | All doses 💌 | = Menu |
|------|-----------------------|-----------|-------|-------|-----------|-----|-------------|--------|
|      | NAMEY                 | WING      | 10:00 | 12:00 | 14:00     |     |             |        |
| ۲    | Abigail Absent        | DWC Rm S  |       | ۵     |           |     |             |        |
|      | Fergie Black          | DWA Rm 12 |       | ۵     |           |     |             | _      |
| -    | Damon Blue            | DWC Rm 4  | 0     | ۵     | ۵         |     |             |        |
| 4    | Harold Cranky         | DWA Rm 3  |       | 0     |           |     |             |        |
| ۲    | Daphne Darling        | DWA Rm 2  |       | 0     |           |     | START       | ROUND  |
| - fe | Deboarh Darling (Deb) | DWB Rm 8  |       | 0     |           |     |             |        |
| -    |                       |           |       |       |           |     |             |        |

Figure 76 - Cancel create round

It is possible to finish a partially administered round. This includes rounds that have:

- Unadministered doses remaining.
- Self-administered doses.

Upon finishing an incomplete round, a mandatory note/reason must be submitted to close the round.

#### Figure 77 - Cancel create round

|                 |                             | 1 of 3<br>Resident seen |      |   |     |
|-----------------|-----------------------------|-------------------------|------|---|-----|
| Enter<br>REFU 5 | reason for finishing an ind | complete round          | SUBM | X | VIS |
|                 |                             | тиноп кооно             |      |   |     |

The following workflows remain unchanged.

- Finishing a fully administered round.
- Cancelling a fully unadministered round.

NOTE: A round report is currently not available (Jan 2025) but will be developed in a future release.

# 5.5 Cancelling a round started by accident

If a round has been created in error, and, no residents have been administered, you are able to exit the round

- 1. Click on Complete Round
- 2. Click the <u>Cancel</u> round button

#### Figure 78 - Round Summary page - Cancel button

|   |               | 11<br>1      |         |  |
|---|---------------|--------------|---------|--|
|   | 8:16 AM round | not complete |         |  |
| A | WITHHELD      | 0<br>Het     | O HALAS |  |
| - | CANCEL        |              |         |  |

# **5.6** Joining a round that has been commenced by another user If a round has been commenced by another user, you are able to join the round.

#### 1. Click the <u>Menu</u> button

2. Click the Join button against the round you are wanting to join

#### Figure 79 - Joining a round

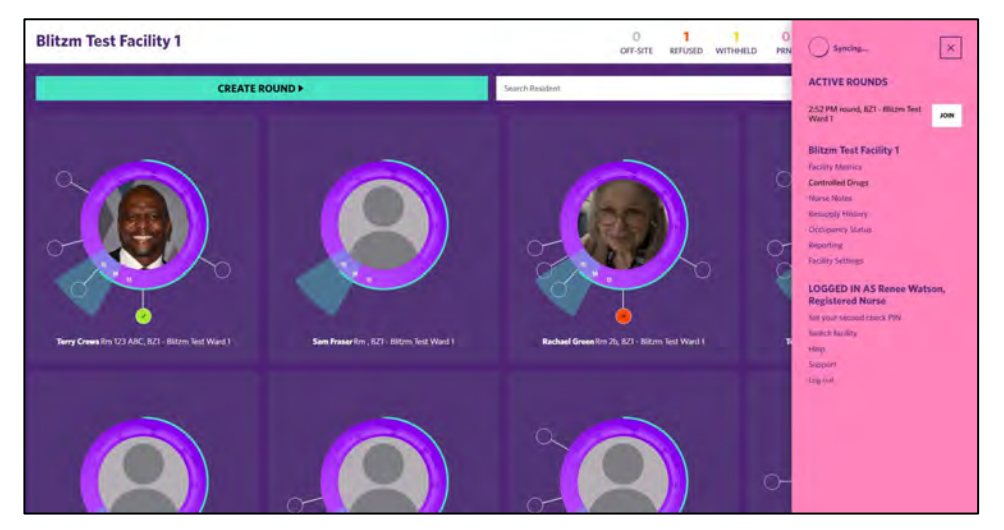

# 5.7 To exit a joined round

- Click on the <u>Complete Round</u> Button
- Click <u>Leave Round</u> button

## Figure 80 - Leaving a round

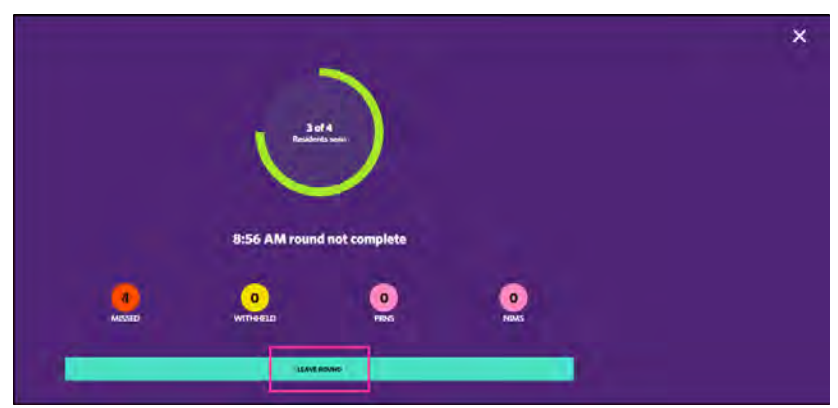

# 6. Administering Medication

Figure 81 - Resident dose administration screen

To administer a medication to a resident, select the resident and the following screen will display

#### Drug allergies: Penicillins (= an × **Gail Hermiston** Room 58, BZ6 - Green Meadows - Sapphire • DOB: 06 Jan 1931 • MPS ID: 167210 Physical allergies: Nil Known Food allergies: Nil Known ER PRN ADMINISTER NIM Special instructions: Et vel deleniti est amet laboriosam nihil. . PRNS NIMS SYRINGE DRIVERS PATCHES SHORT COURSE + 21 January 4 ..... REON CAP 25000 BP units use, Frotease, Amylase) te ONE capsule orally THREE times a day with als (PO) 1 0 NOVOMIX 30 FLEXPEN INS 100u/mL (Insulin aspart (rys), aspart (rys) protamin Inject as directed 44 units subcutaneously morning, 30 units s/c at lunch and 42 unit subcutaneously at at night [SC] ÷ 30 Original Pack TESTS PHCY CARE PARACETAMOL TAB 500mg (Paracetamol) Take TWO tablets orally THREE times a day (not packed) - patient to self administer [PO] 2 NOTES

Administer all medication as prescribed:

• Click <u>Administer</u> against each medication or alternatively select <u>Administer All</u> at the top of the packed medication, if your role allows you to do so.

Recording non administered statuses:

- If a resident's medication is not administered select the three dots beside the green administer button in the white medication field.
- Select that status that best describes what occurred e.g. refused.
- Add note.
- Click Update Status.

#### Figure 82 – Recording Administration Status

| Charpenting Charpent TAB 15mg<br>Charpenting<br>The Contraster Will Charpenting<br>Update status                                                | × |
|----------------------------------------------------------------------------------------------------|---|
| 15:00 ALEPAM TAB 15mg<br>(Charappen) Update status                                                                                              |   |
| This ONE tablet TWICE a dwi1201                                                                                                    |   |
| Charge & Drewslew Callery Allery     Charge & Drewslew Callery Allery     Charge & Drewslew Callery Allery     Charge & Drewslew Callery Allery |   |
| Ne Sixx Withhed (Absent)                                                                                                    |   |
| Absent Cessed Omitted                                                                                                    |   |
| Self Administered Lawe (Absent) Other                                                                                                    |   |
| Add note                                                                                                    |   |
|                                                                                                    |   |
|                                                                                                    |   |
|                                                                                                    |   |

# 6.1 Adding a comment

#### Figure 83 - Adding a comment

|                                                       | Current status                                                                    |                                             |                                                       | , |
|-------------------------------------------------------|-----------------------------------------------------------------------------------|---------------------------------------------|-------------------------------------------------------|---|
|                                                       | 00                                                                                |                                             |                                                       |   |
| 08:00 SIGMAXIN PG TAB<br>(Property)<br>2 pp (many PO) | Update status<br>Administered<br>Sissex<br>Salari<br>Salaria<br>Salariania        | Cons Segular<br>Without<br>Causal<br>Causal | C beland<br>C theyda (Abaret)<br>C Datilial<br>C Oter |   |
|                                                       | The fault angust<br>Act range<br>Reason system of the Soft Advantation of a Panal | PORTURIA                                    |                                                       |   |

# 6.2 Selecting a status

#### Select a status as follows:

| Status              | Reason for use                                                                                                |
|---------------------|----------------------------------------------------------------------------------------------------|
| Administered        | need to change the medication administration status back to dosed and / or add a comment e.g. swallowed whole |
| No Stock            | Used when No stock is available to dose                                                                       |
| Absent              | Used where a resident is offsite                                                                              |
| Self-Administered   | Used when a Resident self-administers medication                                                              |
| Dose Supplied       | Used when dose is pre supplied as resident that is off-site                                                   |
| Withheld            | Used when a medication is Withheld due to Resident condition or doctor request                                |
| Ceased              | Used when a medication is ceased                                                                              |
| Leave (Absent)      | Used when resident is on leave from the facility                                                              |
| Refused             | Used when the medication is refused                                                                           |
| Hospital (Absent)   | Used when a resident is in Hospital                                                                           |
| Omitted             | Used when a dose has been omitted for any reason                                                              |
| Other               | Omitted                                                                                                    |
| Late Administration | Used when a medication is administered outside the round time                                                 |

#### 1. A comment must be added to the note for all the above statuses

- 2. Click Update Status
- 3. You will be returned to the administration screen
- 4. Click the Close box in the top right corner once completed administration for each resident

## 6.3 Warfarin

When administering Warfarin medication, you will be required to enter the last known IRN prior to administration

#### 1. Click the <u>Run Test</u> button

Figure 84 – Run Test - INR

| CONTINUOUS PRNS  | NIMS PATCHES                                              | SHORT COURSE               |         |                |
|------------------|-----------------------------------------------------------|----------------------------|---------|----------------|
| 0 MPS Packed (1) | COUMADIN TAB 1<br>(Warfarin sodium)<br>Take ONE tablet FC | mg<br>IUR times a day [PO] | لي<br>١ | ADMINISTER ALL |

- 2. Click Administered
- 3. Enter INR Level
- 4. Add Note
- 5. Click Update Status

#### Figure 85 – Adding Test result

|                                                                                   | Current status                                                                                  | * |
|-----------------------------------------------------------------------------------|-------------------------------------------------------------------------------------------------|---|
| 09:30 COUMADIN TAB Img                                                            | COUMADIN TAIL Ing:<br>Warden codum)<br>Tail of Uter Four Lines a day (PO)<br>With Text Required |   |
| (Warfarin sedium)<br>Take ONE Lubbel FOUR (innes a day (PO)<br>2 MR2 Tist Boguind | Update status                                                                                   |   |
| Select Administered                                                               |                                                                                                 |   |
|                                                                                   | Abuse: Causad Daminud                                                                           |   |
| Enter INR Level                                                                   | INR Test Result                                                                                 |   |
|                                                                                   | 1                                                                                               |   |
| Add Note - click<br>update status                                                 | Add note                                                                                        |   |
|                                                                                   |                                                                                                 |   |

The Medication is now administered and can be changed if required by click the 3 dots.

Figure 86 - Administered

| ~ ~ |                                                            |   |              |
|-----|------------------------------------------------------------|---|--------------|
| Y   | (Warfarin sodium)<br>Take ONE tablet FOUR times a day (PO) | 1 | ADMINISTERED |
| A.  | INR Test Required                                          |   |              |

#### 6.4 Insulin

When administering Insulin medication, you will be required to run a test prior to administration. If a second check is required for insulin the Second check will appear prior to the Run Test option.

1. Click the Run Test button

Figure 87 – Run Test - BGL

| LANTUS CARTRIDGE INJ 100 units/mL, 3mL         (Insulin glargine Cartridge)         13 subcutaneously [SC]         Original Pack | 13 | RUN TEST |
|----------------------------------------------------------------------------------------------------|----|----------|
|----------------------------------------------------------------------------------------------------|----|----------|

- 2. Click Administered
- 3. Enter BGL level
- 4. Change unit to be administered if required for sliding scale
- 5. Add Note
- 6. Click Update Status

#### Figure 88 – Entering BGL Result

|                                                                                                    | Current status                                                                                                    |
|----------------------------------------------------------------------------------------------------|----------------------------------------------------------------------------------------------------|
| 09:30 LANTUS CARTRIDGE INJ 100 units/mL,                                                               | Criginal Pack                                                                                                    |
| Smit<br>Devin glegin Cathlei<br>Rodentenserby [K]<br>Cathleit Insuit Cathletter<br>Select Administered | Update status  Administerer  No Since  Note Seguided  Note Seguided  Note Seguide |
| Enter BGL level                                                                                        | BGL Test Result                                                                                                    |
| Change units to be<br>dministered if required<br>for stiding scale                                     | Address                                                                                                    |
| Add Note - click update<br>status                                                                      | -set ( sec                                                                                                    |

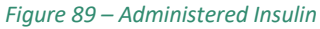

|               | LANTUS CARTRIDGE INJ 100 units/mL, 3mL<br>(Insulin glargine Cartridge)<br>13 subcutaneously [SC] | 13 | ADMINISTERED |
|---------------|--------------------------------------------------------------------------------------------------|----|--------------|
| Original Pack | BGL Test Required 🛛 😕 Do not crush                                                               |    |              |

The Medication is now administered and can be changed if required by click the 3 dots.

# 6.5 Medication Flagged as Time Critical/Insulin

When a Medication has been flagged as time critical/insulin it will display as a Red/Blue dot with a white exclamation mark on the Resident Sphere. Rounds can also be created for time critical or insulin medications only by using the filters tab.

#### Figure 90 - Resident Sphere

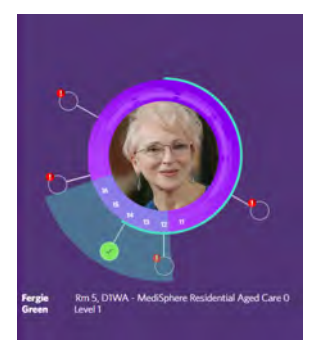

Figure 91 - Time Critical Round

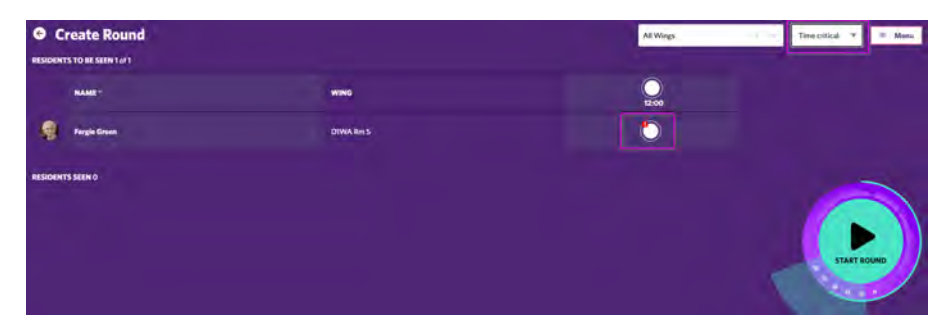

# 6.6 Administering a Patch

- 1. From the continuous Tab
- 2. Perform Second Check if required on the patch entry
- 3. Click the Administer button
- 4. Select patch placement
- 5. Click Administer button
- 6. On return you will see Patch Activity as Applied

#### Figure 92 - Patch Avatar

| 2 🖸                                 | Select area |  |
|-------------------------------------|-------------|--|
| Og:30 DUROGESIC 25 PTCH 25mcg/hr    |             |  |
| Undersel<br>Audy (TOP<br>Connection |             |  |
|                                     |             |  |
|                                     |             |  |
|                                     |             |  |
|                                     |             |  |
|                                     |             |  |
|                                     |             |  |

Figure 93 - Patch applied entry

| 00 Patches (1) |                                                                                                    |                                                |
|----------------|----------------------------------------------------------------------------------------------------|------------------------------------------------|
| Original Pack  | ANORSPAN PTCH 10mcg/hr<br>(Ruprenorphine)<br>Apply ONE patch to the skin weekly on monday [TOP]<br>Patch time remaining: 6 day(s)<br>14:49 by Peta Jones, Facility Manager | 1. ADMINISTERED I                              |
|                | Second check by Karen McGurk registered nurse@sigmahealthcareb                                                                                                    | 2ctest.onmicrosoft.com at 14:49 on 31 May 2022 |
| Activity       |                                                                                                    |                                                |

## 6.7 Patch Tab

From the Patch tab inside or outside of a round, you will be able to see all the patch activity recorded in the system, including times for patch sighting and removal.

| 9 Paiden (1)                                                                   | N                                     |
|--------------------------------------------------------------------------------|---------------------------------------|
| oplied to back right shoulder by Peta Junes, Facility Manager on 31 May 2022   | <b>A</b> .                            |
| Criginal Pack                                                                  | ADMINISTRED                           |
| Second check by Karon McGark registered surveying mahrathe and Ochest own      | ncrosoft.com at 14:49 nr. 11 May 2022 |
| 14:49 OH 31 May 2022<br>Patch applied at 56:49 by Peta Jones, Facility Manager | APRE                                  |
| 17:00 GN 31 May 2022<br>No sightney added                                      | LIPCOMING SIGH                        |
| 20:00 ON 21 May 2022<br>No sighting added                                      | UPCOMING SIGH                         |
| Sighting will display as per s                                                 | sighted schedule                      |
| 08:00 OH 7 Jun 2022<br>Na sighting added                                       | UPCOMING SIGH                         |
| 12:00 GN 7 Jun 2022<br>No sighting added.                                      | UPCOMING SKel                         |

Figure 94 – Patch Tab

# 6.7.1 Sighting a patch

A patch can be sighted inside or outside a round via the Continuous or Patch tab in the resident's tile.

- 1. Above the patch you will see the location of the patch placement
- 2. Click the <u>Sight</u> button

## 95 – Sighting a Patch

| 12:00 Patches (1)                         | and the second second se |   |              |
|-------------------------------------------|----------------------------------------------------------------------------------------------------|---|--------------|
| Applied to front right chest by Pet       | a Jones, Facility Manager on 01 Jun 2022                                                                                                    |   | -            |
| original Pack                             | ANDESPAN FTCH 10mcg/hr<br>(Buprenorphine)<br>Apply ONE patch to the skin weekly [TOP]<br>Patch time cernaining: / day(c)<br>T1-d1 by Peta Jones, facility Manager                                                                                                    | T | Administered |
|                                           | Second check by Karen McGurk, Registered Nurse at 15:41 on 27 May 2022                                                                                                    |   |              |
| Activity                                  |                                                                                                    |   |              |
| 12:00 ON 1 Jun 2022<br>No sighting added. |                                                                                                    |   | SIGHT        |
| 1600 O Liter Container (1000              |                                                                                                    |   |              |

#### Figure 96 – Sighted Patch

| Applied to front right chest by Per<br>Original Pack      | A Jones, Facility Manager on 01 Jun 2022<br>MORSPAN PTCH 10mcg/hr<br>(Buprenorphine)<br>Apply ONE patch to the skin weekly (TOP)<br>Fatch time remaining: 7 day(s)<br>TES 9 by Peta Jones, Facility Manager | Ţ | ADMINISTERED |
|-----------------------------------------------------------|----------------------------------------------------------------------------------------------------|---|--------------|
|                                                           | Second check by Karen McGurk, Registered Nurse at 15:41 on 27 May 2022                                                                                                    |   |              |
| Activity                                                  |                                                                                                    |   |              |
| 12:00 ON 1 Jun 2022<br>Sighted at 11:59 by Peta Jones, Fi | scility Manager.                                                                                                    |   | SIGHTED      |

# 6.7.2 Continuous Tab outside of a round

From the Continuous tab after a patch has been applied you will see the upcoming sighting in time order

| Original Pack                                        | y Pitz Jones, Facility Manager en 31 May 2022<br>△ NGRSPAN PTCH Toncg/Ir<br>(Reprintrybine)<br>Apply ONE patch to the also seculty on monday [TOP]<br>Patch Gue remaining 6 day(s)<br>K-249 by Peta Jones, Facility Manager                                                                                                    | ī             | ADMINISTIRED :  |
|------------------------------------------------------|----------------------------------------------------------------------------------------------------|---------------|-----------------|
|                                                      | Second check by Karen McGurk, Registered Nurse at 14:49 on 31                                                                                                    | May 2022      |                 |
| Activity                                             |                                                                                                    |               |                 |
| 17:00 ON 31 May 2022<br>No sighting added            |                                                                                                    |               | UPCOMING SIGHT  |
| 100 Patrices (1)                                     |                                                                                                    |               |                 |
| 100 Patches (1)<br>Applied to back right chirolder b | hy Peta Jones, Facility Manager un 31 May 2022                                                                                                    |               |                 |
| Applied to back right character t                    | by Peta Jones, Facility Managor on 31 May 2022                                                                                                    | _             |                 |
| Anglind to back right diministra                     | A HORSPAN PTCH 10mcg/im<br>(Rernorphoc)<br>Apply ONE patch is also weekly on monitor (10P)<br>Patch files remaining 6 day(s)                                                                                                    | Ţ             | ADMINISTERED 1  |
| Applied to back right doubler to<br>Original Pack    | A HORSPAN PTCH YOmsg/Im<br>(Representation)<br>Add Constraints (Internet Internet)<br>(Reprive Off Section Internet)<br>Patch Gene remaining: 6 day(s)<br>Patch Gene remaining: 6 day(s)<br>Patch Gene rem | Ţ             | Administrated ( |
| Argend to back right chooler to<br>Original Pack     | A Peta Jenes, Facility Manager en 31 May 2022<br>A HORSPAN PTCH 10mcg/lm<br>(Regenersphere)<br>Apply ONE patch is the aken excitly on meanday [TOP]<br>Patch dise remaining: 6 days)<br>44-89 by Peta Jones, facility Manager<br>Second check by Karen McGark, Resistend Norse at 14-89 on 31                                                                                                    | 1<br>May 2022 | Administered 1  |
| Argenied to back right churdide to<br>Original Pack  | A HORSPAN PTCH Tomog/in<br>(Remorphon)<br>Apply ONE patch is the size weakly on meaning (TOP)<br>Patch free meaning 6 day(s)<br>MASH by Peta Jones, facility Manager<br>Second check by Karen McGurk, Resistend Nurse at 14:49 on 31                                                                                                    | 1<br>May 2022 | Adminestered 1  |

Page | 50

# 6.7.3 Removing a patch

If a patch is to be removed earlier than the scheduled removal time as the medication is ceased or is required to be removed earlier than scheduled:

- 1. Go to the Patches Tab for the resident
- 2. Go to the removal entry and click <u>Remove</u> **OR**
- 3. Click the 3 dots next to administered

#### Figure 98 – Remove Patch Location

| CONTINUOUS INNE NIME STEINEEDINEES MOTINE UKSETZONESE EMAKS                                                               |                |
|----------------------------------------------------------------------------------------------------|----------------|
| applied to left support arm by Pets Jones, Facility Manager on 01 Jun 2022                                                |                |
| (Glyceryl Insufate)<br>Apply ONi Seath to the fakin daily (TOPI<br>10.42 by Peta Jones, Facility Manager<br>Original Pack | T ADMINISTIRED |
| uctivity<br>16:42 ON 1 Jun 2022<br>Patch applied at 10:42 by Peta Jones, Twulley Manager                                  | APRED          |
| 12:00 CM 1 Jun 2022<br>No sighting added.                                                                                 | Set 1          |
| 14.00 ON 1 Am 2022<br>Patch dae for removal                                                                               |                |

- 4. Select Status of Removed
- 5. Click <u>Remove Patch</u>

#### Figure 99 – Patch Removed

| TO:SO TRANSIDERM NITRO 25 PTCH 5mg<br>Paymenting<br>Markanana and and and and and and and and an |  |
|--------------------------------------------------------------------------------------------------|--|
|                                                                                                  |  |
|                                                                                                  |  |

# 6.7.4 Out of cycle Patch Replacement

If a patch has fallen off and needs to be replaced:

- 1. Go to the Resident Patch Tab
- 2. Click the 3 dots next to administered
- 3. Select Fallen off
- 4. Click <u>Update</u> status

#### Figure 100 – Reapply a patch that has fallen off

| Store MORSPAN FTCH 10mcg/hr<br>Store MORSPAN FTCH 10mcg/hr<br>Mar With A framework<br>Compared to the second store<br>Compared to the second store<br>Compared to the | Acplied to one |
|----------------------------------------------------------------------------------------------------|----------------|
|                                                                                                    | Update status  |

#### 5. Click the <u>REAPPLY</u> Button

#### Figure 101 - Reapply

| CONTINUES PERC MARS 211                                                                                                    | HER DEVERS                                                                                                    |                |
|----------------------------------------------------------------------------------------------------|----------------------------------------------------------------------------------------------------|----------------|
| Anglied for right torus by Petra Janes, For<br>Anglied for right torus by Petra Janes, For<br>Anglied for right tor | sility Manager on 27 May 2022<br>HSIBSHAN (PECH TOnog/Re<br>permetphine)<br>by ONE putch to the akin weekly [[DP]<br>day finta Jones, Facility Manager: | 1              |
| Original Pack                                                                                                    | Second check by Karen McGurk, Registered Name at 15-81                                                                                                  | an 27 May 2022 |

- 6. Select the patch placement location
- 7. Click the <u>REAPPLY</u> button

#### Figure 102 – Patch Reapplied

| Esco NorsPan PTCH 10mcg/hr<br>BisDo NorsPan PTCH 10mcg/hr<br>Mar Official and 1781<br>Common Constanting 1781 | Solid and |
|----------------------------------------------------------------------------------------------------|-----------|
|                                                                                                    | Advante.  |
|                                                                                                    |           |

#### Figure 103 - New activity recorded

| 11:34 ON 1 Jun 2022                                               | EAUENOEE                                |
|-------------------------------------------------------------------|-----------------------------------------|
| Patch recorded Fallen Off at TE34 by Peta Jones, Facility Manager | ,,,,,,,,,,,,,,,,,,,,,,,,,,,,,,,,,,,,,,, |
| TI:41 ON 1 Jun 2022                                               | DC ADDL ITS                             |
| Patch reapplied at 11:41 by Peta Jones, Facility Manager          | REAFFILED                               |

# 7. Administering PRN/NIM Medication

To administer a PRN or Administer NIM tab:

- 1. Click on the Administer PRN/NIM Tab
- 2. Select the resident you are wanting to administer the medication to
- 3. Click on the PRN/NIM Tab
- 4. Find the medication required
- 5. Check last administration date and time located under the photo of the medication

#### Figure 104 – PRN/NIM Administration

| Kristi Adams<br>Room 73, MSUATS - MediSphere UAT 5 • DOB: 30 May 1960 • MPS ID: 411087 • <u>SEE MORE</u>                                                                                                    | Food altergien: ●fab<br>Physical altergien: ●graces<br>Drug altergies: Noncen | ×           |
|----------------------------------------------------------------------------------------------------|-------------------------------------------------------------------------------|-------------|
| ADMINISTER VON ADMINISTER NIM                                                                                                    | Special instructions: Officia ipiam ab enim ut.                               |             |
| Party of the second second sec | Special considerations: None                                                  |             |
| CONTINUOUS PRO HILLS SYRINGE DRIVERS PATCHES SHORT COURSE EMILIES                                                                                                    | S Land reverse Unknown                                                        |             |
| PRNs (28.5)                                                                                                    | ← 23 November →                                                               |             |
| COLOXYL & SENNA TAB SOme/Bmg<br>(Docusite sodium: Sensosides a and b)<br>2 po daily pm (or constipation (PO)                                                                                                    |                                                                               |             |
| LAST DOSE<br>2X SOmg/Beng<br>November 23rd, 2022 16:14 by Karen McGurk, Carer                                                                                                    | ситом                                                                         | Simily CASE |
| CORTIC-DS CEM 1%<br>(Hydrocrisione acctate)<br>A top as bd pm for fiching on skin kump (TOP)<br>Original Pack                                                                                                    |                                                                               | a cont      |
| DENCORUB ARTHRITIS CEM<br>(Trelianme salk-yote)<br>Ag top as bd prif or shoulder/ back pain "Not to<br>be weglende by Mater - family supply" (TOP)                                                                                                    | 1 ACMENISTER :                                                                | AUTS TOW    |

- 6. Click the <u>Administer</u> button
- 7. Select administration status Administered
- 8. Change the dose if a variable dose (i.e 1-2 tablets is in the dose instructions) to how many tablets you have administered
- 9. Enter a comment as to why the PRN/NIM has been administered
- 10. Click Update status to confirm the administration
- 11. Click the Close button, top right corner, to exit
- 12. Click the green Round button to return to your round

#### Figure 105 - PRN Administration screen

|                                                                              | Current status                   |                                                                                     |                   |
|------------------------------------------------------------------------------|----------------------------------|-------------------------------------------------------------------------------------|-------------------|
| COLOXYL & SENNA TAB 50mg/8mg                                                 | COLOXY<br>(Document<br>2 po dail | L & SENNA TAB SOmg/8mg<br>e sodium, Sennosides a and b)<br>pm for constipation [PO] | Administered      |
| (Docusate sodium, Sennosides a and b)<br>2 po daily pm for constipation (PO) | Update status                    |                                                                                     |                   |
|                                                                              | Administered                     | Dose Supplied                                                                       | Refused           |
|                                                                              | No Stock                         | Withheld                                                                            | Hospital (Absent) |
|                                                                              | Absent                           | Ceased                                                                              | Omitted           |
|                                                                              | Self Administered                | Leave (Absent)                                                                      |                   |
|                                                                              | ADD TEST                         |                                                                                     |                   |
|                                                                              | 2                                |                                                                                     |                   |
|                                                                              | BNO 4/7                          |                                                                                     |                   |
|                                                                              |                                  |                                                                                     |                   |
|                                                                              |                                  | UPDATE STATUS                                                                       |                   |

# 8. Syringe Driver

To administer a medication via a syringe driver:

1. If the Syringe Driver contains a Controlled Drug – Follow facility procedure for recording removal of Controlled Drugs from medication safe and complete the second check requirements.

#### × Maggio Collier . DOB: 30 Oct 1935 - MPS ID: 167209 - SEE MORE m 99, BZ6 - Gree Special in ns:Du ecial considerations: None Chart review: 01 May 2022 NIMS SYRINGE DRIVERS PATCHES SHORT COURSE EMIMS ↓ 5 May → URTANZA TAB 45mg izapine) DNE tablet orally at night to tr 2 1 SELF ADMINISTERED 00 RESOURCE FRUIT LIQ ÷ Supplemental and entera Take 100 mL orally FOUR 100 2 ADMINISTERED ×D Original Pack CHART NE (IUNO) AMP 10 mL O MORPHINE (JUNO) AMP 10mg/mL 0 (Morphine hydrochloride trihydrate) ONE ampoule (10mg) subcutaneously via s/d ov 24 hours (SID] New Drug X Do not crush 2 1 No Image

Figure 106 - Syringe driver administration

- 2. Click Administer button.
- 3. Update status to administered
- 4. Enter Volume to be infused
- 5. Enter Rate of Infusion
- 6. Enter End date and time click the calendar to pick date and time easier
- 7. Select site location pick list
- 8. Add note if required
- 9. Click Update status

#### Figure 107 - Syringe driver administration

| De                                                                                                   | Current status                                                                                                    |                                                                                                    |                                                                                                    |  |  |
|----------------------------------------------------------------------------------------------------|----------------------------------------------------------------------------------------------------|----------------------------------------------------------------------------------------------------|----------------------------------------------------------------------------------------------------|--|--|
| MO ITTE DE<br>Acontrolled Drug<br>17:00 MORPHINE (JUNO) AMP 10mg/mL                                  | No Image                                                                                                    | JUNO) AMP 10mg/mL 0<br>schloride trihydrate)<br>Omg) subcutaneoushy via s/d over 24<br>(× Do not crush)<br>AcGurk registered nurso@sigmahealthcareb2ctest.on | s<br>microsoft.com at 16:41 on 05 May 2022                                                                                                    |  |  |
| (Morphine hydrochloride trihydrate)<br>ONE ampoule (10mg) subcutaneously via s/d over 24 hours [SID] | Update status                                                                                                    |                                                                                                    |                                                                                                    |  |  |
| . New Drug 🗶 Do not crush                                                                            | Administered                                                                                                    | Refused                                                                                                    | No Stock                                                                                                    |  |  |
|                                                                                                    | Wathheld                                                                                                    | Hospital (Absent)                                                                                                    | Absent                                                                                                    |  |  |
|                                                                                                    | Ceased                                                                                                    | Omitted                                                                                                    | Leave (Absent)                                                                                                    |  |  |
|                                                                                                    | Other unadministered                                                                                                | <u> </u>                                                                                                    |                                                                                                    |  |  |
|                                                                                                    | Volume to be infused                                                                                                | Rate of infusion                                                                                                    | End date and time                                                                                                    |  |  |
|                                                                                                    | Volume to be infused                                                                                                | Rate of infusion.                                                                                                    | dd/mm/yyyy -:                                                                                                    |  |  |
|                                                                                                    | Site Location                                                                                                    |                                                                                                    | May 2022 - 🕆 🤟 0.4 4.4 PM                                                                                                    |  |  |
|                                                                                                    | Abdomen Left<br>Abdomen Nght<br>Upper anterior thighs, Left<br>Upper anterior thighs, Night<br>Anterior chest, Left |                                                                                                    | Mo Tu We Th Fr Sa Su 0.6 46 AM<br>25 26 27 26 29 30 1 0.8 46 49<br>9 10 11 12 13 14 15 07 47                                                                                                    |  |  |
|                                                                                                    | Anterior chest, Right<br>Scapula, Left<br>Scapula, Right<br>Anterior aspect of upper arr<br>Other                   | ns, Left UPDATE STATUS                                                                                                    | 16         17         18         19         20         21         22         08         48           23         24         25         26         27         28         29         0g         49           30         31         1         2         3         4         10         50           Diser         Toolay         Toolay         10         50         10         50 |  |  |

Figure 108 - Syringe driver view after first administration

| RUNNING          | istered Nurse on Thu May 05 2022                                                                                                    |                         |   | ,              |
|------------------|----------------------------------------------------------------------------------------------------|-------------------------|---|----------------|
| No Image         | Δ.MORPHERE (UNO) AMP Tomg/ml, ♥<br>(Morphere hydrochionde thin/danie)<br>Olika ampauel (Tomg) andectameously va s/d over 24 hours [SID]<br>(♥ How Drug; ≥ Do not crush) |                         | 1 | administered : |
|                  | Second check by Karen McGurk, Registered Nurse                                                                                                    | at 16:50 on 05 May 2022 |   |                |
| ervations        |                                                                                                    |                         |   |                |
| 50 ON 5 May 2022 | er Benistand Nurse                                                                                                    |                         |   | VIEW           |

# 8.1 View Running Entry

Allows you to see the details of syringe driver entered from administration.

Figure 109 - View syringe driver

| De                                                                                                    | × Update Syringe Driver                                                                                                    |  |  |
|----------------------------------------------------------------------------------------------------|----------------------------------------------------------------------------------------------------|--|--|
| Accession<br>17:00 MORPHINE (JUNO) AMP 10mg/mL<br>Morphan (March Marchan)<br>Off angel (March Marchan)<br>Coll angel (Marchan)<br>Coll angel ( | Automote Automote (SHRO) Alter Storg And C<br>Automote Automote Auto |  |  |
|                                                                                                    | Second check by Karm McGark, Registered Narse at 16:50 on 03: May 2022                                                                                                    |  |  |
|                                                                                                    | Volume infrand                                                                                                    |  |  |
|                                                                                                    | D New                                                                                                    |  |  |
|                                                                                                    | Rate of infinition                                                                                                    |  |  |
|                                                                                                    | 197 <sup>10</sup>                                                                                                    |  |  |
|                                                                                                    | Tiper -                                                                                                    |  |  |
|                                                                                                    |                                                                                                    |  |  |
|                                                                                                    | - And And And And And And And And And And                                                                                                    |  |  |
|                                                                                                    |                                                                                                    |  |  |

# 8.2 Stop Syringe Driver

To stop a syringe driver

- Select status Stop, Pause or Cease
- Enter Volume Infused
- Enter Volume to be infused
- Enter Rate of Infusion
- Enter Note
- Click Update status

#### Figure 110 - Stop syringe driver

| Contraction  Contraction  Cont | Update Syringe Driver                                                                      |   |
|----------------------------------------------------------------------------------------------------|--------------------------------------------------------------------------------------------|---|
|                                                                                                    | Second check by Karen McGark, Registered Nurse at McG0 on OS May 2022                      |   |
|                                                                                                    | Ö~ O~ O~                                                                                   |   |
|                                                                                                    | Warme shand         Warme to be shined           Volume inhand         Volume in be ensued |   |
|                                                                                                    | Vitary Handon<br>Vitary Hund                                                               |   |
|                                                                                                    | Add rose                                                                                   |   |
|                                                                                                    | UP/ME Status                                                                               | 1 |
|                                                                                                    |                                                                                            |   |

# 8.3 Syringe driver tab (inside or outside of a round)

The syringe driver tab allows the user to view, stop or observe now.

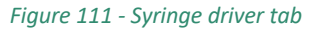

| Maggio Collier<br>Room 99, B26 - Green Meadows - Sapphire + DOB: 30 Oct 1935 + MPS ID: 167209 + <u>STE MORE</u>                                                                                                    | Food allergies: @Lactors intoferance<br>Drug allergies: @Partoprazole - reaction unknown<br>Physical allergies: Nil Known | ×     |
|----------------------------------------------------------------------------------------------------|----------------------------------------------------------------------------------------------------|-------|
| ADMINISTER PEN ADMINISTER HIM                                                                                                    | Special instructions: Ducimus nisi ipsam.                                                                                 |       |
|                                                                                                    | Charles antiant Of May 2022                                                                                               |       |
| CONTINUOUS PRAS NIME STEINCEDUVES MICHES SHORTCOURSE EMMS                                                                                                    |                                                                                                    |       |
| 16:50 Syrings Drivers (1)<br>Started at 16:50 by Peta Jones, Registered Narse on Thu May 05 2022                                                                                                    | -∢ 5 May ><br>∞                                                                                                    |       |
| BURDING         MORPHINE (JUNO) AMP Tong/mL 0           (Morphine hydrachinds trihydrate)         (Morphine hydrachinds trihydrate)           (No Image         (Morphine hydrachinds trihydrate)           (No Image         (Morphine hydrachinds trihydrate)           (Morphine hydrachinds trihydrate)         1 |                                                                                                    |       |
| Second check by Karen McLouris, Registered Nurse at 16:50 on 05 May 2022 Observations                                                                                                    |                                                                                                    | Sumo  |
| 16:50 ON 5 May 2022<br>Syringe driver started by Peta Jones, Registered Nurse                                                                                                    |                                                                                                    |       |
| 16-51 OH 5 May 2022<br>Syringe driver course due for completion.                                                                                                    | STOP                                                                                                    | 12    |
| 17:35 ON 5 May 2022<br>Add an observation now.                                                                                                    | OBSIGNVE.NOW                                                                                                    | 81 18 |
|                                                                                                    |                                                                                                    | Lion  |

#### **Observe now feature**

The observe now feature allows the user at add information on the observations

- 1. Click the Observe now button
- 2. Enter Site Status pick list (New, NAD, Red, Inflamed/Swollen, Leakage)
- 3. Line status pick list (New, NAD, Crystallised/Cloudy)
- 4. Line Clamp on pick list (Yes, No)
- 5. Pump infusing pick list (Yes, No)
- 6. Battery level pick list (0% to 100% options)
- 7. Volume infused
- 8. Volume to be infused
- 9. Rate of infusion
- 10. Add note
- 11. Update status

#### Figure 112 - Syringe driver observe now

| 0-                                                                                                   | > Update Syringe Driver                                                      |                                                                                                    |  |  |
|----------------------------------------------------------------------------------------------------|------------------------------------------------------------------------------|----------------------------------------------------------------------------------------------------|--|--|
| Accentralied Dag<br>Accentralied Dag<br>17:00 MORPHINE (JUNO) AMP 10mg/mL                            | RUNNING<br>MORPHINE (U<br>(Marphine bydro<br>Offic ampoints (SD)<br>No Image | INO) AMP 10mg/mL 0<br>hlorida trihydrate)<br>ng) subculaneoualy via s/d over 24 g.<br>* Donot crush |  |  |
| (Morphine hydrochloride trihydrate)<br>ONE ampoule (10mg) subcutaneously via s/d over 24 hours [SID] | Seco                                                                         | nd check by Karen McGurk, Registered Nurse at 16:50 on 05 May 2022                                  |  |  |
| 🚦 New Drug 🗶 Do not crush                                                                            | Site Status                                                                  | Line Status                                                                                         |  |  |
|                                                                                                    | New                                                                          | * New                                                                                               |  |  |
|                                                                                                    | Line clamping on?                                                            | Pump infusing?                                                                                      |  |  |
|                                                                                                    | No                                                                           | ₩ Yes                                                                                               |  |  |
|                                                                                                    | Battery level                                                                | Volume infused                                                                                      |  |  |
|                                                                                                    | 10096                                                                        | <ul> <li>Volume infused</li> </ul>                                                                  |  |  |
|                                                                                                    | Volume to be infused                                                         | Rate of infusion                                                                                    |  |  |
|                                                                                                    | Volume to be infused                                                         | Volume infused                                                                                      |  |  |
|                                                                                                    | Add note                                                                     |                                                                                                    |  |  |
|                                                                                                    |                                                                              | UPDATE STATUS                                                                                       |  |  |
|                                                                                                    |                                                                              |                                                                                                    |  |  |

# 9. Adding an Ad-Hoc test result during a round

Test results can be added at any time via the test tab within the resident's tile. (See section 4.5.3.1)

# 10. Exiting a Round

To finish and exit the round all resident need to be dosed or have a comment added. To exit the round, click on the <u>Complete Round</u> Button

Figure 113 - Complete Round

| 11 of 11 Residents seen                             | ]                                               |                                               |                                                     |                  | COMPLETE HOUND = Menu                    |
|-----------------------------------------------------|-------------------------------------------------|-----------------------------------------------|-----------------------------------------------------|------------------|------------------------------------------|
|                                                     | Sort                                            | t By O Last Name Room number 1                | Mine Order By Ascending Descr                       | anding           |                                          |
| Residents seen                                      |                                                 |                                               |                                                     |                  |                                          |
| Harlans Brage Ros 27 EV2 - Cross Matches - Surgebra | Magle Caller In 91. E/2 - Crem Madden - Lapebre | Le theor in 9, 12/2 - Gene Meadeau - Superior | Gal Humidian In: 32, 124 - Green Machines - Sagober | Renation Bridger | Enad Patentin 2, EX- Gran Madow - Septer |
|                                                     |                                                 | ÷.                                            | · · · · · · · · · · · · · · · · · · ·               | · @.             |                                          |

Round summary will be shown

- Finish round click the <u>Finish</u> button
- To return to the round click the close button in top right corner

#### Figure 114 - Finish Round

|       |              | FT for the second second s |           |  |
|-------|--------------|----------------------------------------------------------------------------------------------------|-----------|--|
|       | 12:43 PM rou | nd complete                                                                                                    |           |  |
| MISED | WITHHELD     | PRINS                                                                                                    | 0<br>NUMS |  |
|       | Posta        | in with                                                                                                    |           |  |
|       |              |                                                                                                    |           |  |

# 11. Dashboard Tips

# **11.1 Medication History**

To see the administration history of a particular medication and any comments associated with it.

- Click on the image or name of the medicine
- Click the X to exit screen

```
Figure 115 – Medication History
```

|                                                      | Administration History<br>15 February 2022                                  |                |  |  |  |
|------------------------------------------------------|-----------------------------------------------------------------------------|----------------|--|--|--|
| 08:00 PANADOL OPTIZORB CAPLET 500mg<br>(Paracetamol) | PANADOL OPTIZORS CAPLET SOOmg<br>07:44 by Rachael Maharaj, Registered Nurse | Z ADMINISTERED |  |  |  |
| Take TWO caplets TWICE a day [PO]                    | 14 February 2022                                                            |                |  |  |  |
|                                                      | PANADOL OPTIZORB CAPLET 500mg<br>17:Si by Rachael Maharaj, Registered Nurse | 2 ADMINISTERED |  |  |  |
|                                                      | 1                                                                           |                |  |  |  |

# 11.2 Administration history by day

To see the administration history for a resident on days prior

- Click on the back arrow beside the date
- Click on the forward arrow to return to today

| Figure | 116 – | Day | Arrows |
|--------|-------|-----|--------|
|--------|-------|-----|--------|

| 08/00 MP5 Fedare (2)                                                                        |            | + 17 February + |
|---------------------------------------------------------------------------------------------|------------|-----------------|
| PANADOS OPTIZORIS CAPLET 500-s<br>(Pane ciland)<br>Tale TWO Liphes TWICE a day (PO)         | 2 Missio   | -0              |
| Original Pack                                                                               | 1 M55(2)   |                 |
| Dik 65 Syrings (Privers (0.2)                                                               | 1          |                 |
| Original Pack                                                                               | 0.2 MISSID | 2 2 2           |
| 10.00 Passing 10<br>The full to Start of Machinet In The Res. Emission & Restored To A 2022 |            |                 |

# 12. eMIMS

If your facility/corporate subscribes to eMIMS this tab is a shortcut to the site. From the resident profile there is a tab eMIMS – Clicking the tab will open up eMIMS login screen for quick entry.

Figure 117 - Resident Profile

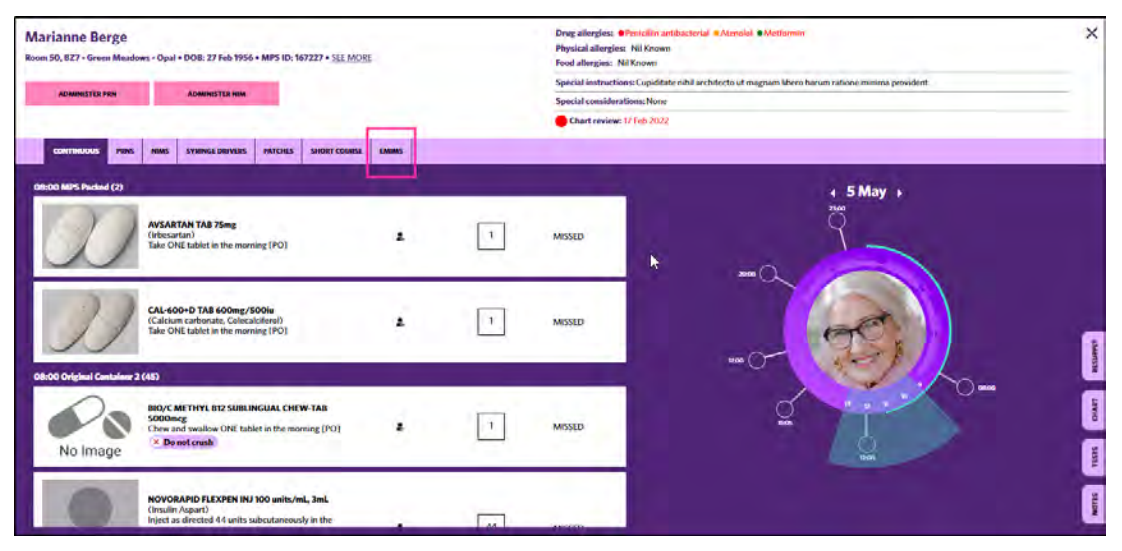

Figure 118 - eMIMS Login screen

| M MediSphere      | × 👖 eMIMS Sign In 🛛 × 🕂                                                                            | <b>v</b> =                                                                                                    |
|-------------------|----------------------------------------------------------------------------------------------------|----------------------------------------------------------------------------------------------------|
| ← → C 🔒 emims.com | .au/Australia/membersHip/index/?returnUrl=https%<br>MEP board - Agile 🦻 Software Prioritisati 🌹 Mi | 3a%2f%2fwww.emims.com.au%3a443%2f 🛛 🕶 🖻 🏠<br>PS – Figma 🎬 MPS PROD 🛥 HS TEST 1 🛛 🛛 📘 O                                                                              |
|                   | eMIMS                                                                                              | Cloud                                                                                                    |
|                   | Sign In<br>Email Address<br>Password<br>                                                           | Heip<br>Need help signing in?<br>View the FAQs.<br>Forgotten your password?<br>Reset my password.<br>Want to find out more about eMIMSCloud?<br>Click here to view! |

# 13. Offline Feature

It is possible to work offline. Offline warning message will be shown at the top of the screen. The side menu will also state Offline.

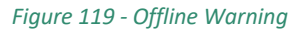

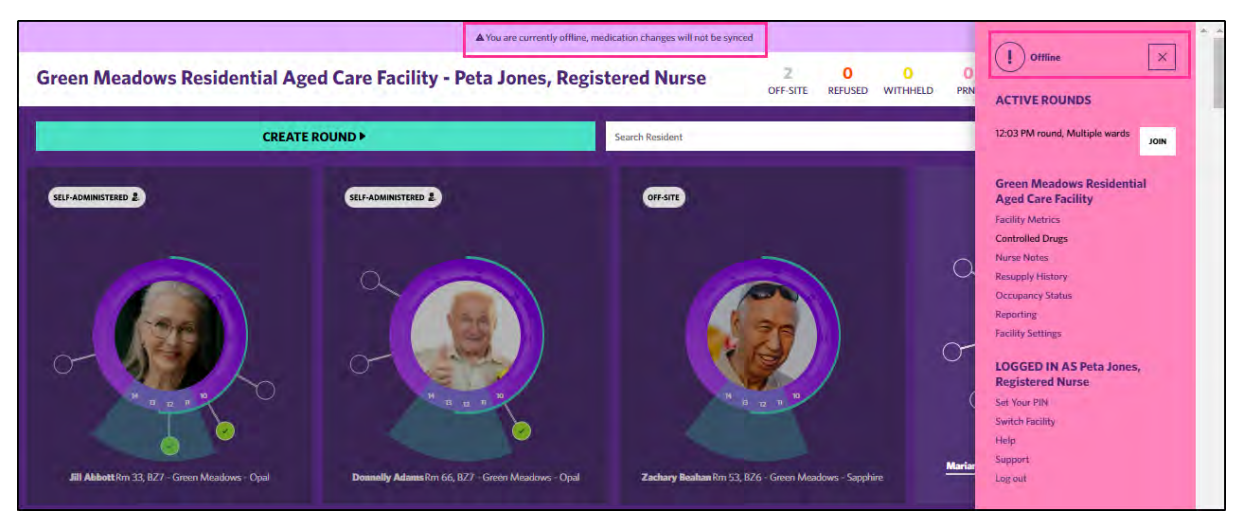

• All changes made offline will be synced with the backend systems when back online.

You can, while offline:

- View residents and update resident information (User permission required)
- Start a round and finish rounds
- Administer medications including NIMS and PRN
- Add test results
- Resident Notes

You cannot (warning message shown)

- 1. Order/message Resupply of medication
- 2. Use Reporting feature
- 3. Observe any medication changes by a prescriber

## 13.1 Commencing a round while offline

If a round is commenced while offline a warning will show

Figure 120- Commencing a round while offline

|                       |                    | A You are currently offline, medication ch | anges will not be synced | You a          | re dilline Actions in m | und will not be synced | innediately. |
|-----------------------|--------------------|--------------------------------------------|--------------------------|----------------|-------------------------|------------------------|--------------|
| 0 of 1 Residents seen |                    |                                            |                          | ADMINISTER PRN | ADMINISTER NIM          | COMPLETE ROUND         | ≡ Menu       |
|                       | Sort By OLast Name | Room number Wing                           | Order By O Ascending     | Descending     |                         |                        |              |

## 13.2 Offline during a round

If the internet is disconnecting while in a medication around a message will display at the top of the screen. Continue to Administer medication as per standard process. Once the internet is reconnected data will be synced

|                         |                     | A You are currently offline, medication ch | anges will not be synced |                |                |                |        |
|-------------------------|---------------------|--------------------------------------------|--------------------------|----------------|----------------|----------------|--------|
| 34 of 37 Residents seen |                     |                                            |                          | ADMINISTER PRN | ADMINISTER NIM | COMPLETE ROUND | ≡ Menu |
|                         | Sort By 🔘 Last Name | Room number Wing                           | Order By Ascending       | Descending     |                |                |        |

#### 13.3 No activity by user while offline

- If there is no activity by the user, the 10-minute lock out will still apply use your PIN code to log back in
- If there is no activity by the user, greater than 1 hour. You will be required to fully login with your username and password. You can only do this if you have the internet
- The user must ensure the device is synced as soon as possible to prevent data deletion.

# \*\* IMPORTANT! \*\*

If the previous session was logged out of prior to completion of data sync, a warning will display on next login in. "UnSynced data from prior session, please log in again as Username to sync your data"

• Click the Login button – another Warning will display - "Username has unsynced data on this device.

This is displayed as notification that the previous user logged out prior to syncing of data being completed.

#### Figure 122 - Offline for greater than 1 hour - Warning

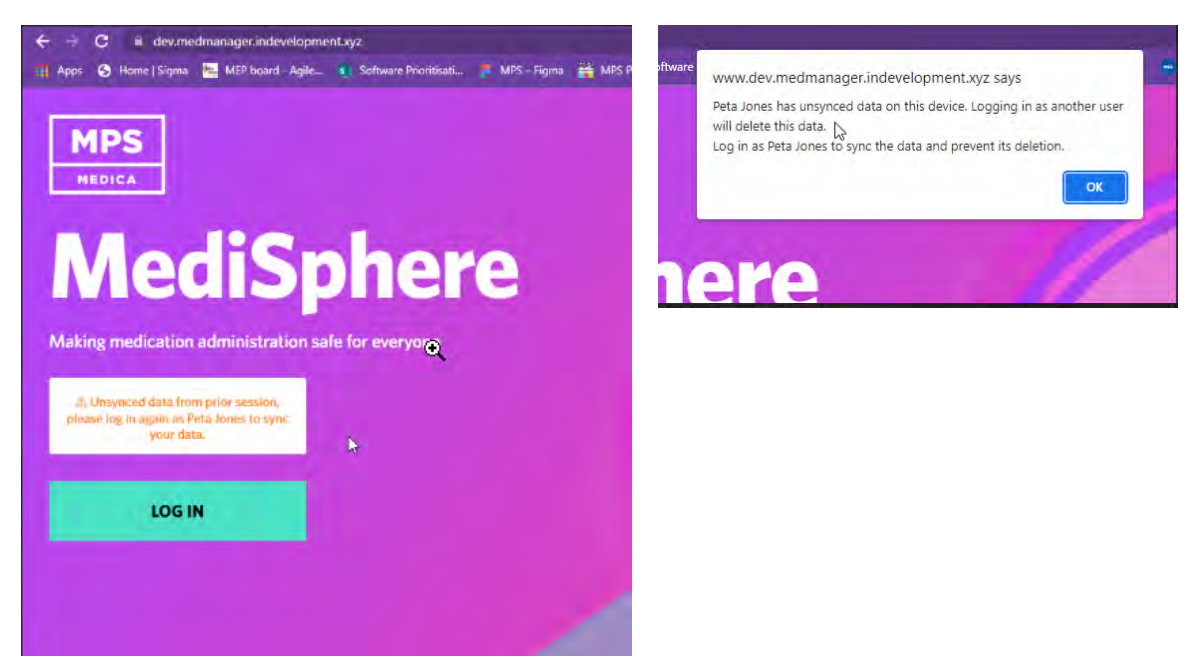

# 14. Reporting

To access MediSphere Reporting

- Click on the menu Tab
- Click <u>Reporting</u>
- Click on the words Registered Nurse, Facility Manager etc, the reports will not load without this information.

Figure 123 - Reporting

| Blitzm Test Facility 1                           |                                          | 0 1 1<br>OFF-SITE REFUSED WITHH               | O<br>IELD PRN | Synced X                                                                                                    |
|--------------------------------------------------|------------------------------------------|-----------------------------------------------|---------------|----------------------------------------------------------------------------------------------------|
| CREATE                                           | ROUND                                    | Search Resident                               |               | ACTIVE ROUNDS                                                                                                    |
|                                                  |                                          |                                               | 0             | Blitzm Test Facility 1<br>Facility Metrics<br>Controlled Orugs<br>Nume Notes<br>Resupply History<br>Occupancy Status<br>Reporting<br>Facility Settings<br>COGED IN AS Renee Watson,<br>Registered Numse<br>Set your second check PIN<br>Switch facility<br>Helio |
| Terry Crews Rm 123 ABC, BZ1 - Blitzm Test Ward 1 | Sam Fraser Rm , BZ1 - Blitzm Test Ward 1 | Rachael Green Rm 2b, BZ1 - Blitzm Test Ward 1 | τ             | Ling out                                                                                                    |
|                                                  |                                          |                                               | 0             |                                                                                                    |

## 14.1 Registered Nurse Report

The RN report provides a per resident view of all administration records, can be filtered by date, residents name, medication type, generic name and more.

| Repo               | rting                     |                                     |           |                   |                                  |               |               |           |             |         |                |              |                    |                  | Register         | ed Nurse         |
|--------------------|---------------------------|-------------------------------------|-----------|-------------------|----------------------------------|---------------|---------------|-----------|-------------|---------|----------------|--------------|--------------------|------------------|------------------|------------------|
| User:<br>Facility: | Medi<br>Re<br>Blitzm Test | cations<br>mee Watson<br>Facility 1 | Page      | Primary<br>Farens | Ton: To:<br>01/01/2022 21/02/202 | Wing<br>2 All | Resi<br>V All | dent Name | Admin St.   | atus    | Prescriber Nar | ne Medi      | cation Type $\sim$ | Generic I<br>All | Name             | Clear Filter     |
| 1                  | Per Resid                 | lent                                |           |                   |                                  |               |               |           |             |         |                |              |                    |                  |                  |                  |
| 1 Aug              | Resident Na               | me                                  | Preferred | I Name DOB        | % Dosed %                        | Omitted 9     | 6 Refused %   | Withheld  | % Absent    | % SA    | % No Stock     | % Ceased     | % Other Not        | tes O            | utcomes Action   | s Recorded       |
| ond                | Hanks, Iom                |                                     | N/A       | 09/08             | /1972 88.96 %                    | 0.60 %        | 2.39 %        | 5.37 %    | 0.30 %      | 2.09 %  |                |              | 0.30 %             | v                | v                | 0                |
| 200                | Hanson, Mid               | chael                               | N/A       | 06/12             | /1952 88.46 %                    |               |               | 7.69 %    |             |         |                |              | 3.85 %             | N                | Y                | 0                |
|                    | Tanner, Brud              | ce                                  | N/A       | 15/05             | /1970 88.39 %                    |               | 2.68 %        | 5.36 %    | 0.89 %      | 1.79 %  | 0.89 %         |              |                    | N                | Y                | 0                |
|                    | Travolta, Joł             | n                                   | Terl      | 02/07             | /1964 86.32 %                    | 0.33 %        | 3,25 %        | 6.84 %    | 0.65 %      | 0.98 %  |                |              | 1.63 %             | ٧                | Y                | 0                |
|                    | Crews, Terry              | 1                                   | N/A       | 15/07             | /1965 85.48 %                    | 0.41 %        | 1.24 %        | 5.39 %    | 1.66 %      |         | 2.90 %         | 0.41 %       | 2.49 %             | Y                | Y                | 0                |
|                    | Sweeney, Hi               | ope Willow                          | N/A       | 24/11             | /1950 81.82 %                    |               | 6.06 %        | 3.03 %    | 3.03 %      |         |                |              | 6.06 %             | ٧                | N                | 0                |
|                    | Green, Rach               | ael                                 | N/A       | 02/02             | /1970 80.17 %                    | 0.43 %        | 3.02 %        | 4.74 %    | 2.59 %      | 1.72 %  | 3.88 %         | 0.43 %       | 3.02.%             | Y                | Y                | Q                |
|                    | Total                     |                                     |           |                   | 87.05 %                          | 0.34 %        | 2.29 %        | 5.06 %    | 1.01 %      | 1.21 %  | 1.15 %         | 0.27 %       | 1.62 %             | Y                | Y                | 0                |
|                    | Date                      | Administe                           | red Time  | Prescribed Tin    | e Resident Name                  | Preferred     | Name DOB      | Pr        | escriber Na | me      | Wing           |              | Staff Member       | r 1              | Generic Name     |                  |
|                    | 18/02/2022                | 13:57                               |           | 14:00             | Hanson, Michael                  | N/A           | 06/1          | 2/1952 Dr | Alonzo Mo   | urnina  | BZ1 - Blitzm 1 | lest Ward 1  | Renee Watso        | n                | Oxycodone hyd    | rochloride. Nalo |
| $\rightarrow$      | 18/02/2022                | 13:56                               |           | 14:30             | Green, Rachael                   | N/A           | 02/0          | 2/1970 Dr | Alonzo Mo   | urning  | BZ1 - Blitzm 1 | fest Ward 1  | Renee Watso        | n                | Oxycodone hyd    | rochloride       |
|                    | 18/02/2022                | 13:56                               |           | 13:00             | Green, Rachael                   | N/A           | 02/0          | 2/1970 Dr | Alonzo Mo   | urning  | BZ1 - Blitzm T | lest Ward 1  | Renee Watson       | n                | Levothyroxine s  | odium            |
|                    | 18/02/2022                | 13:56                               |           | 13:30             | Green, Rachael                   | N/A           | 02/0          | 2/1970 Dr | Alonzo Mo   | umina   | BZ1 - Blitzm 1 | fest Ward 1  | Renee Watso        | n                | Letrozole        |                  |
|                    | 18/02/2022                | 13:56                               |           | 14:30             | Tanner, Bruce                    | N/A           | 15/0          | 5/1970 Dr | Alonzo Mo   | umina   | BZ1 - Blitzm T | lest Ward 1  | Renee Watso        | n                | Entecavir        |                  |
|                    | 18/02/2022                | 13:56                               |           | 13:30             | Tanner, Bruce                    | N/A           | 15/0          | 5/1970 Dr | Alonzo Mo   | urning  | BZ1 - Blitzm 1 | lest Ward 1  | Renee Watson       | n                | Metformin hydr   | ochloride        |
|                    | 18/02/2022                | 13:56                               |           | 13:00             | Tanner, Bruce                    | N/A           | 15/0          | 5/1970 Dr | Alonzo Mo   | purning | BZ1 - Blitzm 1 | lest Ward 1  | Renee Watson       | n                | Letrozole        |                  |
|                    | 18/02/2022                | 13:55                               |           |                   | Fraser, Sam                      | N/A           | 05/0          | 5/1926 N  | A           | -       | BZ1 - Blitzm 1 | fest Ward 1  | Renee Watson       | n                | Vitamins + Min   | erals            |
|                    | 18/02/2022                | 13:50                               |           |                   | Green, Rachael                   | N/A           | 02/03         | 2/1970 Dr | Alonzo Mo   | urning  | BZ1 - Blitzm 1 | lest Ward 1  | Renee Watson       | n                | Levothyroxine s  | odium            |
|                    | 18/02/2022                | 13:47                               |           | 14:00             | Russell, Kurt                    | N/A           | 20/1          | 2/1959 Dr | Bob Trainin | 1g      | BZ1 - Blitzm 1 | fest Ward 1  | Renee Watson       | n                | Buprenorphine    |                  |
|                    | 18/02/2022                | 10:34                               |           |                   | Green, Rachael                   | N/A           | 02/0          | 2/1970 Dr | Alonzo Mo   | urning  | BZ1 - Blitzm 1 | fest Ward 1  | Thai Ho            |                  | Propylene glyco  | l, Hydroxypropyl |
|                    | 18/02/2022                | 10:33                               |           |                   | Green, Rachael                   | N/A           | 02/0          | 2/1970 Dr | Alonzo Mo   | ourning | BZ1 - Blitzm 1 | fest Ward 1  | Thai Ho            |                  | Atenolol         |                  |
|                    | 18/02/2022                | 09:03                               |           |                   | Green, Rachael                   | N/A           | 02/0          | 2/1970 Dr | Alonzo Mo   | urning  | BZ1 - Blitzm 1 | fest Ward 1  | Rachael Maha       | araj             | Levothyroxine s  | odium            |
|                    | 18/02/2022                | 09:03                               |           |                   | Green, Rachael                   | N/A           | 02/0.         | 2/1970 Dr | Alonzo Mo   | urning  | BZ1 - Blitzm 1 | lest Ward 1  | Rachael Maha       | araj             | Levothyroxine s  | odium            |
|                    | 17/02/2022                | 15.10                               |           | 15-00             | Travelta John                    | ford          | 02/0          | 7/10C4 BL | A.          |         | D'24 DEtam 7   | art things 1 | Data Janes         |                  | Text Instauction |                  |

# 14.2 Facility Manager Report

The Facility Managers Report provides an overview of all activities in facility and defaults to the last 7 days breaking the data available down by wing. This report can be filtered by Wing, Resident, Staff Member, Prescriber and more.

|               | FM Medicatio                                                                | ons Page            |                                        |                               |           |           |                    | Ter                        | Wing       |         | ResidentNa |          | Stall Membe | Pri        | escriber Nam       | ne      |             | _         |
|---------------|-----------------------------------------------------------------------------|---------------------|----------------------------------------|-------------------------------|-----------|-----------|--------------------|----------------------------|------------|---------|------------|----------|-------------|------------|--------------------|---------|-------------|-----------|
| User:         | Renee Wats                                                                  | on                  |                                        |                               |           | Frimley F | rom:<br>01/01/2022 | 21/02/202                  | 2          | ~       |            |          | AU          |            |                    | ~       | Clear       | r Filters |
| Facility:     | Green Meadows Residentia                                                    | il Age              |                                        |                               |           |           |                    |                            |            |         | 201        |          | 754         | ~ 10       |                    |         |             |           |
| 24            | Last 7 Days in F                                                            | acility             |                                        |                               |           |           |                    |                            |            |         |            |          |             |            |                    |         |             |           |
| Current       | 15/02/20                                                                    | 022 16/02/20        | 22 17/02/2022                          | 18/02/202                     | 2 19/02/2 | 022 20/   | 02/2022            | 21/02/202                  | 2 Total    |         |            |          | A           |            |                    |         |             |           |
| Seco          | % Dosed<br>% Omitted                                                        |                     | 100.00 %                               | 93.62                         | %         |           |                    |                            | 93.64 %    |         |            |          | F           |            |                    |         |             |           |
|               | % Refused                                                                   |                     |                                        | 2.55                          | %         |           |                    |                            | 2.54 %     | 5       |            |          |             |            |                    |         |             |           |
|               | % Withheld                                                                  |                     |                                        | 0.85                          | %         |           |                    |                            | 0.85 %     | 5       |            |          |             |            |                    |         |             |           |
|               | % Absent                                                                    |                     |                                        | 0.43                          | %         |           |                    |                            | 0.42 %     | 5       |            |          |             |            |                    |         |             |           |
|               | % SA                                                                        |                     |                                        | 1.28                          | %         |           |                    |                            | 1.27 %     | 5       |            |          |             |            |                    |         |             |           |
|               | % No Stock                                                                  |                     |                                        | 0.43                          | %         |           |                    |                            | 0.42 %     | 5       |            |          |             |            |                    |         |             |           |
|               | % Ceased                                                                    |                     |                                        | 0.43                          | %         |           |                    |                            | 0.42 %     | 5       |            |          | *           |            |                    |         |             |           |
|               | Bor Mind                                                                    |                     |                                        | 0.13                          | 02        |           |                    |                            | 0 13 0     |         |            |          |             |            |                    |         |             |           |
|               | Per wing                                                                    |                     |                                        |                               | _         | _         |                    |                            |            | _       | _          |          |             |            |                    |         |             |           |
|               | Wing                                                                        |                     | 6 Dosed % Omit                         | ited % Rel                    | lused % W | ithheld   | % Absent           | % SA 3                     | 6 No Stock | % Cease | ed % Other |          |             |            |                    |         |             |           |
|               | BZ6 - Green Meadows                                                         | s - Sapphire        | 94.35 % 0.2                            | 4 % 1                         | .67 %     | 1.49 %    | 0.12 %             | 0.24 %                     | 0.18 %     | 0.18    | % 1.55 %   |          |             |            |                    |         |             |           |
| $\rightarrow$ | BZ7 - Green Meadows                                                         | s - Opal            | 91.48 % 0.2                            | 2 % 3                         | .03 %     | 1.01 %    | 0.45 %             | 1.46 %                     |            | 0.11    | % 2.24 %   |          |             |            |                    |         |             |           |
| -             |                                                                             |                     |                                        |                               |           |           |                    |                            |            |         |            |          |             |            |                    |         |             |           |
|               |                                                                             |                     |                                        |                               |           |           |                    |                            |            |         |            |          |             |            |                    |         |             |           |
|               | Per Resident                                                                |                     |                                        |                               |           |           |                    |                            |            |         |            |          |             |            |                    |         |             |           |
|               | Resident Name                                                               | Preferred Nar       | me DOB                                 | % Dosed                       | % Omitted | % Refu    | ised % W           | ithheld %                  | Absent 9   | SA %    | No Stock   | 6 Ceased | % Other     | Administer | d be               | Notes ( | Outcomes    |           |
|               |                                                                             |                     |                                        |                               |           |           |                    |                            |            |         |            |          |             | Outside Wi | ndow               |         |             |           |
| 1             | Abbott, Jill                                                                | N/A                 | 09/07/1951                             | 79.57 %                       | 1.08 %    | 5.3       | 8 %                | 2.15 %                     | 7          | .53 %   |            |          | 4,30 %      |            | 13 %               | Y       | Y           |           |
|               |                                                                             | N/A                 | 13/07/1931                             | 88.96 %                       |           | 3.6       | 8 %                | 0.61 %                     | 1.23 % 3   | .07 %   |            |          | 2.45 %      |            | 2.%                | N       | Y           |           |
|               | Adams, Donnelly                                                             | 11//25              |                                        |                               |           |           |                    |                            |            |         |            |          | 7.04.04     |            |                    |         |             |           |
|               | Adams, Donnelly<br>Beahan, Zachary                                          | N/A                 | 12/12/1925                             | 87.32 %                       |           |           |                    | 1.41 %                     | 1.41 %     |         | 1.41.%     | 1.41 %   | 7.04 %      |            | 8 %                | Y       | Y           |           |
|               | Adams, Donnelly<br>Beahan, Zachary<br>Berge, Marianne                       | N/A<br>N/A          | 12/12/1925<br>27/02/1956               | 87.32 %<br>95.12 %            |           | 2.4       | 14 %               | 1.41 %                     | 1,41 %     | .81 %   | 1,41.%     | 1,41 %   | 7.04 %      |            | 8 %<br>5 %         | Y       | Y           |           |
|               | Adams, Donnelly<br>Beahan, Zachary<br>Berge, Marianne<br>Breitenberg, Lesch | N/A<br>N/A<br>Larry | 12/12/1925<br>27/02/1956<br>08/11/1953 | 87.32 %<br>95.12 %<br>96.91 % |           | 2.4       | 14 %               | 1.41 %<br>1.63 %<br>3.09 % | 1,41 %     | 1.81 %  | 1,41 %     | 1,41 %   | 7.04 %      |            | 8 %<br>5 %<br>30 % | Y<br>N  | Y<br>V<br>N |           |

#### Figure 125 - FM Report

# 14.3 Syringe Driver report

The Syringe Driver report shows administration and observations of all syringe drivers.

| Figure | 126 - | Syringe | Drive | Report |
|--------|-------|---------|-------|--------|
|--------|-------|---------|-------|--------|

| Jser:<br>acility | y: Blitzm Te                                  | nge Driver F<br>Renee Watson<br>est Facility 1 | age                 |                         | Primary Filters      | Admin From: To:<br>01/12/2021 21/02/20 | Wing<br>22 All | Resident Name        | Admin Status        | Admin Staff Member  | Clea         | r Filters |
|------------------|-----------------------------------------------|------------------------------------------------|---------------------|-------------------------|----------------------|----------------------------------------|----------------|----------------------|---------------------|---------------------|--------------|-----------|
| Filters          | Per Win                                       | g                                              |                     |                         |                      |                                        |                |                      |                     |                     |              |           |
| Celini           | Wing                                          |                                                | % Short Course %    | Regular Continuo        | us. % When Required  |                                        |                |                      |                     |                     |              |           |
| Sago             | <ul> <li>BZ1 - Blit</li> <li>Total</li> </ul> | izm Test Ward 1                                |                     | 100.00<br>100.00        | %<br>%               |                                        |                |                      |                     |                     |              |           |
|                  | Syringe                                       | Driver Adm                                     | inistrations        |                         |                      |                                        |                |                      |                     |                     |              |           |
|                  | Date                                          | Administered Ti                                | me Prescribed Time  | Administered<br>Drug Id | Resident Name        | Preferred Name                         | DOB            | Staff Member Name    | Admin Status        | Drug Name           | Strength     | Drugik    |
|                  | 17/02/2022                                    | 15:08                                          | 15:00               | 11882609                | Hanson, Michael      | N/A                                    | 06/12/1952     | Peta Jones           | Withheld            | MORPHINE SULFATE    | 10mg/mL      | AMP       |
|                  | 17/02/2022                                    | 11:42                                          | 12:00               | 11882578                | Sweeney, Hope Willow | v N/A                                  | 24/11/1950     | Thai Ho              | Dosed               | MORPHINE SULFATE    | 15mg/mL      | AMP       |
|                  | 15/02/2022                                    | 07:45                                          | 08:05               | 11882502                | Russell, Kurt        | N/A                                    | 20/12/1959     | Rachael Maharaj      | Dosed               | MORPHINE SULFATE    | 10mg/mL      | AMP       |
|                  | 14/02/2022                                    | 17:54                                          | 18:00               | 11882498                | Sweeney, Hope Willow | v N/A                                  | 24/11/1950     | Rachael Maharaj      | Refused             | MORPHINE SULFATE    | 15mg/mL      | AMP       |
| >                | 11/02/2022                                    | 08:21                                          | 08:05               | 11882465                | Russell, Kurt        | N/A                                    | 20/12/1959     | Thai Ho              | Dosed               | MORPHINE SULFATE    | 10mg/mL      | AMP       |
| 1                | 10/02/2022                                    | 14-20                                          | 15-00               | 11003443                | Manson Michael       | N176                                   | 06/11/1051     | Karon Mertinek       | Darad               | MANDOLINE CITIEATE  | 10mm/ml      | ANAD      |
|                  | Syringe I                                     | Driver Obse                                    | rvations            |                         |                      |                                        |                |                      |                     |                     |              |           |
|                  | Date                                          | Administered D                                 | rug Id Observed Tir | ne Resident Nar         | ne Preferred Name S  | taff Member                            | Check I        | ine Clamp Battery Pe | ercentage Line Stat | us Comment Site Pos | ition Site S | tatus 💊   |
|                  | 23/12/2021                                    | 118                                            | 77659 11:04         | Russell, Kurt           | N/A S                | yncStream Nurse Us                     | er Ves         |                      | 100.00 % 100        | N/A 100             | 100          |           |
|                  | 23/12/2021                                    | 118                                            | 77660 11:04         | Russell, Kurt           | N/A S                | yncStream Nurse Us                     | er Yes         |                      | 100.00 % 100        | N/A 100             | 100          |           |
|                  | 23/12/2021                                    | 118                                            | 77661 11:04         | Russell, Kurt           | N/A S                | yncStream Nurse Us                     | er Ves         |                      | 100.00 % 100        | N/A 100             | 100          |           |
|                  | 23/12/2021                                    | 118                                            | 77662 11:04         | Russell, Kurt           | N/A S                | yncStream Nurse Us                     | er Yes         |                      | 100.00 % 100        | N/A 100             | 100          |           |
|                  | 23/12/2021                                    | 118                                            | 77663 11:04         | Russell, Kurt           | N/A S                | yncStream Nurse Us                     | er Yes         |                      | 100.00 % 100        | N/A 100             | 100          |           |
|                  | 23/12/2021                                    | 118                                            | 77664 11:04         | Russell, Kurt           | N/A S                | yncStream Nurse Us                     | er Yes         |                      | 100.00 % 100        | N/A 100             | 100          | 10        |
|                  | 23/12/2021                                    | 118                                            | 77665 11:04         | Russell, Kurt           | N/A S                | yncStream Nurse Us                     | er Yes         |                      | 100.00 % 100        | N/A 100             | 100          | ×         |
|                  | 23/12/2021                                    | 118                                            | 77666 11:04         | Russell, Kurt           | N/A S                | yncStream Nurse Us                     | er Ves         |                      | 100.00 % 100        | N/A 100             | 100          |           |
|                  | 23/12/2021                                    | 118                                            | 77667 11:04         | Russell, Kurt           | N/A S                | yncStream Nurse Us                     | er Yes         |                      | 100.00 % 100        | N/A 100             | 100          | ×         |
|                  | 23/12/2021                                    | 118                                            | 77668 11:04         | Russell, Kurt           | N/A S                | yncStream Nurse Us                     | er Ves         |                      | 100.00 % 100        | N/A 100             | 100          | 1         |
|                  | 55 /23 /3632                                  | 110                                            | 77654 11.02         | Durrall Port            | 51/A S               | uneStream Nurre Lie                    | or Voc         |                      | 100.00 % 100        | NVA 100             | 100          | .Y        |

# 14.4 Notes Report

Display all Notes automated or created for a resident. Can be filtered by date, wing, staff member, DOB, residents name, notetype and subject.

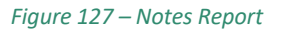

| User: Renee<br>Facility: Blitzm Test Fac                                                                                                    | Watson<br>citity 1                                                                                                    |                                                                                  |                                                                                                    | 24/11/20                                                                                                    | 121 21/02/2022 Air                                                                                                    | ~ All                                                                                                    | ~ 40                                                                                                    | - AI                                    | . ( | Clear Filters                                                                                                    |
|----------------------------------------------------------------------------------------------------|----------------------------------------------------------------------------------------------------|----------------------------------------------------------------------------------|----------------------------------------------------------------------------------------------------|----------------------------------------------------------------------------------------------------|----------------------------------------------------------------------------------------------------|----------------------------------------------------------------------------------------------------|----------------------------------------------------------------------------------------------------|-----------------------------------------|-----|----------------------------------------------------------------------------------------------------|
| Per Resident                                                                                                    |                                                                                                    |                                                                                  |                                                                                                    |                                                                                                    |                                                                                                    | 1.1                                                                                                    | 1.00                                                                                                    |                                         |     |                                                                                                    |
| Resident Name                                                                                                    | Preferred Name                                                                                                    | DOB N                                                                            | otes                                                                                                    |                                                                                                    |                                                                                                    |                                                                                                    |                                                                                                    | Note Type<br>All                        |     | eject 🗸                                                                                                    |
| Crews, Terry                                                                                                    | N/A                                                                                                    | 15/07/1965                                                                       | Y.                                                                                                    |                                                                                                    |                                                                                                    |                                                                                                    |                                                                                                    |                                         |     |                                                                                                    |
| Green, Rachael                                                                                                    | N/A                                                                                                    | 02/02/1970                                                                       | V                                                                                                    |                                                                                                    |                                                                                                    |                                                                                                    |                                                                                                    |                                         |     |                                                                                                    |
| Hanks, Tom                                                                                                    | N/A                                                                                                    | 09/08/1972                                                                       | Y                                                                                                    |                                                                                                    |                                                                                                    |                                                                                                    | _                                                                                                    |                                         |     |                                                                                                    |
| Patient, Test                                                                                                    | Test Patient                                                                                                    | 01/01/1950                                                                       | Y                                                                                                    |                                                                                                    |                                                                                                    |                                                                                                    |                                                                                                    |                                         |     |                                                                                                    |
| Russell, Kurt                                                                                                    | N/A                                                                                                    | 20/12/1959                                                                       | Y                                                                                                    |                                                                                                    |                                                                                                    |                                                                                                    |                                                                                                    |                                         |     |                                                                                                    |
| Sweeney, Hope Willow                                                                                                    | N/A                                                                                                    | 24/11/1950                                                                       | Y                                                                                                    |                                                                                                    |                                                                                                    |                                                                                                    |                                                                                                    |                                         |     |                                                                                                    |
| Travolta, John                                                                                                    | Terl                                                                                                    | 02/07/1964                                                                       | Y                                                                                                    |                                                                                                    |                                                                                                    |                                                                                                    |                                                                                                    |                                         |     |                                                                                                    |
| Total                                                                                                    |                                                                                                    |                                                                                  | Y                                                                                                    |                                                                                                    |                                                                                                    |                                                                                                    |                                                                                                    |                                         |     |                                                                                                    |
|                                                                                                    |                                                                                                    |                                                                                  |                                                                                                    |                                                                                                    |                                                                                                    |                                                                                                    |                                                                                                    |                                         |     |                                                                                                    |
| Date Time Re                                                                                                    | esident Name                                                                                                    | Preferred Na                                                                     | ime DOB                                                                                                    | Staff Member                                                                                                    | Note Type                                                                                                    | Subject                                                                                                    |                                                                                                    |                                         |     | Comment 🔥                                                                                                    |
| Date Time Re<br>18/02/2022 10:34 G                                                                                                    | esident Name<br>reen, Rachael                                                                                                    | Preferred Na<br>N/A                                                              | amo DOB<br>02/02/1970                                                                                                    | Staff Member<br>Thai Ho                                                                                                    | Note Type<br>PRN/NIMs Comment                                                                                                    | Subject<br>PRN - Dosed - SYST/                                                                                                    | ANE BALANCE N/A E                                                                                                    | EYE-DRP                                 |     | Comment A                                                                                                    |
| Diate Time Re<br>18/02/2022 10:34 Gi<br>18/02/2022 10:33 Gi                                                                                                    | esident Name<br>reen, Rachael<br>reen, Rachael                                                                                                    | Preferred NJ<br>N/A<br>N/A                                                       | omo DOB<br>02/02/1970<br>02/02/1970                                                                                                    | Staff Member<br>Thai Ho<br>Thai Ho                                                                                                    | Note Type<br>PRN/NIMs Comment<br>PRN/NIMs Comment                                                                                                    | Subject<br>PRN - Dosed - SYST/<br>PRN - Self Administe                                                                                                    | ANE BALANCE N/A I<br>red - TENSIG 50mg                                                                                                    | YE-DRP<br>TAB                           |     | Comment A<br>right eye a b<br>self administ                                                                                                    |
| Date         Time         Rt           18/02/2022         10:34         Gr           18/02/2022         10:33         Gr           18/02/2022         09:03         Gr                                                                                                    | reen, Rachael<br>reen, Rachael<br>reen, Rachael<br>reen, Rachael                                                                                                    | Proferred N.<br>N/A<br>N/A<br>N/A                                                | amo DOB<br>02/02/1970<br>02/02/1970<br>02/02/1970                                                                                                    | Staff Member<br>Thai Ho<br>Thai Ho<br>Rachael Maharaj                                                                                                    | Note Type<br>PRN/NIMs Comment<br>PRN/NIMs Comment<br>PRN/NIMs Comment                                                                                                    | Subject<br>PRN - Dosed - SYST/<br>PRN - Self Administe<br>PRN - Dosed - EUTR                                                                                                    | ANE BALANCE N/A I<br>red - TENSIG 50mg<br>OXSIG 200mcg TAB                                                                                                    | EYE-DRP<br>TAB                          |     | right eye a b<br>self administ<br>administered                                                                                                    |
| Date         Time         Re           18/02/2022         10:34         Gr           18/02/2022         10:33         Gr           18/02/2022         09:03         Gr           18/02/2022         09:03         Gr           18/02/2022         09:03         Gr                                                                                                    | reen, Rachael<br>reen, Rachael<br>reen, Rachael<br>reen, Rachael<br>reen, Rachael                                                                                                    | Proferred N.<br>N/A<br>N/A<br>N/A<br>N/A                                         | amo DOB<br>02/02/1970<br>02/02/1970<br>02/02/1970<br>02/02/1970                                                                                                    | Staff Member<br>Thai Ho<br>Thai Ho<br>Rachael Maharaj<br>Rachael Maharaj                                                                                                    | Note Type<br>PRN/NIMs Comment<br>PRN/NIMs Comment<br>PRN/NIMs Comment<br>PRN/NIMs Outcome                                                                                                    | Subject<br>PRN - Dosed - SYSTJ<br>PRN - Self Administe<br>PRN - Dosed - EUTR<br>PRN - Dosed - EUTR                                                                                                    | ANE BALANCE N/A I<br>red - TENSIG 50mg<br>OXSIG 200mcg TAB<br>OXSIG 200mcg TAB                                                                                                    | EYE-DRP<br>TAB                          |     | right eye a b<br>self administ<br>administered<br>Sample 10:4                                                                                                    |
| Date         Time         Ri           18/02/2022         10:34         Gi           18/02/2022         10:33         Gi           18/02/2022         09:03         Gi           18/02/2022         09:03         Gi           18/02/2022         09:03         Gi           17/02/2022         14:20         Ci                                                                                                    | esident Name<br>reen, Rachael<br>reen, Rachael<br>reen, Rachael<br>reen, Rachael<br>iews, Terry                                                                                                    | Proferred N.<br>N/A<br>N/A<br>N/A<br>N/A<br>N/A                                  | amo DOB<br>02/02/1970<br>02/02/1970<br>02/02/1970<br>02/02/1970<br>15/07/1965                                                                                                    | Staff Member<br>Thai Ho<br>Thai Ho<br>Rachael Maharaj<br>Rachael Maharaj<br>Development User                                                                                                    | Note Type<br>PRN/NIMs Comment<br>PRN/NIMs Comment<br>PRN/NIMs Comment<br>PRN/NIMs Outcome<br>PRN/NIMs Comment                                                                                                    | Subject<br>PRN - Dosed - SYST/<br>PRN - Self Administe<br>PRN - Dosed - EUTR<br>PRN - Dosed - EUTR<br>PRN - Dosed - PANA                                                                                                    | ANE BALANCE N/A I<br>rred – TENSIG 50mg<br>OXSIG 200mcg TAB<br>OXSIG 200mcg TAB<br>IMAX 500mg TAB                                                                                           | eye-DRP<br>TAB                          |     | comment<br>right eye a b<br>self administ<br>adminstered<br>Sample 10:4<br>wdewdwe                                                                                                    |
| Date         Time         Re           18/02/2022         10:34         Gi           18/02/2022         10:33         Gi           18/02/2022         09:03         Gi           18/02/2022         09:03         Gi           17/02/2022         14:20         Cr           17/02/2022         14:20         Cr                                                                                                    | esident Name<br>reen, Rachael<br>reen, Rachael<br>reen, Rachael<br>reen, Rachael<br>rews, Terry<br>rews, Terry                                                                                                    | Proferred N.<br>N/A<br>N/A<br>N/A<br>N/A<br>N/A<br>N/A                           | amo DOB<br>02/02/1970<br>02/02/1970<br>02/02/1970<br>02/02/1970<br>15/07/1965<br>15/07/1965                                                                                                    | Staff Member<br>Thai Ho<br>Thai Ho<br>Rachael Maharaj<br>Rachael Maharaj<br>Development User<br>Development User                                                                                                    | Note Type<br>PRN/NIMs Comment<br>PRN/NIMs Comment<br>PRN/NIMs Comment<br>PRN/NIMs Coutcome<br>PRN/NIMs Coutcome                                                                                                    | Subject<br>PRN - Dosed - SYST/<br>PRN - Self Administe<br>PRN - Dosed - EUTR<br>PRN - Dosed - EUTR<br>PRN - Dosed - PANA<br>PRN - Dosed - PANA                                                                                                    | ANE BALANCE N/A I<br>Ired – TENSIG 50mg<br>OXSIG 200mcg TAB<br>OXSIG 200mcg TAB<br>IMAX 500mg TAB<br>IMAX 500mg TAB                                                                         | YE-DRP<br>TAB                           |     | comment<br>right eye a b<br>self administ<br>administered<br>Sample 10:4<br>wdewdwe<br>9:31 AM                                                                                                    |
| Date         Time         Ri           18/02/2022         10:34         Gi           18/02/2022         10:33         Gi           18/02/2022         09:03         Gi           18/02/2022         09:03         Gi           17/02/2022         14:20         Ci           17/02/2022         14:20         Ci           17/02/2022         13:08         Ci                                                                                                    | esident Name<br>reen, Rachael<br>reen, Rachael<br>reen, Rachael<br>reen, Rachael<br>rews, Terry<br>rews, Terry<br>rews, Terry                                                                                                    | Proferred N.<br>N/A<br>N/A<br>N/A<br>N/A<br>N/A<br>N/A                           | amo DOB<br>02/02/1970<br>02/02/1970<br>02/02/1970<br>02/02/1970<br>15/07/1965<br>15/07/1965                                                                                                    | Staff Member<br>Thai Ho<br>Thai Ho<br>Rachael Maharaj<br>Rachael Maharaj<br>Development User<br>Development User<br>Development User                                                                                                    | Note Type<br>PRN/NIMS Comment<br>PRN/NIMS Comment<br>PRN/NIMS Comment<br>PRN/NIMS Outcome<br>PRN/NIMS Outcome<br>PRN/NIMS Comment                                                                                                    | Subject<br>PRN - Dosed - SYSTJ<br>PRN - Self Administe<br>PRN - Dosed - EUTR<br>PRN - Dosed - EUTR<br>PRN - Dosed - PANA<br>PRN - Dosed - PANA<br>PRN - Dosed - PANA                                                                                                    | ANE BALANCE N/A I<br>rred - TENSIG 50mg<br>OXSIG 200mcg TAB<br>OXSIG 200mcg TAB<br>MAX 500mg TAB<br>MAX 500mg TAB<br>MAX 500mg TAB                                                          | EYE-DRP<br>TAB                          |     | Comment<br>right eye a b<br>self administ<br>administered<br>Sample 10:4<br>wdewdwe<br>9:31 AM<br>test                                                                                                    |
| Date         Time         R           18/02/2022         10:34         Gi           18/02/2022         10:33         Gi           18/02/2022         09:03         Gi           18/02/2022         09:03         Gi           18/02/2022         09:03         Gi           17/02/2022         14:20         Ci           17/02/2022         14:20         Ci           17/02/2022         13:04         Gi           17/02/2022         13:04         Gi                                                                                                    | esident Name<br>reen, Rachael<br>reen, Rachael<br>reen, Rachael<br>reen, Rachael<br>rews, Terry<br>rews, Terry<br>rews, Terry<br>reen, Rachael                                                                                                    | Profested N/<br>N/A<br>N/A<br>N/A<br>N/A<br>N/A<br>N/A<br>N/A<br>N/A             | amo DOB<br>02/02/1970<br>02/02/1970<br>02/02/1970<br>02/02/1970<br>15/07/1965<br>15/07/1965<br>02/02/1970                                                                                                    | Staff Member<br>Thai Ho<br>Thai Ho<br>Rachael Maharaj<br>Rachael Maharaj<br>Development User<br>Development User<br>Thai Ho                                                                                                    | Note Type<br>PRN/NIMS Comment<br>PRN/NIMS Comment<br>PRN/NIMS Outcome<br>PRN/NIMS Outcome<br>PRN/NIMS Outcome<br>PRN/NIMS Comment<br>PRN/NIMS Comment                                                                                                    | Subject<br>PRN - Dosed - SYST/<br>PRN - Self Administ<br>PRN - Dosed - EUTR<br>PRN - Dosed - EUTR<br>PRN - Dosed - PANA<br>PRN - Dosed - PANA<br>PRN - Dosed - PANA<br>PRN - Withheld - EU                                                                                                    | ANE BALANCE N/A I<br>ered - TENSIG 50mg<br>OXSIG 200mcg TAB<br>OXSIG 200mcg TAB<br>MAX 500mg TAB<br>MAX 500mg TAB<br>TROXSIG 200mcg TA                                                      | EYE-DRP<br>TAB<br>AB                    |     | Comment<br>right eye a b<br>self administ<br>administered<br>Sample 10:4<br>wdewdwe<br>9:31 AM<br>test<br>not required                                                                                                    |
| Date         Time         Fit           18/02/2022         10:34         GI           18/02/2022         10:33         GI           18/02/2022         10:33         GI           18/02/2022         10:33         GI           18/02/2022         10:33         GI           18/02/2022         10:30         GI           17/02/2022         14:20         CI           17/02/2022         14:20         CI           17/02/2022         14:30         GI           17/02/2022         14:30         GI           17/02/2022         13:04         GI           17/02/2022         13:04         GI                                                                                                    | esident Name<br>reen, Rachael<br>reen, Rachael<br>reen, Rachael<br>reen, Rachael<br>rews, Terry<br>rews, Terry<br>reen, Rachael<br>reen, Rachael                                                                                                    | Protected NA<br>N/A<br>N/A<br>N/A<br>N/A<br>N/A<br>N/A<br>N/A<br>N/A<br>N/A      | emo DO8<br>02/02/1970<br>02/02/1970<br>02/02/1970<br>02/02/1970<br>15/07/1965<br>15/07/1965<br>02/02/1970<br>02/02/1970                                                                                                    | Staff Member<br>Thai Ho<br>Thai Ho<br>Rachael Maharaj<br>Rachael Maharaj<br>Development User<br>Development User<br>Development User<br>Thai Ho<br>Thai Ho                                                                                  | Note Type<br>PRN/NIMs Comment<br>PRN/NIMs Comment<br>PRN/NIMs Comment<br>PRN/NIMs Coutcome<br>PRN/NIMs Coutcome<br>PRN/NIMs Comment<br>PRN/NIMs Comment<br>PRN/NIMs Comment<br>PRN/NIMs Comment                                                                               | Subject<br>PRN - Dosed - SYST/<br>PRN - Self Administ<br>PRN - Dosed - EUTR<br>PRN - Dosed - EUTR<br>PRN - Dosed - PANA<br>PRN - Dosed - PANA<br>PRN - Dosed - PANA<br>PRN - Withheld - EU<br>PRN - Withheld - EU                                                                                                    | ANE BALANCE N/A I<br>ered - TENSIG 50mg<br>OXSIG 200mcg TAB<br>OXSIG 200mcg TAB<br>MAX 500mg TAB<br>MAX 500mg TAB<br>MAX 500mg TAB<br>TROXSIG 200mcg TJ<br>TROXSIG 200mcg TJ                | EYE-DRP<br>TAB<br>AB<br>AB              |     | Comment<br>right eye a b<br>self administ<br>administered<br>Sample 10:4<br>wdewdwe<br>9:31 AM<br>test<br>not required<br>pain relieved                                                                                   |
| Date         Time         P4           18/02/2022         10:34         GI           18/02/2022         10:33         GI           18/02/2022         90:03         GI           18/02/2022         99:03         GI           17/02/2022         14:20         CI           17/02/2022         14:20         CI           17/02/2022         13:04         GI           17/02/2022         13:04         GI           17/02/2022         13:04         GI                                                                                                    | esident Name<br>reen, Rachael<br>reen, Rachael<br>reen, Rachael<br>reen, Rachael<br>rews, Terry<br>rews, Terry<br>rews, Terry<br>reen, Rachael<br>reen, Rachael<br>reen, Rachael                                                                    | Preferred N<br>N/A<br>N/A<br>N/A<br>N/A<br>N/A<br>N/A<br>N/A<br>N/A<br>N/A       | Imo         DQ8           02/02/1970         02/02/1970           02/02/1970         02/02/1970           15/07/1965         15/07/1965           15/07/1965         02/02/1970           02/02/1970         02/02/1970                                                                                                    | Staff Member<br>Thai Ho<br>Thai Ho<br>Rachael Maharaj<br>Development User<br>Development User<br>Development User<br>Thai Ho<br>Thai Ho<br>Thai Ho                                                                                          | Note Type<br>PRN/NIMs Comment<br>PRN/NIMs Comment<br>PRN/NIMs Contcome<br>PRN/NIMs Cottcome<br>PRN/NIMs Contcome<br>PRN/NIMs Comment<br>PRN/NIMs Comment<br>PRN/NIMs Comment                                                                                                  | Subject<br>PRN - Dosed - SYST/<br>PRN - Self Administe<br>PRN - Dosed - EUTR<br>PRN - Dosed - PANA<br>PRN - Dosed - PANA<br>PRN - Dosed - PANA<br>PRN - Withheld - EU<br>PRN - Withheld - EU<br>PRN - Withheld - TE                                                                                                    | ANE BALANCE N/A I<br>red - TENSIG 50mg<br>OXSIG 200mcg TAB<br>MAX 500mg TAB<br>MAX 500mg TAB<br>MAX 500mg TAB<br>TROXSIG 200mcg Tu<br>TROXSIG 200mcg Tu<br>NSIG 50mg TAB                    | EYE-DRP<br>TAB<br>AB<br>AB              |     | Comment<br>right eye a b<br>self administ<br>administered<br>Sample 10:4<br>wdewdwe<br>9:31 AM<br>test<br>not required<br>pain relieved<br>not required                                                                   |
| Date         Time         Fit           18/02/2022         10:34         G           18/02/2022         10:33         G           18/02/2022         10:33         G           18/02/2022         10:33         G           17/02/2022         14:20         C           17/02/2022         14:20         C           17/02/2022         13:08         C           17/02/2022         13:04         G           17/02/2022         13:04         G           17/02/2022         13:04         G           17/02/2022         13:04         G           17/02/2022         13:04         G           17/02/2022         13:04         G           17/02/2022         13:04         G           17/02/2022         13:04         G           17/02/2022         13:04         G           17/02/2022         13:04         G           17/02/2022         13:04         G                                                                                                    | esident Name<br>reen, Rachael<br>reen, Rachael<br>reen, Rachael<br>rews, Terry<br>rews, Terry<br>rews, Terry<br>reen, Rachael<br>reen, Rachael<br>reen, Rachael                                                                                     | Preferred N/<br>N/A<br>N/A<br>N/A<br>N/A<br>N/A<br>N/A<br>N/A<br>N/A<br>N/A<br>N | BDD         DQB           02/02/1970         02/02/1970           02/02/1970         02/02/1970           02/02/1970         15/07/1965           15/07/1965         15/07/1965           02/02/1970         02/02/1970           02/02/1970         02/02/1970           02/02/1970         02/02/1970                                                                                                    | Staff Member<br>Thai Ho<br>Thai Ho<br>Rachael Maharaj<br>Rachael Maharaj<br>Development User<br>Development User<br>Thai Ho<br>Thai Ho<br>Thai Ho<br>Thai Ho                                                                                | Note Type<br>PRN/NIMS Comment<br>PRN/NIMS Comment<br>PRN/NIMS Comment<br>PRN/NIMS Comment<br>PRN/NIMS Comment<br>PRN/NIMS Comment<br>PRN/NIMS Comment<br>PRN/NIMS Comment<br>PRN/NIMS Comment<br>PRN/NIMS Comment                                                             | Subject<br>PRN - Dosed - SYST,<br>PRN - Self Administe<br>PRN - Dosed - EUTR<br>PRN - Dosed - EUTR<br>PRN - Dosed - PANA<br>PRN - Dosed - PANA<br>PRN - Dosed - PANA<br>PRN - Dosed - PANA<br>PRN - Withheld - CE<br>PRN - Withheld - TE<br>Hospital Admission                                                                                                    | ANE BALANCE N/A I<br>ered - TENSIG Stomg<br>OXSIG 200mcg TAB<br>WAX 500mg TAB<br>WAX 500mg TAB<br>WAX 500mg TAB<br>WAX 500mg TAB<br>TROXSIG 200mcg TJ<br>TROXSIG 200mcg TAB                 | EYE-DRP<br>TAB<br>AB<br>AB              |     | Comment<br>right eye a b<br>self administ<br>administered<br>Sample 10:4<br>wdewdwe<br>9:31 AM<br>test<br>not required<br>pain relievec<br>not required<br>test-2                                                         |
| Date         Time         Fit           18/02/2022         10:34         GI           18/02/2022         10:33         GI           18/02/2022         10:34         GI           18/02/2022         90:03         GI           18/02/2022         90:03         GI           17/02/2022         14:20         CI           17/02/2022         13:04         GI           17/02/2022         13:04         GI           17/02/2022         13:04         GI           17/02/2022         19:35         GI                                                                                                    | esident Name<br>reen, Rachael<br>reen, Rachael<br>reen, Rachael<br>reen, Rachael<br>reen, Tary<br>reen, Tary<br>reen, Rachael<br>reen, Rachael<br>reen, Rachael<br>reen, Rachael                                                                    | Proferred N/<br>N/A<br>N/A<br>N/A<br>N/A<br>N/A<br>N/A<br>N/A<br>N/A<br>N/A<br>N | Imm         DQB           02/02/1970         02/02/1970           02/02/1970         02/02/1970           02/02/1970         15/07/1965           15/07/1965         15/07/1965           02/02/1970         02/02/1970           02/02/1970         02/02/1970           02/02/1970         02/02/1970           02/02/1970         02/02/1970           02/02/1970         02/02/1970           02/02/1970         02/02/1970           02/02/1970         02/02/1970 | Staff Member<br>Thai Ho<br>Thai Ho<br>Rachael Maharaj<br>Rachael Maharaj<br>Development User<br>Development User<br>Thai Ho<br>Thai Ho<br>Pranshu vaishya<br>pranshu vaishya                                                                | Note Type<br>PRN/NIMS Comment<br>PRN/NIMS Comment<br>PRN/NIMS Comment<br>PRN/NIMS Outcome<br>PRN/NIMS Comment<br>PRN/NIMS Comment<br>PRN/NIMS Comment<br>PRN/NIMS Comment<br>Nursing Note                                                                                     | Subject<br>PRN - Dosed - SYST,<br>PRN - Self Administe<br>PRN - Dosed - EUTR<br>PRN - Dosed - PANA<br>PRN - Dosed - PANA<br>PRN - Dosed - PANA<br>PRN - Ossed - PANA<br>PRN - Withheld - EU<br>PRN - Withheld - EU<br>PRN - PRN - PRN | INE BALANCE N/A I<br>red - TRNSIG S0mg<br>OXSIG 200mg TAB<br>MAX 500mg TAB<br>MAX 500mg TAB<br>MAX 500mg TAB<br>TROXSIG 200mg TA<br>TROXSIG 200mg TA<br>NSIG 50mg TAB                       | EYE-DRP<br>TAB<br>AB<br>AB              |     | Comment A<br>right eye a b<br>self administ<br>administered<br>Sample 10:4<br>wdewdwe<br>9:31 AM<br>test<br>not required<br>pain relievec<br>not required<br>lest-2<br>17/2/22 test                                       |
| Date         Time         Fit           18/02/2022         10:34         GI           18/02/2022         10:33         GI           18/02/2022         10:33         GI           18/02/2022         09:03         GI           17/02/2022         14:20         CI           17/02/2022         13:04         GI           17/02/2022         13:04         GI           17/02/2022         13:04         GI           17/02/2022         13:04         GI           17/02/2022         13:04         GI           17/02/2022         13:04         GI           17/02/2022         13:04         GI           17/02/2022         13:04         GI           17/02/2022         13:04         GI           17/02/2022         13:04         GI           17/02/2022         13:05         GI           17/02/2022         13:02         GI           17/02/2022         13:02         GI           17/02/2022         13:02         GI           17/02/2022         13:05         GI           17/02/2022         13:05         GI | esident Name<br>reen, Rachael<br>reen, Rachael<br>reen, Rachael<br>reen, Rachael<br>reens, Terry<br>rees, Terry<br>rees, Terry<br>reen, Rachael<br>reen, Rachael<br>reen, Rachael<br>reen, Rachael<br>reen, Rachael                                 | Proferred N/<br>N/A<br>N/A<br>N/A<br>N/A<br>N/A<br>N/A<br>N/A<br>N/A<br>N/A<br>N | amo         DOB           02/02/1970         02/02/1970           02/02/1970         02/02/1970           02/02/1970         15/07/1965           15/07/1965         02/02/1970           02/02/1970         02/02/1970           02/02/1970         02/02/1970           02/02/1970         02/02/1970           02/02/1970         02/02/1970           02/02/1970         02/02/1970           02/02/1970         02/02/1970           02/02/1970         02/02/1970 | Staff Member<br>Thai Ho<br>Thai Ho<br>Rachael Maharaj<br>Rachael Maharaj<br>Development User<br>Development User<br>Development User<br>Thai Ho<br>Thai Ho<br>Thai Ho<br>Thai Ho<br>Thai Ho<br>Thai Ho<br>Sanshu vaishya<br>Pranshu vaishya | Note Type<br>PRN/NIMS Comment<br>PRN/NIMS Comment<br>PRN/NIMS Comment<br>PRN/NIMS Comment<br>PRN/NIMS Comment<br>PRN/NIMS Comment<br>PRN/NIMS Comment<br>PRN/NIMS Comment<br>Nursing Note<br>Nursing Note                                                                     | Subject<br>PRN - Dosed - SYST<br>PRN - Self Administ<br>PRN - Dosed - EUTR<br>PRN - Dosed - EUTR<br>PRN - Dosed - PANA<br>PRN - Dosed - PANA<br>PRN - Withheld - EU<br>PRN - Withheld - TE<br>Hospital Admission<br>OTC Request<br>N/A                                                                                                    | INE BALANCE N/A I<br>red - TRNIS 50mg<br>OXSIG 200mg TAB<br>MAX 500mg TAB<br>MAX 500mg TAB<br>MAX 500mg TAB<br>TROXSIG 200mg TA<br>TROXSIG 200mg TA<br>TROXSIG 200mg TAB                    | EYE-DRP<br>TAB<br>AB<br>AB              |     | Comment A<br>right eye a b<br>self administ<br>administer<br>administer<br>Sample 10:4<br>wdewdwe<br>9:31 AM<br>test<br>not required<br>pain relievec<br>not required<br>test-2<br>17/2/22 test<br>Test sync              |
| Eate         Time         Fit           18/02/2022         10:34 G         G           18/02/2022         10:33 G         G           18/02/2022         10:33 G         G           18/02/2022         0:34 G         G           18/02/2022         0:803 G         G           17/02/2022         14:20 C         C           17/02/2022         13:04 G         G           17/02/2022         13:04 G         G           17/02/2022         13:04 G         G           17/02/2022         13:04 G         G           17/02/2022         13:04 G         G           17/02/2022         13:04 G         G           17/02/2022         13:04 G         G           17/02/2022         13:04 G         G           15/02/2022         13:05 G         G           15/02/2022         11:56 G         G                                                                                                    | esklent Name<br>reen, Rachael<br>reen, Rachael<br>reen, Rachael<br>reen, Rachael<br>reen, Rachael<br>reen, Rachael<br>reen, Rachael<br>reen, Rachael<br>reen, Rachael<br>reen, Rachael<br>reen, Rachael<br>reen, Rachael                            | Proferred N/<br>N/A<br>N/A<br>N/A<br>N/A<br>N/A<br>N/A<br>N/A<br>N/A<br>N/A<br>N | Imp         DQB           02/02/1970         02/02/1970           02/02/1970         02/02/1970           02/02/1970         15/07/1965           15/07/1965         15/07/1965           02/02/1970         02/02/1970           02/02/1970         02/02/1970           02/02/1970         02/02/1970           02/02/1970         02/02/1970           02/02/1970         02/02/1970           02/02/1970         15/07/1965           20/12/1970         15/07/1965 | Staff Member<br>Thai Ho<br>Thai Ho<br>Rachael Maharaj<br>Development User<br>Development User<br>Thai Ho<br>Thai Ho<br>Thai Ho<br>Thai Ho<br>Thai Ho<br>Pranshu vaishya<br>Pranshu vaishya<br>NW RN<br>NW RN                                | Note Type<br>PRN/NIMS Comment<br>PRN/NIMS Comment<br>PRN/NIMS Comment<br>PRN/NIMS Comment<br>PRN/NIMS Comment<br>PRN/NIMS Comment<br>PRN/NIMS Comment<br>PRN/NIMS Comment<br>PRN/NIMS Comment<br>Nursing Note<br>PNN/NIMS Comment                                             | Subject<br>PRN - Dosed - SYST,<br>PRN - Self Administe<br>PRN - Dosed - EUTR<br>PRN - Dosed - EUTR<br>PRN - Dosed - PANA<br>PRN - Dosed - PANA<br>PRN - Osed - PANA<br>PRN - Withheld - EU<br>PRN - Withheld - EU<br>PRN - Withheld - EU<br>PRN - Withheld - EU<br>PRN - Withheld - EU<br>PRN - Withheld - EU<br>PRN - Withheld - EU<br>PRN - Withheld - EU<br>PRN - Withheld - EU<br>PRN - Withheld - EU<br>PRN - Withheld - EU<br>PRN - Dosed - COLC                                                                                                    | ANE BALANCE N/A<br>red – TENSIG 50mg<br>CXSIG 200mg TAB<br>CXSIG 200mg TAB<br>MAX 500mg TAB<br>MAX 500mg TAB<br>TROXSIG 200mg TA<br>TROXSIG 200mg TAB<br>S0mg TAB<br>S0mg TAB               | EYE-DRP<br>TAB<br>AB<br>AB<br>g/8mg TAB |     | Comment A<br>right eye a b<br>self administ<br>administered<br>Sample 10:4<br>wdewdwe<br>9:31 AM<br>test<br>pain relievec<br>not required<br>pain relievec<br>not required<br>test-2<br>17/2/22 test<br>Test sync<br>Done |
| Date         Time         Fit           18/02/2022         10:34         GI           18/02/2022         10:33         GI           18/02/2022         10:33         GI           18/02/2022         90:03         GI           18/02/2022         90:03         GI           17/02/2022         14:20         CI           17/02/2022         13:04         GI           17/02/2022         13:04         GI           17/02/2022         13:04         GI           17/02/2022         13:04         GI           17/02/2022         13:04         GI           17/02/2022         13:04         GI           17/02/2022         13:04         GI           17/02/2022         13:04         GI           15/02/2022         11:56         CI           15/02/2022         11:56         CI           15/02/2022         19:37         CI           15/02/2022         19:37         CI                                                                                                    | esklent Name<br>reen, Rachael<br>reen, Rachael<br>reen, Rachael<br>reen, Rachael<br>reen, Rachael<br>reen, Rachael<br>reen, Rachael<br>reen, Rachael<br>reen, Rachael<br>reen, Rachael<br>reen, Rachael<br>wws, Terry<br>sssell, Kurt<br>wes, Terry | Proferred N/<br>N/A<br>N/A<br>N/A<br>N/A<br>N/A<br>N/A<br>N/A<br>N/A<br>N/A<br>N | Imp         DOB           02/02/1970         02/02/1970           02/02/1970         02/02/1970           02/02/1970         02/02/1970           15/07/1965         15/07/1965           02/02/1970         02/02/1970           02/02/1970         02/02/1970           02/02/1970         02/02/1970           02/02/1970         02/02/1970           02/02/1970         15/07/1965           15/07/1955         15/07/1955           15/07/1955         15/07/1955 | Staff Member<br>Thai Ho<br>Thai Ho<br>Rachael Maharaj<br>Rachael Maharaj<br>Development User<br>Development User<br>Development User<br>Thai Ho<br>Thai Ho<br>Thai Ho<br>pranshu vaishya<br>pranshu vaishya<br>NW RN<br>NW RN               | Note Type<br>PRN/NIMS Comment<br>PRN/NIMS Comment<br>PRN/NIMS Comment<br>PRN/NIMS Cotcome<br>PRN/NIMS Cotcome<br>PRN/NIMS Comment<br>PRN/NIMS Comment<br>PRN/NIMS Comment<br>PRN/NIMS Comment<br>PRN/NIMS Comment<br>PRN/NIMS Comment<br>PRN/NIMS Comment<br>PRN/NIMS Comment | Subject<br>PRN - Dosed - SYST,<br>PRN - Self Administ<br>PRN - Dosed - EUTR<br>PRN - Dosed - EUTR<br>PRN - Dosed - PANA<br>PRN - Dosed - PANA<br>PRN - Dosed - PANA<br>PRN - Withheld - EU<br>PRN - Withheld - EU<br>PRN - Withheld - EU<br>PRN - Withheld - EU<br>PRN - Withheld - EU<br>PRN - Withheld - EU<br>PRN - Dosed - PANA                                                                                                    | INE BALANCE N/A I<br>red - TENSIG 50mg<br>OXSIG 200mg TAB<br>OXSIG 200mg TAB<br>MAX 500mg TAB<br>MAX 500mg TAB<br>TROXSIG 200mg T<br>TROXSIG 200mg TA<br>TROXSIG 200mg TAB<br>NSIG 50mg TAB | EYE-DRP<br>TAB<br>AB<br>AB<br>g/8mg TAB |     | Comment A<br>right eye a b<br>self administ<br>administered<br>Sample 10:4<br>wdewdwe<br>9:31 AM<br>test<br>not required<br>pain relievec<br>not required<br>test-2<br>17/2/22 test<br>Test sync<br>Done<br>prin          |

# 14.5 Detailed Administration

The detailed administration report allows for any medication reporting. It can be filtered by Drug category, drug type, route, generic name, administration status and many more.

| Figure | 128 | - Drug | Class | Report |
|--------|-----|--------|-------|--------|
|--------|-----|--------|-------|--------|

| User:          | Detaile       | d Admi       | nistratio  | ns            |            |            |                |                     |               |               |                    |                  |                    | Ø               | Clear Filters |
|----------------|---------------|--------------|------------|---------------|------------|------------|----------------|---------------------|---------------|---------------|--------------------|------------------|--------------------|-----------------|---------------|
| Facility: B    | litzm Test Fa | acility 1    |            |               | Drug F     | eatures    |                | Stat                | ff            | Adr           | min Status         | Date             |                    | OL              |               |
| Cornerate Name | LUCC          | Perident Nam |            | Generic Name  | Drugi      | Category   |                | Prescriber          |               | Admin St      | tatus              | LARIE            |                    |                 |               |
| corporate name |               | Nesioen nan  |            |               |            |            |                | 1                   |               |               |                    | 01/01/2021       | 21/02/2022         |                 |               |
| All            | Ŷ             | All          | Ý          | All Drug Name | v          | All        | ~              | All<br>Staff Member | · · · ·       | All Latest St | ~ ~                |                  |                    |                 |               |
| Pacility Name  |               |              |            | or og manne   |            | Succasegos | /              |                     |               | Catest at     | Care               |                  |                    |                 |               |
| All            |               |              | Ŷ          | All           | Y          | All        | ~              | All                 |               | All           | ~                  |                  |                    |                 |               |
| Wing           |               | DOB          |            | Med Type      |            | Ad Hoc Typ |                | Second Sign         |               |               |                    |                  |                    |                 |               |
| ,All           | $\sim$        | All          | 4          | All           | V          | All        | ~              | All                 | ~             |               |                    |                  |                    |                 |               |
|                |               |              |            | Drug Form     |            | Route      |                |                     |               |               |                    |                  |                    |                 |               |
|                |               |              |            | All           | ~          | .All       | ~              |                     |               |               |                    |                  |                    |                 |               |
| _              |               | _            | _          |               |            | -          |                |                     |               | _             |                    |                  |                    |                 | -             |
| Date           | Administ      | ered Time    | Prescribed | Time ID       | Residen    | it Name    | Preferred Name | DOB                 | Corporate N   | lame          | Facility Name      | Wing             |                    | Staff Member    | Generic Na    |
| -              | +             |              |            |               |            |            |                |                     |               |               |                    |                  |                    |                 |               |
| 18/02/2022     | 13:57         |              | 14:00      | 118828        | Hanson     | , Michael  | N/A            | 06/12/1952          | Blitzm Test F | Facility 1    | Blitzm Test Facili | ty 1 BZ1 - Blit  | zm Test Ward 1     | Renee Watson    | Oxycodone     |
| 18/02/2022     | 13:56         |              | 14:30      | 118828        | Green, f   | Rachael    | N/A            | 02/02/1970          | Blitzm Test F | Facility 1    | Blitzm Test Facili | ty 1 BZ1 - Blit  | zm Test Ward 1     | Renee Watson    | Oxycodone     |
| 18/02/2022     | 13:56         |              | 13:00      | 118828        | Green, I   | Rachael    | N/A            | 02/02/1970          | Blitzm Test F | facility 1    | Blitzm Test Facili | ty 1 BZ1 - Blit  | zm Test Ward 1     | Renee Watson    | Levothyrox    |
| 18/02/2022     | 13:56         |              | 13:30      | 118828        | Green, I   | Rachael    | N/A            | 02/02/1970          | Blitzm Test F | acility 1     | Blitzm Test Facili | ty 1 BZ1 - Blit  | zm Test Ward 1     | Renee Watson    | Letrozole     |
| 18/02/2022     | 13:56         |              | 14:30      | 118828        | Tanner,    | Bruce      | N/A            | 15/05/1970          | Blitzm Test F | Facility 1    | Blitzm Test Facili | ty 1 BZ1 - Blit  | zm Test Ward 1     | Renee Watson    | Entecavir     |
| 18/02/2022     | 13:56         |              | 13:30      | 118828        | Tanner,    | Bruce      | N/A            | 15/05/1970          | Blitzm Test F | facility 1    | Blitzm Test Facili | ity 1 BZ1 - Blit | zm Test Ward 1     | Renee Watson    | Metformin     |
| 18/02/2022     | 13:56         |              | 13:00      | 118828        | Tanner,    | Bruce      | N/A            | 15/05/1970          | Blitzm Test F | Facility 1    | Blitzm Test Facili | ty 1 BZ1 - Blit  | zm Test Ward 1     | Renee Watson    | Letrozole     |
| 18/02/2022     | 13:55         |              |            | 123           | Fraser, S  | Sam        | N/A            | 05/06/1926          | Blitzm Test F | Facility 1    | Blitzm Test Facili | ty 1 BZ1 - Blit  | zm Test Ward 1     | Renee Watson    | Vitamins +    |
| 18/02/2022     | 13:50         |              |            | 118828        | Green, I   | Rachael    | N/A            | 02/02/1970          | Blitzm Test F | Facility 1    | Blitzm Test Facili | ty 1 BZ1 - Blit  | zm Test Ward 1     | Renee Watson    | Levothyrox    |
| 18/02/2022     | 13:47         |              | 14:00      | 118828        | Russell,   | Kurt       | N/A            | 20/12/1959          | Blitzm Test F | facility 1    | Blitzm Test Facili | ty 1 BZ1 - Blit  | zm Test Ward 1     | Renee Watson    | Buprenorpl    |
| 18/02/2022     | 10:34         |              |            | 118828        | Green, I   | Rachael    | N/A            | 02/02/1970          | Blitzm Test F | Facility 1    | Blitzm Test Facili | ty 1 BZ1 - Blit  | zm Test Ward 1     | Thai Ho         | Propylene     |
| 18/02/2022     | 10:33         |              |            | 118828        | Green, I   | Rachael    | N/A            | 02/02/1970          | Blitzm Test F | Facility 1    | Blitzm Test Facili | ty 1 BZ1 - Blit  | zm Test Ward 1     | Thai Ho         | Atenolol      |
| 18/02/2022     | 09:03         |              |            | 118828        | Green, F   | Rachael    | N/A            | 02/02/1970          | Blitzm Test F | facility 1    | Blitzm Test Facili | ty 1 BZ1 - Blit  | zm Test Ward 1     | Rachael Maharaj | Levothyrox    |
| 18/02/2022     | 09:03         |              |            | 118828        | Green, I   | Rachael    | N/A            | 02/02/1970          | Blitzm Test F | facility 1    | Blitzm Test Facili | ty 1 BZ1 - Blit  | zm Test Ward 1     | Rachael Maharaj | Levothyrox    |
| 17/02/2022     | 15:10         |              | 15:00      | 118826        | Travolta   | i, John    | Terl           | 02/07/1964          | Blitzm Test F | Facility 1    | Blitzm Test Facili | ty 1 BZ1 - Blit  | zm Test Ward 1     | Peta Jones      | Text Instruc  |
| 17/02/2022     | 15:09         |              | 15:00      | 118826        | Tanner,    | Bruce      | N/A            | 15/05/1970          | Blitzm Test F | Facility 1    | Blitzm Test Facili | ty 1 BZ1 - Blit  | zm Test Ward 1     | Peta Jones      | Insulin Asp   |
| 17/02/2022     | 15:09         |              | 14:30      | 118826        | Tanner,    | Bruce      | N/A            | 15/05/1970          | Blitzm Test F | Facility 1    | Blitzm Test Facili | ity 1 BZ1 - Blit | zm Test Ward 1     | Peta Jones      | Entecavir     |
| 17/02/2022     | 15:09         |              | 13:30      | 118826        | Tanner,    | Bruce      | N/A            | 15/05/1970          | Blitzm Test F | Facility 1    | Blitzm Test Facili | ty 1 BZ1 - Blit  | zm Test Ward 1     | Peta Jones      | Metformin,    |
| 17/00/0000     |               |              | + 1.00     | 110000        | O.Lean II. | 60.1-A     | AT/A           |                     | DEAnna Tank P | Paulita       | Oliver Test Pault  | L                | . In Task Idland + | Bata lance      | Bimmana anal  |

# 14.6 Cytotoxic Report

A report of all residents administered Cytotoxic medications and as a percentage.

#### Reporting ~ Registered Nurse **Facility Manager** = Menu Cytotoxic Report C To: From: Citar Titte Ranna Winner 10 nistered Cytotoxic % of Residents Administered Reside 39 2 5.13 % Administered Cylos Sel De -----Aug-27 Month Year (MMM+ YY

#### Figure 129 - Cytotoxic Report

## 14.7 Controlled Drugs Report

A report of all residents administered Controlled Drugs and reflected as a percentage

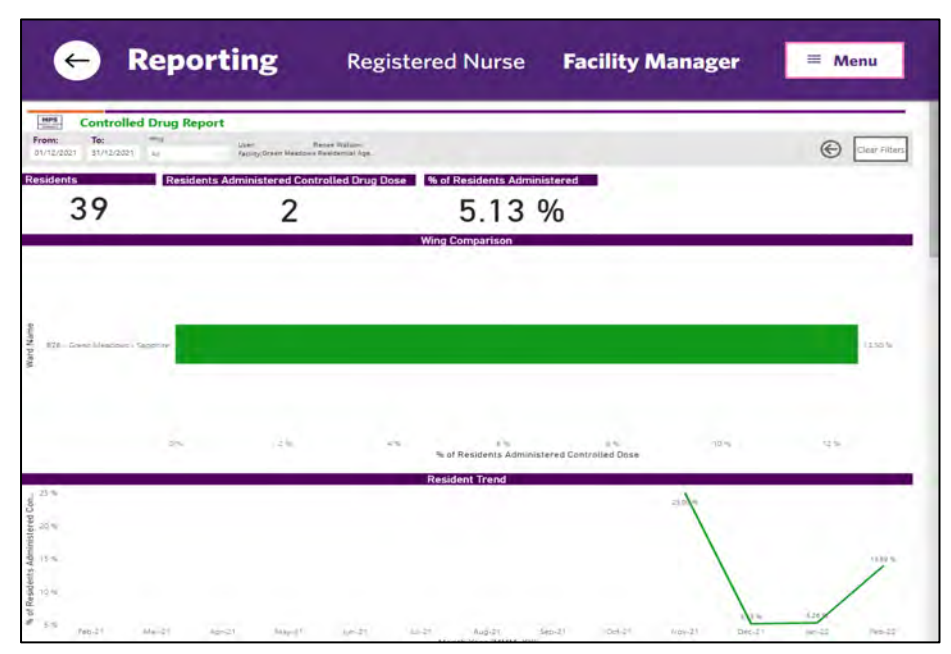

Figure 130 - Controlled Drug Report

# 14.8 Antipsychotic Report

A report of all residents administered Antipsychotic medications and as a percentage

# Antipsychotic Report To: max. 0 LARC ARCHEVED Banad Hotasred An % of Resi Regidents A ents Administered 39 15.38 % 6 άú. 214 B of Residents Adm ent Tren er C

#### Figure 131 – Antipsychotic Report

# 14.9 Polypharmacy Report

Displays resident on 9 or more medications

Figure 132 - Polypharmacy Report

| enti Te:                       | çiner Destan Dimpor<br>Sychog Seren Mandaung Residenting Age |                                              | Clier F |
|--------------------------------|--------------------------------------------------------------|----------------------------------------------|---------|
| 38                             | ts Administered 9 or more Medi<br>5                          | tations % of Residents Administered          |         |
|                                |                                                              | Wing Comparison                              |         |
|                                |                                                              |                                              |         |
| ESE - Grean Myacons - Seauling |                                                              |                                              | 82      |
|                                |                                                              |                                              |         |
|                                | 27                                                           | Residents Administered 9 or more Medications |         |
| 6 <i>4</i>                     |                                                              |                                              | 110     |
|                                |                                                              |                                              |         |
|                                |                                                              |                                              |         |

# 14.10 Psychotropic Report

Report of all Residents administered Psychotropic Medications

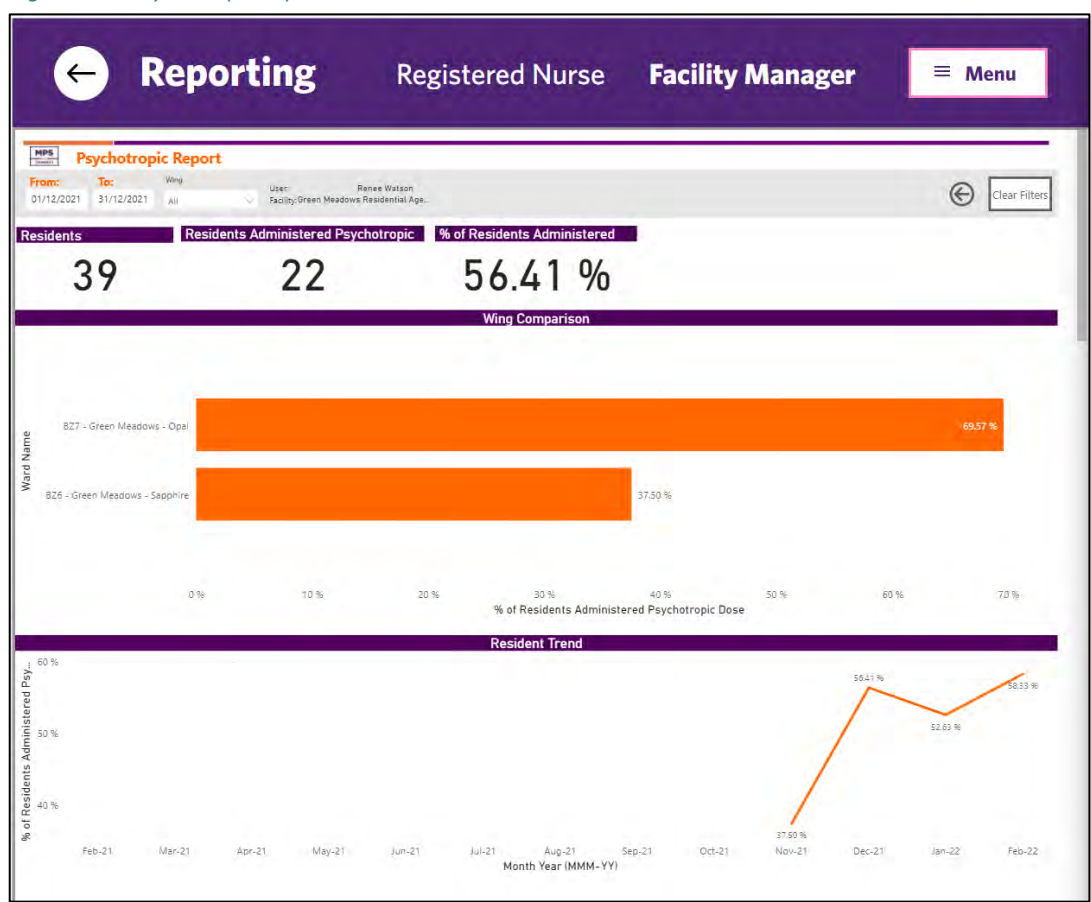

Figure 133 - Psychotropic Report

# 14.11 Antimicrobial Report

Report of all Residents administered Antimicrobial Medications

|         | ← Reporting                                                                                                    | Registered Nurse                         | Facility Manager                                                                                                    | Corporate | MPS Menu      |
|---------|----------------------------------------------------------------------------------------------------|------------------------------------------|----------------------------------------------------------------------------------------------------|-----------|---------------|
| Fr<br>T | Image: Antimicrobial Report           Image: To:         Ming         Unit:           007/2023         31/12/2023         4e         ✓ Faulty: | Anstabele Smith<br>MellSpinze Training   |                                                                                                    |           | Clear Filters |
| Res     | sidents Residents Administer                                                                                                    | 6 Antimicrobial % of Residents Administe | o contraction of the second second seco |           |               |
|         |                                                                                                    | Wing Comparison                          |                                                                                                    |           | 포 (전 ····     |
|         | MSUAT5 - MissiSphere (JAT 5                                                                                                    |                                          |                                                                                                    |           | 22.22.W       |
|         | MSI/AT3 - Mee/Sphere UAT 5                                                                                                    |                                          |                                                                                                    |           | 21.74 =       |
| a       | MSUAT2 - Medisphere DAT 2                                                                                                    | 9.02 %                                   |                                                                                                    |           |               |
| d Nar   | MSDAT4 - MediSphere UAT 4                                                                                                    | 6.06%                                    |                                                                                                    |           |               |
| War     | MSUAT4 - MediSphwe UAT 4 - FAD                                                                                                    | 6.06.%                                   |                                                                                                    |           |               |

Figure 134 - Antimicrobial Report

# **15. FACILITY SETTINGS**

The facility setting feature allows a Facility Manager or System Admin user to add/edit/delete the following:

- NIM
- Second Check What items require witnessing
- Users
- Processes Facility configuration options

To return to the dashboard click the arrow icon in front of settings

## 15.1 Facility Configuration option – Processes

A User with the ability to access Facility Settings can complete the following

- Patches Set the Patch Sighting time Multiple sighting times can be set. Time is uniform across entire site
- **Rounds** Set the wedge window determining when a round can be commenced (0.5 to 3 hours before or after charted time)
- Labelling Set your preferred naming conventions for (free text)
  - o Facility i.e. Home, Site...
  - Ward i.e. Wing, Area, Section, Building...
  - o Resident i.e. Consumer, Client...
- Incidents You can add the URL for your incident management system here for direct access

#### *Figure 135 - Facility setting – processes*

| REDOCESSES NIMS SECOND CH              | ECK USERS                   |            |                      |       |       |       |       |
|----------------------------------------|-----------------------------|------------|----------------------|-------|-------|-------|-------|
|                                        |                             |            |                      |       |       |       |       |
| Patches                                |                             |            |                      |       |       |       |       |
| tow often are nurses required to sig   | ht patches                  |            |                      |       |       |       |       |
| 5:00                                   | 6:00                        | 7:00       | 8:00                 | 9:00  | 10:00 | 11:00 | 12:00 |
| 13:00                                  | 14:00                       | 15:00      | 16:00                | 17:00 | 18:00 | 19:00 | 20:00 |
| 21:00                                  | 22:00                       | 23:00      | 24:00                |       |       |       |       |
| Rounds                                 |                             |            |                      |       |       |       |       |
| limit to start rounds within a time    | period before and after the | round time |                      |       |       |       |       |
| 2 hours                                |                             | +          | 0.5 hours            |       |       |       |       |
|                                        |                             |            | 1 hour<br>1.5 hours  |       |       |       |       |
| Labelling                              |                             |            | 2.5 hours<br>3 hours |       |       |       |       |
| Configure the facility labeling in the | olural form                 | -          |                      |       |       |       |       |
| Facility Label                         | War                         | d Label    | Resident Label       |       |       |       |       |
| Facility                               | w                           | /ard       | Resident             |       |       |       |       |
| ncidents                               |                             |            |                      |       |       |       |       |
| Configure the incident URL             |                             |            |                      |       |       |       |       |
| Incident URL                           |                             |            |                      |       |       |       |       |
|                                        |                             |            |                      |       |       |       |       |
|                                        |                             |            |                      |       |       |       |       |

### 15.2 NIM

Adding a NIM - To add a NIM:

- 1. Go to the Facility Setting
- 2. Select NIM Tab
- 3. Enter the item into the search field
- 4. Select item from the list
- 5. Click the <u>Add</u> button

#### Figure 136 – NIM feature - Search field

| ← Settings - MediSph        | ere UAT  |       |           |                       |                   |            |
|-----------------------------|----------|-------|-----------|-----------------------|-------------------|------------|
| PROCESSES NIME SECOND CHECK | USERS    |       |           |                       |                   |            |
| NIMS                        |          |       |           |                       | Search NIM In add | ADD        |
| NAME                        | DOSE     | ROUTE | FREQUENCY | INDICATIONS           |                   |            |
| PANADOL TAB 500mg           | 1-2 tabs | PO    | bd        | pain                  | SEE RESIDENTS     | Ξ 1        |
| COLOXYL TAB 50mg            | 1-2      | PO    | bd        | constipation dfghik,i | SEE RESIDENTS     | <b>D</b> 1 |

#### Figure 137 - NIM - Selecting item

| - Settings - MediSphere U                            | TAT      |       |           |                       |                                                                 |     |
|------------------------------------------------------|----------|-------|-----------|-----------------------|-----------------------------------------------------------------|-----|
| PROCESSES NINKS SECOND CHECK USERS                   |          |       |           |                       |                                                                 |     |
| NIMS                                                 |          |       |           |                       | nitrol                                                          | AD  |
| NAME                                                 | DOSE     | ROUTE | FREQUENCY | INDICATIONS           | NITROLINGUAL SL-SPRY 400mcg<br>NITROLINGUAL PUMP 5L-SPRY 400mcg |     |
| PANADOL TAB 500mg                                    | 1-2 tabs | PO    | bd        | pain                  | SEE RESIDENTS                                                   |     |
| COLOXYL TAB 50mg                                     | 1-2      | PO    | bd        | constipation dfghjk,I | SEE RESIDENTS                                                   | 0 / |
| ATROVENT NASAL FORTE NAS-SPRY 44mcg<br>(42mcg anhyd) | 2puffs   | GARG  | fghjál    | fg                    | SEE RESIDENTS                                                   |     |

6.

#### Enter the following information:

- Dose
- Route select from list
- Frequency
- Indications

#### Figure 138 - NIM - Adding instructions

|                                  | Dose                                                                                                    | Route                   | Frequency |    |
|----------------------------------|----------------------------------------------------------------------------------------------------|-------------------------|-----------|----|
| .0 +                             | 1.2                                                                                                    | SL (Sublingual)         | PRN       |    |
| Original Pack                    | Indications                                                                                                    |                         |           |    |
| NITROLINGUAL PUMP SL-SPRY 400mcg | Cancea prosection - Celesci Fan<br>Max 3 sprays / 24hours<br>Maximum Duration - 24 hours<br>Refer to protocol for use of Gly | or<br>cerol trinitrate" |           | Ť. |
|                                  |                                                                                                    | ADD                     |           |    |
|                                  |                                                                                                    |                         |           |    |

7. Click the <u>Add</u> button to save

# 15.2.1 Assigning resident to a NIM

Once the NIM has been added it then needs to be assigned to one or many residents

1. Click the <u>SEE RESIDENTS</u> link

#### Figure 139 - NIM - See Residents

| iearch Resid | lent                | Q                                  | SRECT ALL |
|--------------|---------------------|------------------------------------|-----------|
|              | est Patient         | B21 - Bistem Test Ward 1 Rm 345    | С         |
| 9 T          | om Hanks            | BZ1 - Bitzm Test Ward 1 Rm 234     | С         |
| •            | urt Russell         | BZ1 - Bitzm Test Ward 1 Rm 456     | С         |
| 🗿 н          | ohn Travolta        | BZ1 - Bitzm Test Ward 1 Rm 567     | С         |
|              | erry Crews          | BZ1 - Bitzm Test Ward 1 Rm 123 ABC | С         |
| () ·         | ruce Tanner         | BZ1 - Bitzm Test Ward 1 Rm 6       | С         |
|              | lope Willow Sweeney | BZ1 - Bitzm Test Ward 1 Rm         | С         |
|              | achael Green        | B21 - Biltam Test Ward 1 Rm 2b     | C         |

- 2. Click the select
  - All button to select all residents once selected message will appear
  - Individually select resident required

| Figure | 140 - | NIM - | Sel | ect | all |
|--------|-------|-------|-----|-----|-----|
|--------|-------|-------|-----|-----|-----|

| NITR     | OLINGUAL PUMP SL-SPRY 400mcg |                                     | All resident(s) have been added |
|----------|------------------------------|-------------------------------------|---------------------------------|
| Search F | Resident                     | Q                                   | UNSELECT AL                     |
|          | Test Patient                 | RZ1 - Bitzm Test Ward 1 Rm 345      | $\bigcirc$                      |
|          | Toro Hanks                   | 821 - Bitzın Test Ward 1 Rm 234     | $\bigcirc$                      |
| -        | Kert Russell                 | 821 - Blitzm Test Ward 1 Rm 456     | $\bigcirc$                      |
| 1        | John Travolta                | 821 - Blitzm Test Ward 1 Rm 567     | $\bigcirc$                      |
| ٢        | Terry Crews                  | BZI - Blitzm Test Ward 1 Rm 123 ABC | $\bigcirc$                      |
| ٢        | Bruco Tanner                 | BZ1 - Blitzm Test Ward 1 Rm 6       | $\bigcirc$                      |
|          | Hope Willow Sweeney          | 621 - Bitzm Test Ward 1 Rm          | 0                               |
| 10       | Rachael Green                | BZ1 - Blitzm Test Ward 1 Rm 2b      | $\bigcirc$                      |

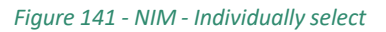

| GLU    | LUCAGEN HYPOKIT SYRNG 1iu SET |                                    | Test Patient has been added    |
|--------|-------------------------------|------------------------------------|--------------------------------|
| Search | ch Resident Q                 |                                    | Kart Russelt has been added    |
|        | Test Patient                  | 821 - Biltom Test Ward 1 Am 345    | Terry Geers has leavn added 😽  |
|        | Tom Hanks                     | BZ1 - Biltzm Test Ward 1 Rm 234    | Terry Crows has been removed 🗶 |
| -      | Kurt Russell                  | BZ1 - Birtzm Test Ward 1 Rm 456    | <u> </u>                       |
| 4      | John Travolta                 | BZ1 - Bilitzm Test Ward 1 Rm 567   | 0                              |
| ۵      | Terry Crews                   | BZ1 - Bitzm Test Ward 1 Rm 123 ABC | 0                              |
| 1      | Bruce Tamer                   | BZ1 - Bitzm Test Ward 1 Rm 6       | 0                              |
|        | Hope Willow Sweeney           | BZ1 - Bitzm Test Ward 1 Rm         | 0                              |
| -      | Rachael Green                 | BZ1 - Bitzm Test Ward 1 Rm 2b      | 0                              |

## 15.3 Second Check

Facility Manager users can set up what items require a second signature. This can be set at the Route of administration orat the Drug level. Controlled Drugs are automatically configured to trigger a second check.

Figure 142 - Second Check

| ← Settings - Blitzm Test Facility 1 |     |
|-------------------------------------|-----|
| HIMS SECOND CHICK USERS             |     |
| Routes                              | 400 |
| TEM<br>TD (Transdermal)             |     |
| SID (Subcutaneous Infusion Device)  | 0   |
| Drugs                               | ADD |
| ITEM                                |     |
| No Items                            |     |
|                                     |     |

# 15.3.1 Adding a medicine to be Second Checked

- 1. Click the <u>Add</u> Button in the section required
- 2. Select Route or drug from Drop down list
- 3. Click <u>Add</u> button

#### Figure 143 - Adding Second Check

| Add route to second check                 | ×   | Add drug to second check  | × |
|-------------------------------------------|-----|---------------------------|---|
| PEG (Percutaneous Endoscopic Gastrostomy) | *   | CLEXANE PFS INJ 100mg/1mL |   |
| CANCE                                     | ADD | CANCEL AD                 | Þ |

## 15.3.2 Deleting a Second Check

- 1. Click the Bin icon in the section and item required
- 2. Click Confirm to approve the delete or Cancel to abort

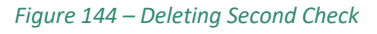

| ← Settings - MediSphere UAT                   |                                 |     |
|-----------------------------------------------|---------------------------------|-----|
| PROCESSES HIMS SECOND CHECK USERS             |                                 |     |
| Routes                                        |                                 | ADO |
| ITEM                                          |                                 |     |
| PEG (Percutaneous Endoscopic Gastrostomy)     |                                 | σ   |
| S/IM (Subcutaneous / Intramuscular Injection) |                                 | ō   |
| EYE (Ocular)                                  | Are you sure you want to remove | a   |
| SC (Subcutaneous Injection)                   | WARFARIN DOSE AS PER INR TEXT   | D   |
| Drugs                                         | CANCEL CONFIRM                  | ADD |
| ITEM                                          |                                 |     |
| WARFARIN DOSE AS PER INR TEXT                 |                                 |     |
|                                               |                                 |     |

#### **15.4 Users**

Facility Manager level can add or delete users as required. List can be filtered by role and by clicking on the column headers will change the sort order of the user list.

Figure 145 - Users

| Settings -      | MediSphere UAT                                               |                  |          |                  |                  |            |
|-----------------|--------------------------------------------------------------|------------------|----------|------------------|------------------|------------|
| HROCESSES NIMES | SECOND CHECK USERS                                           |                  |          |                  |                  |            |
| FILTER BY BOLE  | *                                                            | FER BY USEN TYPE |          |                  |                  | ADD USERS  |
| NAME            | EMAIL                                                        |                  | STATUS   | USER TYPE        | ROLES            | ACCESS     |
| RN Blitzm       | blitzm.registered.nurse@sigmahealthcareb2c.onmicrosoft.com   |                  | Accepted | Local            | Registered Nurse | End Access |
| Blitzm RN2      | blitzm.registered.nurse.2@sigmahealthcareb2c.onmicrosoft.com |                  | Accepted | Local            | Registered Nurse | End Access |
| FM Blitzm       | blitzm.facility.manager#sigmahealthcareb2c.on                | Accepted         | Local    | Facility Manager | End Access       |            |
| Blitzm RN2      | blitzm.registered.nurse.2#sigmahealthcareb2c.                | onmicrosoft.com  | Accepted | Local            | Facility Manager | End Access |

# 15.4.1 Adding Users

There are 2 ways that users can be added to MediSphere.

#### Via the IMPORT USERS tab

- 1. Prepare excel spreadsheet Columns must contain Name, Email, Login Type and Roles.
  - Roles must be in full words i.e. Registered Nurse.
- 2. Click the Import User.
- 3. Click Import File.
- 4. Select file.
- 5. If there are errors on the spreadsheet you will be informed and will need to correct data error and repeat action from step 2.
- 6. You will receive an email advising of user import status.

#### Figure 146 – Adding users via Import User Tab

| Settings -     | MediSphere UAT                                                |                 |          |           |                  |              |
|----------------|---------------------------------------------------------------|-----------------|----------|-----------|------------------|--------------|
| PROCESSES NIMS | SECOND CHECK USERS                                            |                 |          |           |                  |              |
| NUT IN A DOLL  |                                                               | to by case type |          |           |                  | _            |
|                |                                                               | *               |          |           | -                | INPORT USERS |
| NAME           | EMAIL                                                         |                 | STATUS   | USER TYPE | ROLES            | ACCESS       |
| RN Blitzm      | blitzm.registered.nurse@sigmahealthcareb2c.onmicrosoft.com    |                 | Accepted | Local     | Registered Nurse | End Access   |
| Blitzm RN2     | blitzm.registered.nurse.2/#sigmahealthcareb2c.onmicrosoft.com |                 | Accepted | Local     | Registered Nurse | End Access   |
| FM Blitzm      | blitzm.facility.manager@sigmahealthcareb2c.onmicrosoft.com    |                 | Accepted | Local     | Facility Manager | End Access   |
| Blitzm RN2     | blitzm.registered.nurse.2@sigmahealthcareb2c.onmicrosoft.com  |                 | Accepted | Local     | Facility Manager | End Access   |
| Nolan UAT      | nolanedwardwhite@gmail.com                                    | Accepted        | Local    |           | And Armen        |              |
| Juby John      | juby.john@mpsconnect.com.au                                   | Accepted        | Local    |           |                  |              |

#### Via the ADD USERS tab

- 1. Click on ADD USERS
- 2. Complete details of user
- 3. Select required role from drop down list
- 4. Click SAVE

NOTE: Multiple roles can be added.
Figure 147 – Adding users via Add User Tab

| ccess                              |                       |                |    |
|------------------------------------|-----------------------|----------------|----|
| RST NAME                           | FAMILY NAME           |                |    |
| Aary                               | Jones                 |                |    |
| AL                                 | DESIGNATION           |                |    |
| sary@orangecounty.com              | RIN                   |                |    |
|                                    | * 24/11/2022 01:37 PM | <br>dd/mm/yyyy | 10 |
|                                    | hanner                | CHARGE CATT    |    |
| Agency Nurse                       |                       |                |    |
| arer<br>indorsed Eurolled Nume     |                       |                |    |
| nrolled Nurse<br>acility Admin     |                       |                |    |
| acity Manager<br>aceptionist       |                       |                |    |
| legistered Nurse<br>lecond Chicker |                       |                |    |
| NUMERAL STREAMEN                   |                       |                |    |
|                                    |                       |                |    |

## 15.4.2 Removing Users

- 1. Locate user and select End Access
- 2. Click <u>Confirm</u> to approve the delete or <u>Cance</u> to abort
- 3. User name will remain visible but there will be no role attached

#### Figure 148 – Ending/Removing access

| Mariana Ferreira | mariana.ferreira ampsconnect.com.au | ×                                      | Facility Manager                   | End Access |
|------------------|-------------------------------------|----------------------------------------|------------------------------------|------------|
| Lilly Turner     | My turner wmpsconnect.com.au        | Are you sure you want to remove access | Facility Manager                   | End Access |
| Kylie Jones      | kylie.jonesiiimpsconnect.com.au     | pressing (pressing )                   | Registered Nurse, Facility Manager | End Access |
| Karen McGurk     | karen.mcgurk#mpsconnect.com.au      |                                        | Registered Nurse, Carer            | End Access |
| Lilly Turner     | IBytumer@mpsconnect.com.au          | Accepted 550                           |                                    | -0.0       |

## 15.4.3 Reactivating Users

- 1. Locate user and click on name
- 2. Complete Designation and select Add Additional Role
- 3. Select required role from drop down list
- 4. Click the green <u>SAVE</u> button

#### Figure 149 – Reactivating Users

| EMAR                     |                                                                                               |                                                                                                    |
|--------------------------|-----------------------------------------------------------------------------------------------|----------------------------------------------------------------------------------------------------|
| Wity turner is implicant | ect.com.au.                                                                                   |                                                                                                    |
| DESIGNATION              |                                                                                               |                                                                                                    |
|                          |                                                                                               |                                                                                                    |
|                          |                                                                                               |                                                                                                    |
| START DATE               | EXPIRY DATE                                                                                   |                                                                                                    |
| * 11/07/2022 08:54 P     | M 🗄 24/11/2022 12:00 AM                                                                       | 2                                                                                                    |
| START DATE               | EXPIRY DATE                                                                                   |                                                                                                    |
| * 24/11/2022 01:58 PT    | dd/mm/yww                                                                                     | 0                                                                                                    |
|                          | EMAIL<br>Wystameriampotoon<br>DESIGNATION<br>START DATE<br>* 10/07/2022 08:54 P<br>START DATE | EMAR.<br>BityJammersimpleconnect.com.au<br>DESIGNATION<br>START DATE EONer DATE<br>10/07/2022 06:54 PM II 24/10/2022 12:00 AM<br>START DATE ENPRY DATE |

# 16. User Permissions

### **Multiple Roles**

A User with Permission can assign multiple user roles to a login

- 1. Click Add Additionl role
- 2. Fill in details
- 3. Click save

#### Figure 150 - Setting - User

| OLE              |                                                                     | START DATE<br>05/05/2022 11:31 AM | 6 | EXPIRY DATE<br>dd/mm/yyyy: |  |
|------------------|---------------------------------------------------------------------|-----------------------------------|---|----------------------------|--|
| Facility Manager |                                                                     | 05/05/2022 07:50 AM               |   | dd/mm/yyyy:                |  |
| OLE              |                                                                     | START DATE                        |   | EXPIRY DATE                |  |
| Registered Nurse |                                                                     | 01/01/0001 10:12 AM               |   | 31/12/9999 10:00 AM        |  |
| OLE              |                                                                     | START DATE                        |   | EXPIRY DATE                |  |
| Roles            |                                                                     |                                   |   |                            |  |
| 1 January 0001   |                                                                     | (RN/FM)                           |   |                            |  |
| ATE ADDED        | DESIGNATION                                                         |                                   |   |                            |  |
| Peta Jones(RN).  | Peta.Jones.registered.nurse@sigmafiealthcareb2ctest.onmicrosoft.com |                                   |   |                            |  |
| AME              |                                                                     | EMAIL                             |   |                            |  |

For training assistance please contact one of our friendly team 1800 003 938 or email <u>info@mpsmedica.com.au</u>

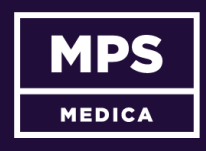

Brisbane. 8 Clunies Ross Court, Eight Mile Plains QLD 4113 Sydney. 11 Spireton Place, Pendle Hill NSW 2145 Melbourne. 29 Connell Road, Oakleigh VIC 3166